# Material Configuration & Steel Construction

EL1

19. NOVEMBER 2024, ©2024 DIGIPARA GMBH

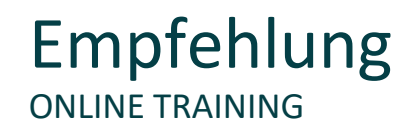

#### Sind Sie Teilnehmer eines DigiPara Liftdesigner Online-Trainings?

Wir empfehlen Ihnen, folgende Schulungsunterlagen im Voraus auszudrucken,

damit Sie diese als Handout während Ihrer Schulung für eigene Notizen vorliegen haben.

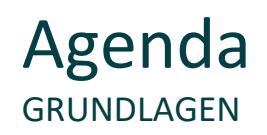

#### EL1.1 Materialkonfiguration

- Allgemeine Informationen & ansichtsrahmenbezogene Einstellungen
  - Material- und Schraffur-Einstellungen im Aufzugsmodel sowie im Ansichtsrahmen
- Schacht- & Maschinenraumwände
  - Festlegen verschiedener Materialien für Schacht und Maschinenraum je nach Anforderung
- Böden & Decken
  - Bestimmung der Materialien sowie verschiedener Materialhöhen
- Gebäudeebenen
  - Individuelles einstellen von Materialien für verschiedene Etagen und definieren wichtiger Materialhöhen
- Voreinstellungen
  - Definieren eigener Materialien und Schraffuren

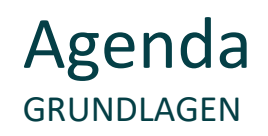

#### 🕫 digipara liftdesigner

#### EL1.2 Zusätzliche Objekte

- Allgemeine Informationen
  - Was sind zusätzliche Objekte im DigiPara Liftdesigner?
- Zusätzliche Unterobjekte (Benutzerkomponente)
  - Freidefinierbare Benutzerkomponenten erstellen und platzieren
- Zusätzliche Wandöffnungen
  - Freidefinierbare Öffnungen erstellen und platzieren
- Zusätzliche Wandsegmente
  - Freidefinierbare Segmente (bspw. Beton) erstellen und platzieren

#### Agenda ÜBUNGSBEISPIEL: SCHACHTGERÜST

#### 🕫 digipara<sup>®</sup> liftdesigner

#### EL1.3 Zusätzliche Wandöffnung

- Erstellen einer neuen Wandöffnung
  - Größe und Benennung definieren
  - Einstellen der Position und Wandöffnungstiefe

#### EL1.4 Zusätzliche Unterobjekte

- Erstellen neuer Benutzerkomponenten
  - Komponentengruppe festlegen
  - Benennung und Farbe vergeben
  - Größe und Position definieren
  - Kopieren, umbenennen und positionieren

#### EL1.5 Zusätzliche Unterobjektgruppen

- Erstellen kompletter Unterobjektgruppen
  - Hinzufügen und definieren einer übergeordneten leeren Benutzerkomponente (Used as Zero Point)
  - Untergeordnete Benutzerkomponenten hinzufügen, definieren und kopieren
  - Ausrichten der gesamten Unterobjektgruppe
  - Kopieren und positionieren fertiger

Unterobjektgruppen

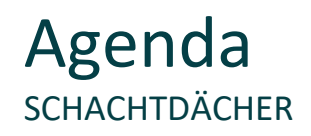

#### EL1.6 <u>Schräges Dach</u>

- Aktivieren der Komponente "Dach"
- Erstellen verschiedener typischen Schrägdächer
- Einbau eines oberen Dachträgers
- Erstellen eines untypischen Schrägdachs

#### EL1.7 Zusammenfassung

Individuelle F&A

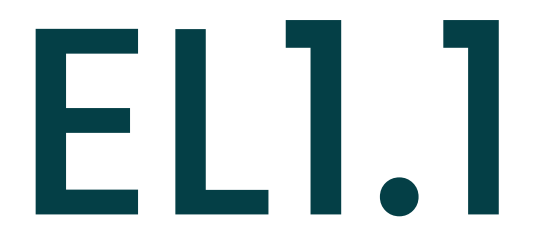

#### Materialkonfiguration

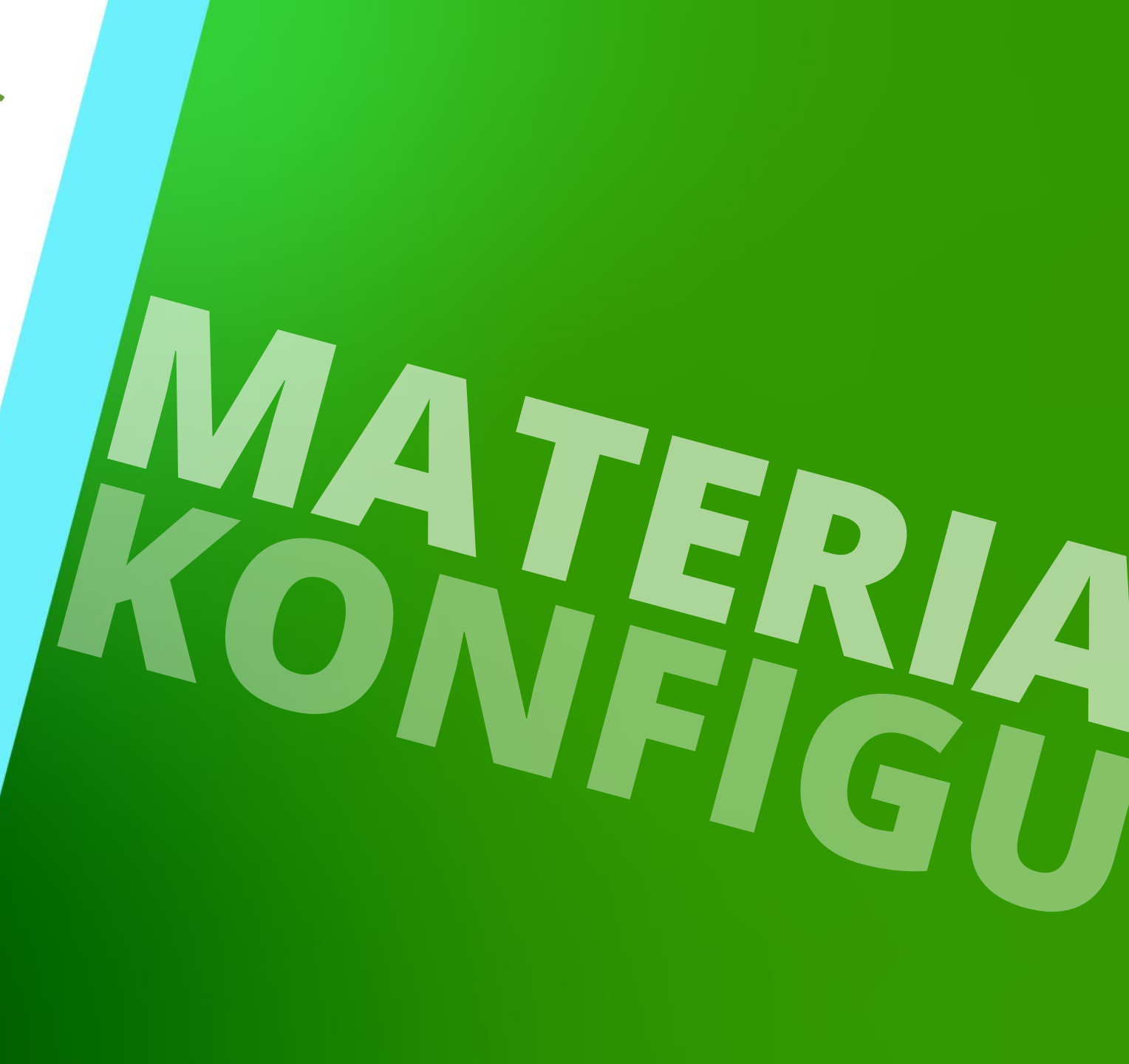

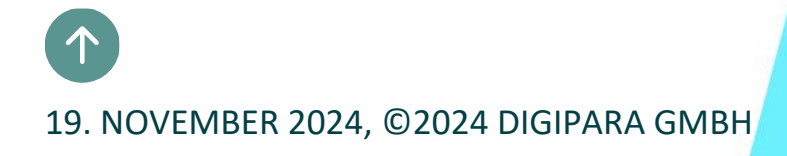

#### Übungsbeispiel EL1.1 MATERIALKONFIGURATION

#### 🕫 digipara<sup>®</sup> liftdesigner

#### Schachtassistent

- 5 Etagen
- Typischer Etagenabstand 3000 mm
  - Förderhöhe nicht berücksichtigen
  - mit Gebäudeetagen
- 2:1 Seilaufzug
- 13 Personen / 1000 kg, 1 m/s
- Maschinenraum
  - Oben über
- Kabinenaufhängung
  - 2 Seilrollen unten
  - keine Fangvorrichtung am Gegengewicht
- Gegengewichtsaufhängung
  - 1 Seilrolle oben
  - Gegengewicht rechts
- Zeichnungsblattvorlagen
  - LD A4 3D View

#### Weitere Spezifikationen

- Größe der Aufzugskabine
  - Kabinenbreite: 1600 mm
  - Kabinentiefe: 1400 mm
- Eingänge
  - Vorderseite: alle Etagen
  - Rückseite: erste und letzte Etage
- Etagenabstand
  - Grube: 1200 mm
  - E1: 2900 mm
  - E2: 3000 mm
  - E3: 3000 mm
  - E4: 3800 mm
- Speichern Sie das Projekt unter dem folgenden Dateinamen: LDTrainingMaterialien.ld3

# Allg. Infos & Ansichtsrahmenbezogene Einstellungen

EL1.1 MATERIALKONFIGURATION

Materialkonfigurationen werden über den Gruppen- und Schachtkonfigurator für das gesamte Aufzugsprojekt festgelegt.

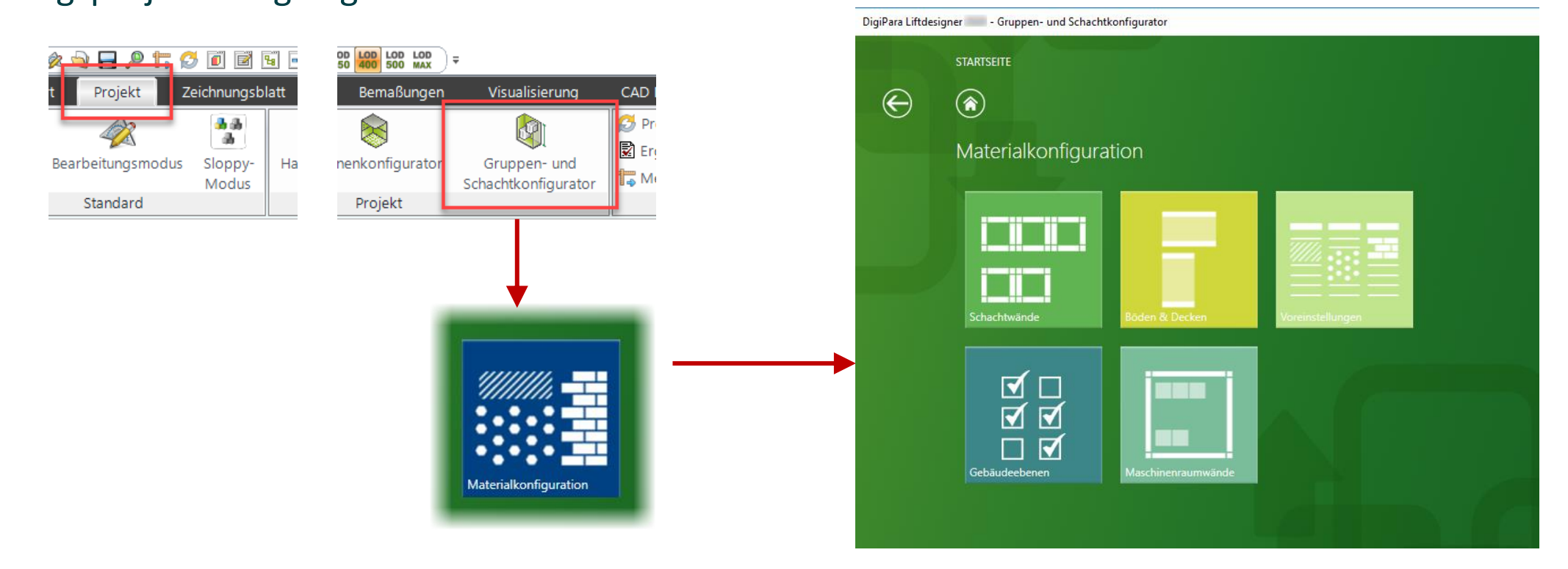

iftdesigner bigter

# Allg. Infos & Ansichtsrahmenbezogene Einstellungen

#### igipara<sup>®</sup> liftdesigner

EL1.1 MATERIALKONFIGURATION

#### Klassische Materialschraffuren:

• Alle Ansichtsrahmen verwenden die gleiche Einstellung: Wie im Dokument eingestellt

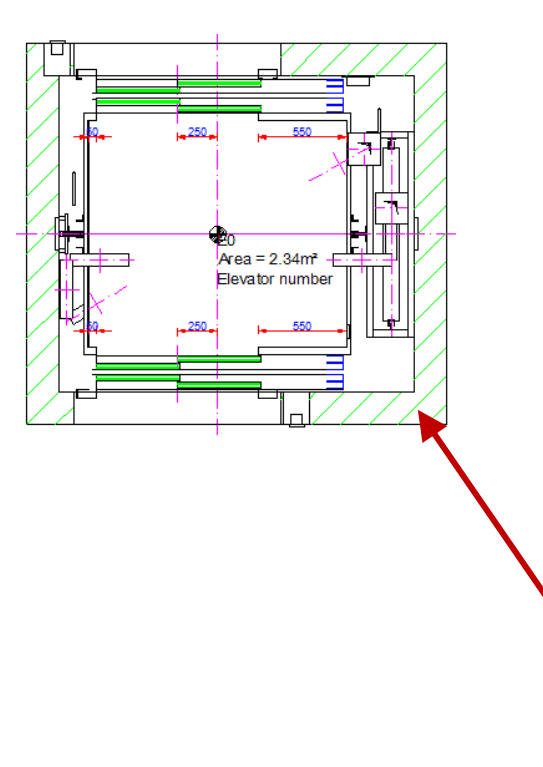

| Ei | genschaften                            |                             | × |         |                       |    |
|----|----------------------------------------|-----------------------------|---|---------|-----------------------|----|
| Ak | ualisierung sperren Ansichtsrahmen 7 [ | LdvFrame7.]                 |   | · · · · |                       |    |
| >  | [2001] Fertigstellungsgrad (LOD        | ))                          | ^ |         |                       |    |
| >  | [2500] Zeichnungs-Art                  |                             |   |         |                       |    |
| ~  | [3611] Schraffur                       |                             |   |         |                       |    |
|    | Schraffur anzeigen                     | Ja                          |   |         | Materialkonfiguration |    |
|    | Unechte Schraffur anzeigen             | Nein                        |   |         | _                     |    |
|    | Freilegen von verdeckten Material      | Ja                          |   |         |                       |    |
|    | Winkel                                 | 45                          |   |         |                       |    |
|    | Skalierung                             | 50                          |   |         |                       |    |
|    | Schraffurmuster                        | LINE                        |   | Sta     | indardeinstellun      | g  |
|    | Klassische Materialschraffuren         | Wie im Dokument eingestellt |   |         |                       |    |
|    | Profilmittellinien                     | Zeigen                      |   |         |                       |    |
| >  | [3612] Basispunkt                      |                             |   |         |                       |    |
| >  | [3613] Detailansicht                   |                             |   |         |                       |    |
| >  | [3620] Vertikale Positionen in d       | iesem Abschnitt             |   |         |                       |    |
| >  | [3621] Bemaßungen                      |                             |   | Schni   | ittehene aktivier     | en |
| >  | [3622] Ebene für Sichtbereich          |                             |   | 001111  |                       |    |
| Ŷ  | [3623] Bemaßungsgruppen                |                             |   | um      | die entsprechen       | ae |
| ~  | [3624] Schachtschnitt                  |                             |   | Sc      | hraffur zu zeiger     | า  |
|    | Schnittebene aktivieren                | Ja                          |   |         |                       |    |
|    | Referenzpunkt Schnittebene             | Angezeigte Etage            |   |         |                       |    |
|    | Schnittebene DZ                        | 1100                        |   |         |                       |    |

# Allg. Infos & Ansichtsrahmenbezogene Einstellungen

#### 🕫 digipara<sup>®</sup> liftdesigner

#### Klassische Materialschraffuren:

• Für individuelle Einstellungen am Ansichtsrahmen: Wie im Ansichtsrahmen eingestellt

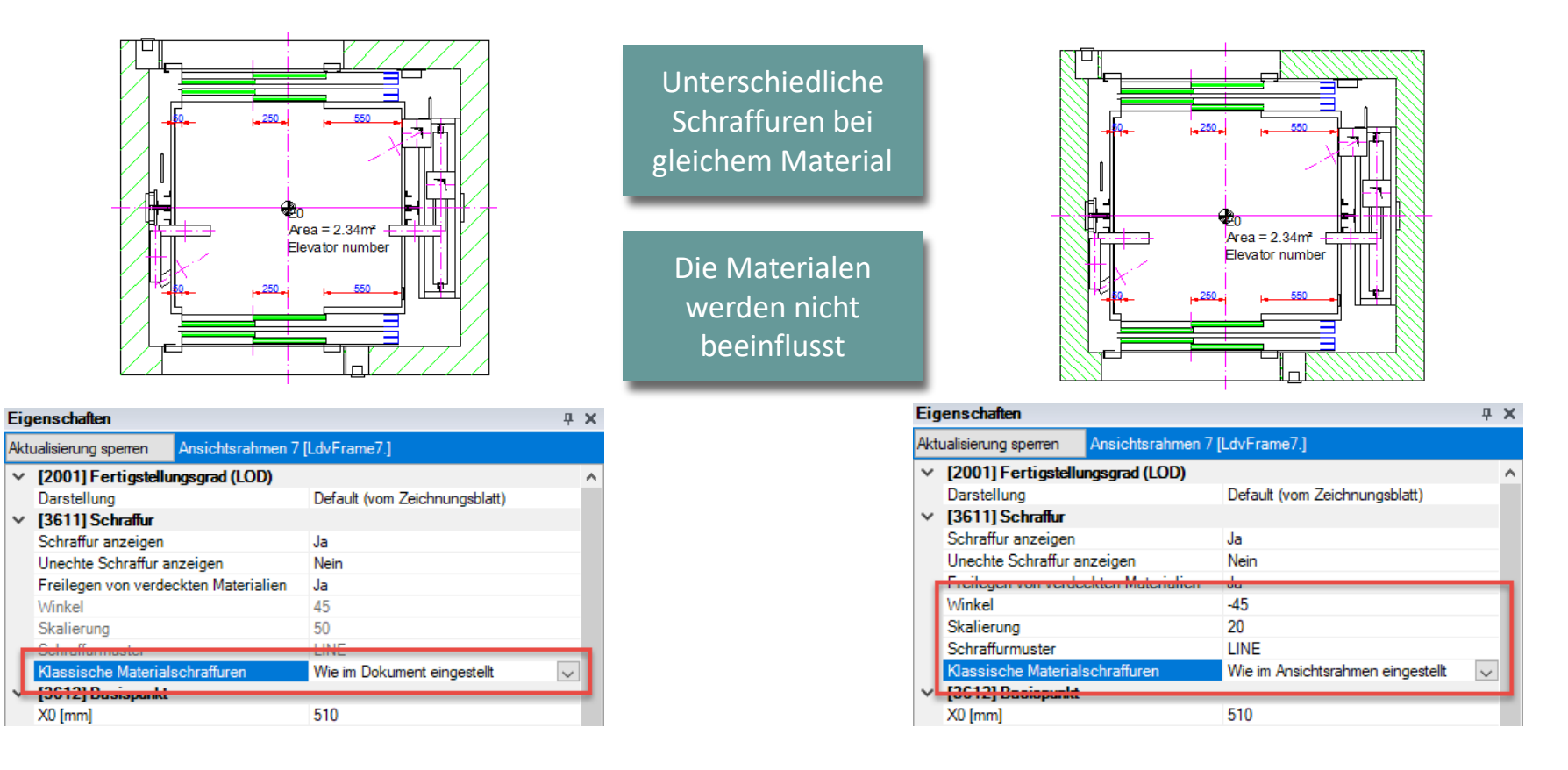

#### igipara<sup>®</sup> liftdesigner

**EL1.1 MATERIALKONFIGURATION** 

#### Standardeinstellung für Schachtwände: Classic

Überqueren der Schachtwandelemente mit dem Mauszeiger zur Abfrage des eingestellten Materials

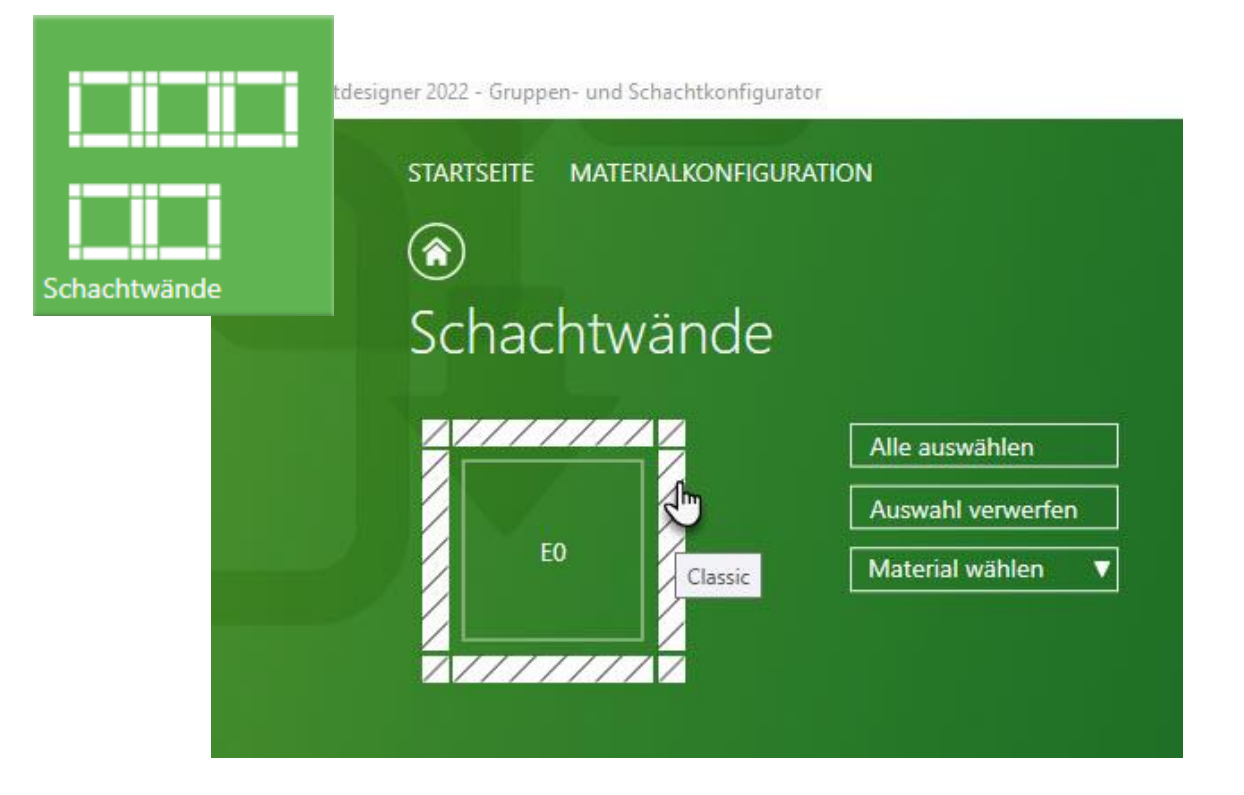

#### igipara<sup>®</sup> liftdesigner

EL1.1 MATERIALKONFIGURATION

#### Schachtwände: Auswahloptionen

- Alle auswählen
  - über die entsprechende Schaltfläche

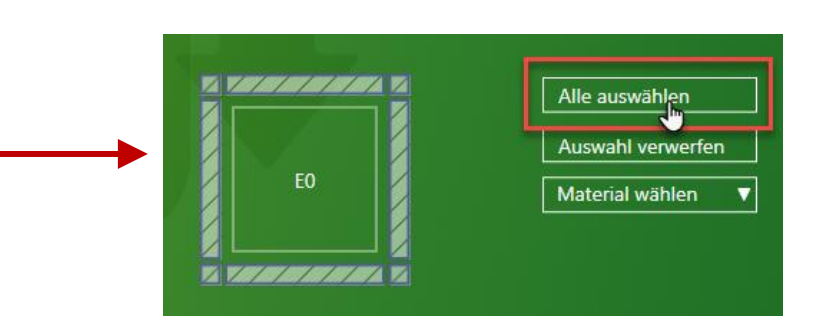

- Einzelne Elemente auswählen
  - über die direkte Auswahl im Schachtsymbol

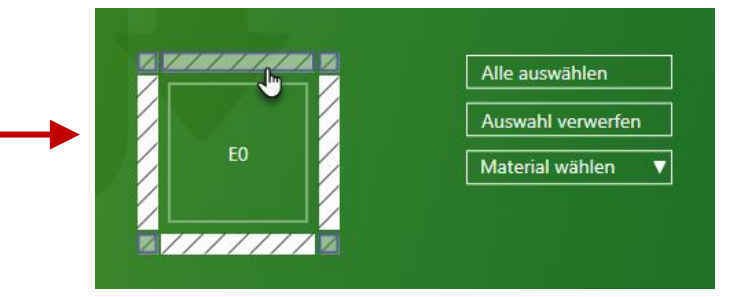

- Auswahl verwerfen
  - bisherige Auswahl verwerfen

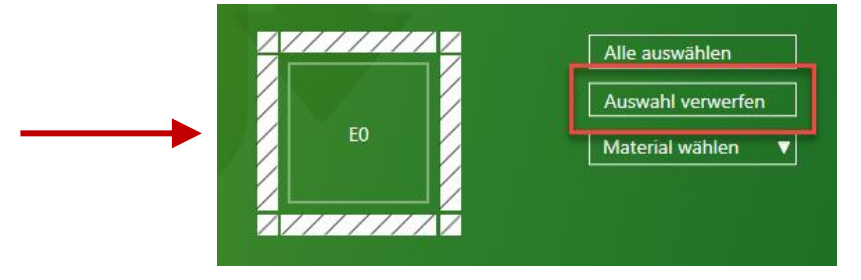

#### igipara<sup>®</sup> liftdesigner

EL1.1 MATERIALKONFIGURATION

#### Schachtwände: Materialauswahl

über die vorgegebene Liste

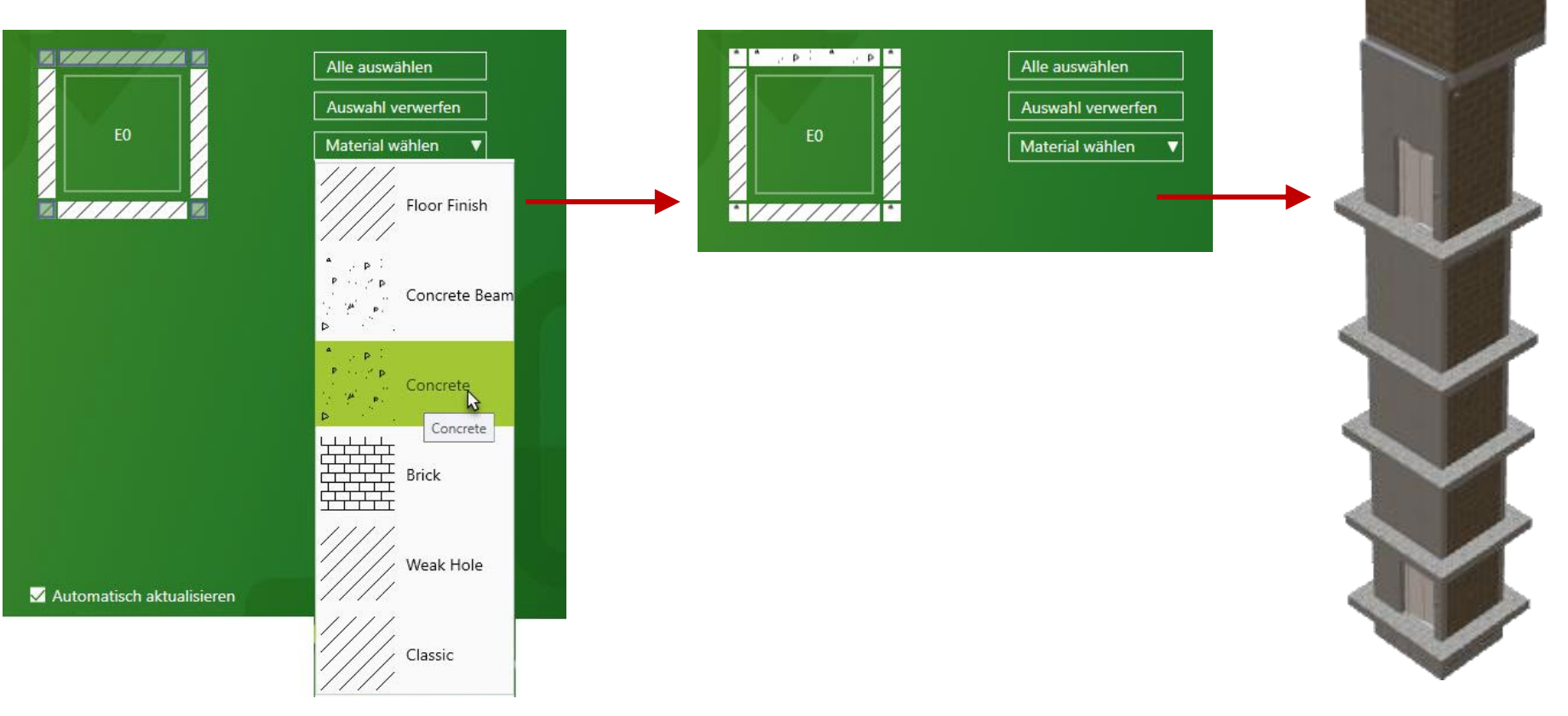

#### igipara<sup>®</sup> liftdesigner

EL1.1 MATERIALKONFIGURATION

#### Standardeinstellung für Maschinenraumwände: Classic

Überqueren der MR-wandelemente mit dem Mauszeiger zur Abfrage des eingestellten Materials

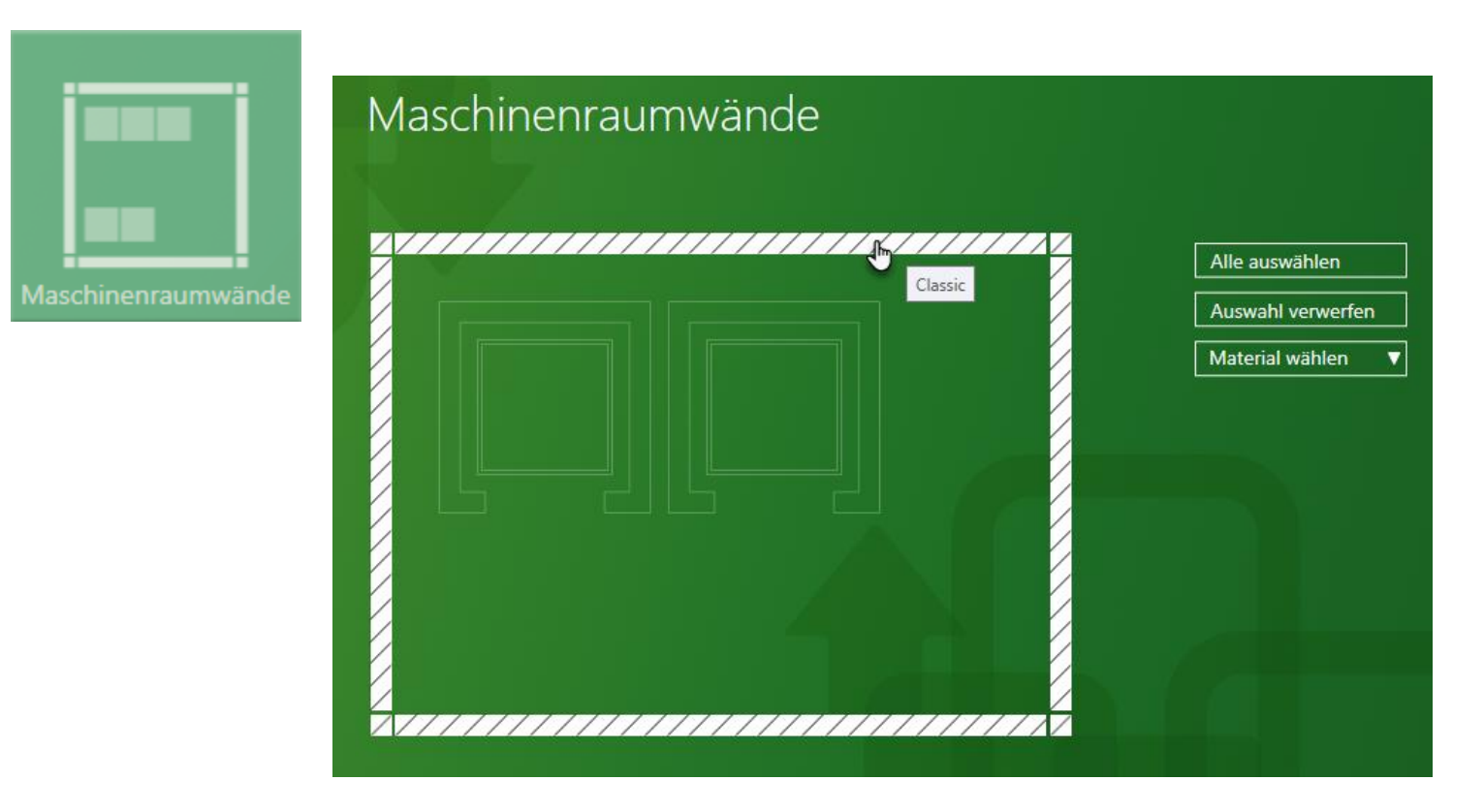

#### igipara<sup>®</sup> liftdesigner

EL1.1 MATERIALKONFIGURATION

#### Maschinenraumwände: Auswahloptionen & Materialauswahl

gleich den Schachteinstellungsoptionen

| Maschinenraumwände          |                                        |
|-----------------------------|----------------------------------------|
|                             | Alle auswählen                         |
|                             | Auswahl verwerfen<br>Material wählen V |
|                             | Floor Finish                           |
|                             | P<br>Concrete                          |
|                             | Brick                                  |
| ✓ Automatisch aktualisieren | Weak Hole                              |
|                             | Classic                                |

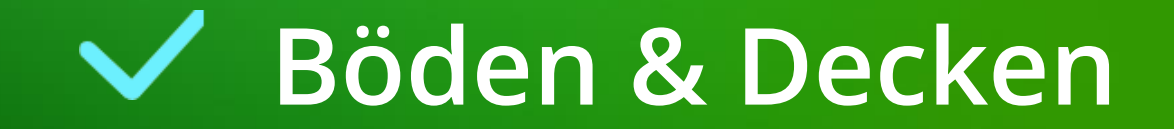

#### Standardeinstellung für Böden & Decken: Concrete

Definitionsmöglichkeiten von Boden & Decke für:

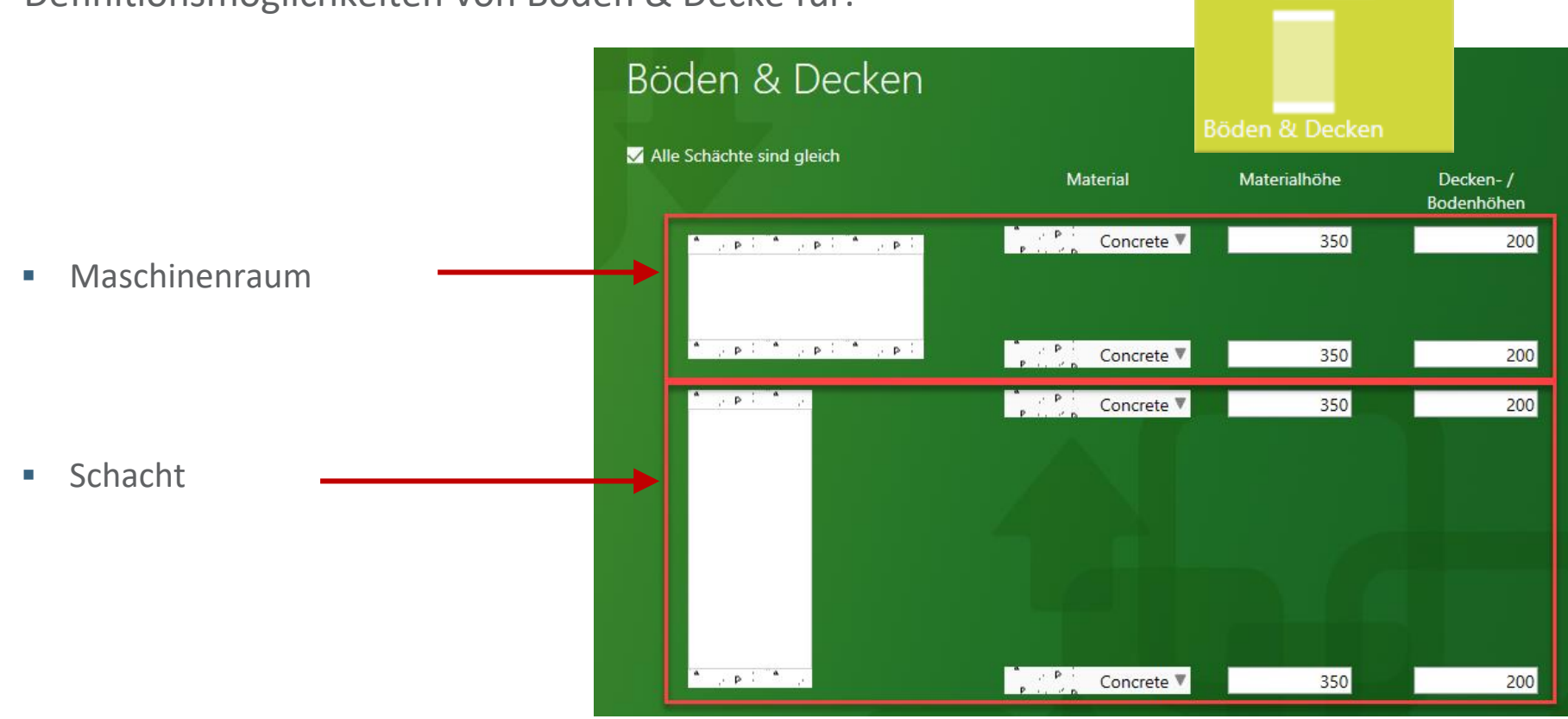

#### Materialauswahl

Über die vorgegebenen Listen

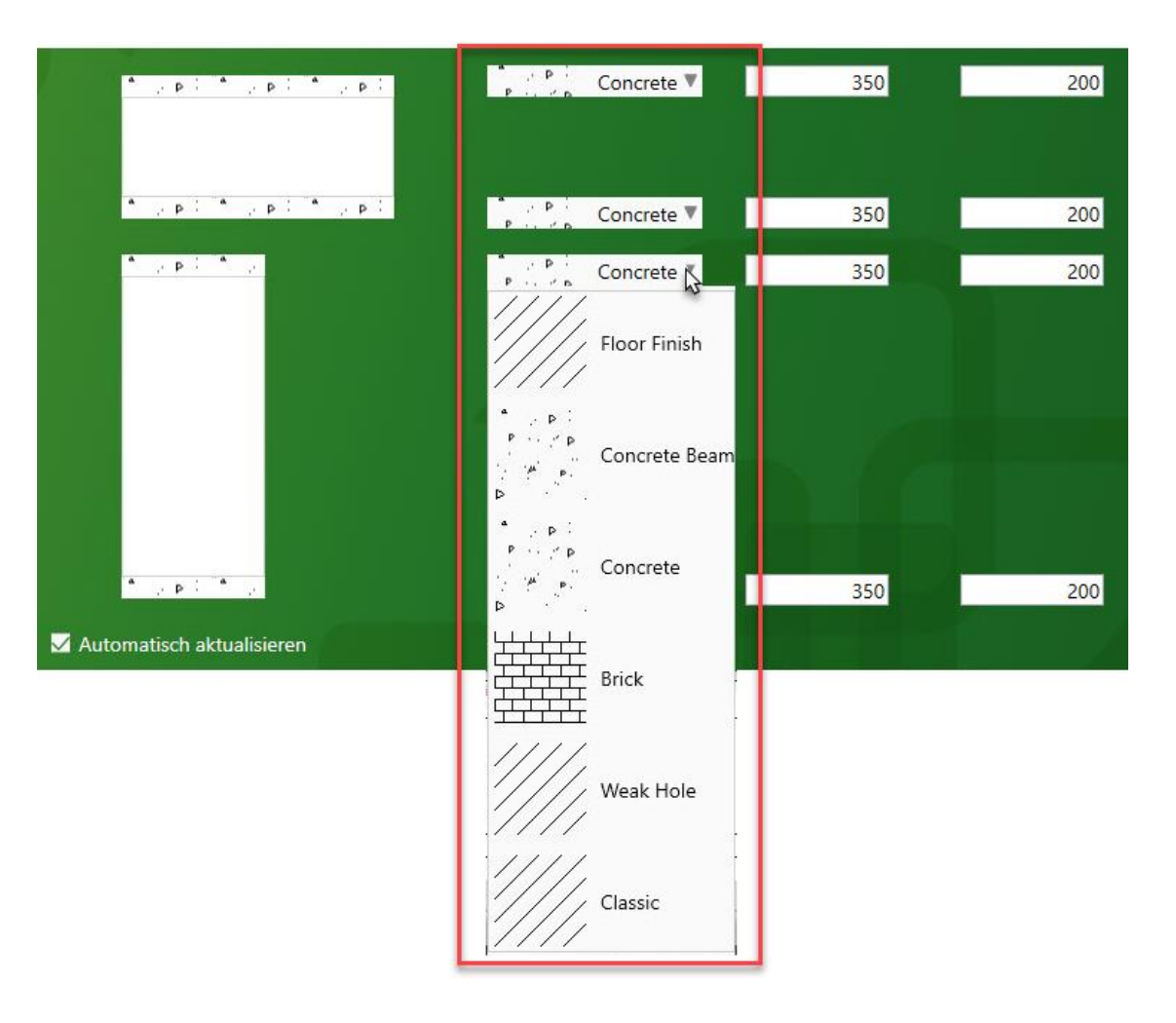

#### Höheneinstellungen

Überqueren der Eingabeboxen mit dem Mauszeiger für eine Maßanzeige

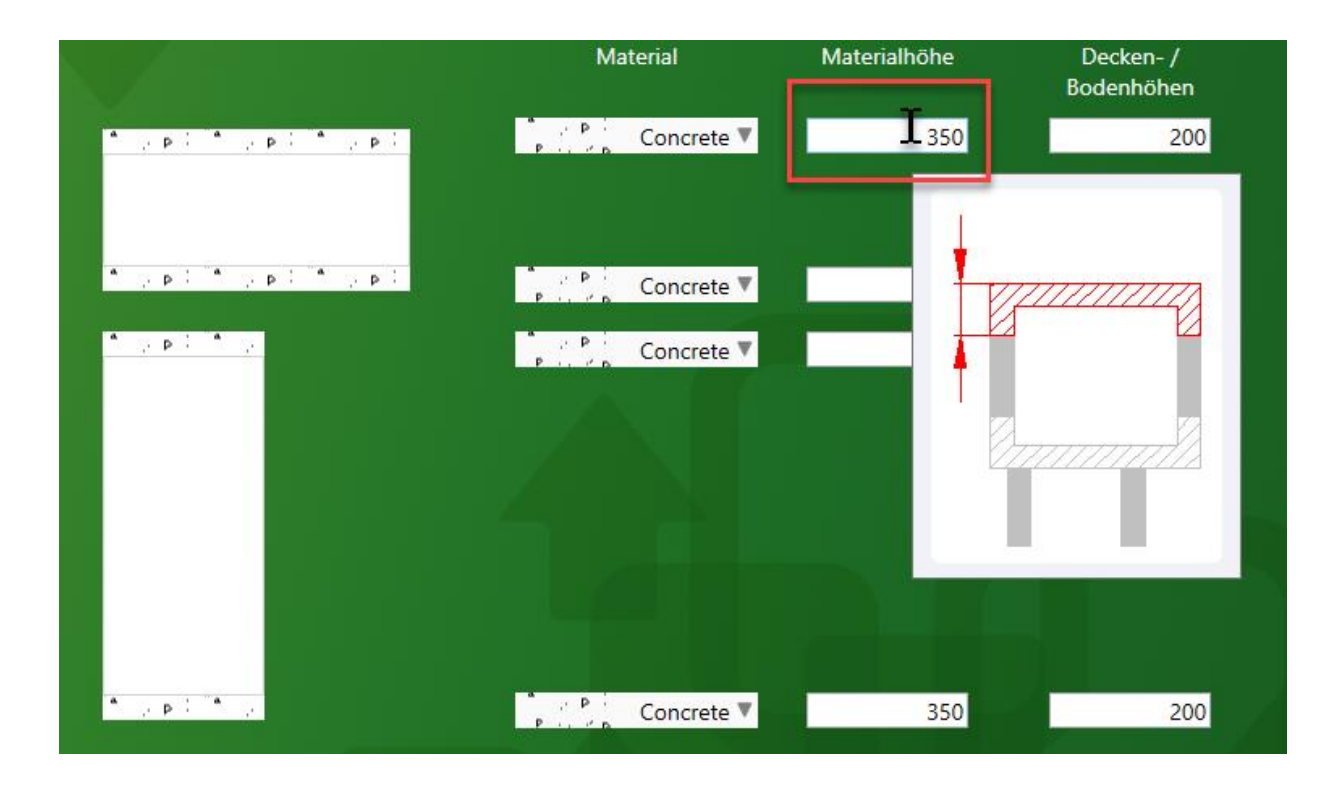

#### DigiPara® Liftdesigner Online Training – EL1 Material Configuration & Steel Construction | © 2024, DigiPara GmbH

350

# Material Materialhôhe

Concrete V

, p 1 \* .

✓ Automatisch aktualisieren

Höheneinstellungen

Böden & Decken

**EL1.1 MATERIALKONFIGURATION** 

- Neu eingegebene Werte werden automatisch im gesamten Projekt aktualisiert
  - durch die Option: Automatisch aktualisieren

#### 🕫 digipara liftdesigner

# Böden & Decken – Allgemeine Informationen

EL1.1 MATERIALKONFIGURATION

#### Schachtgruppen-bezogene Einstellungen

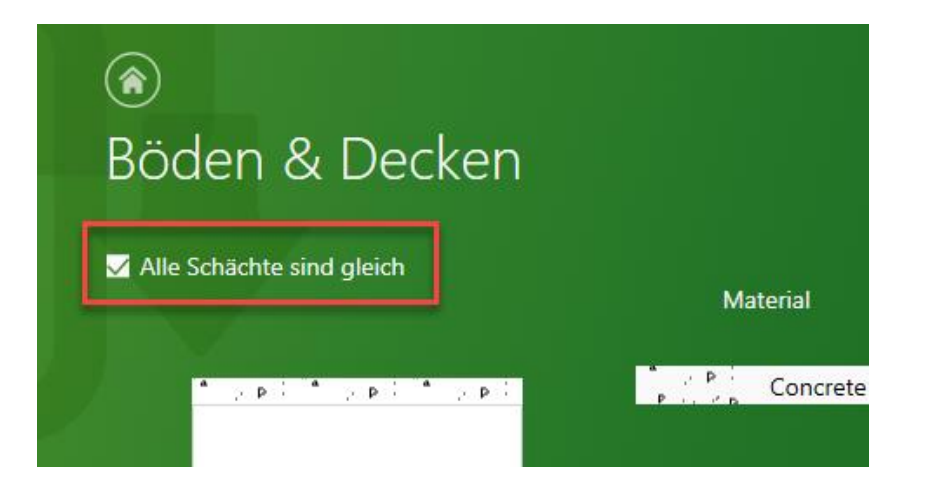

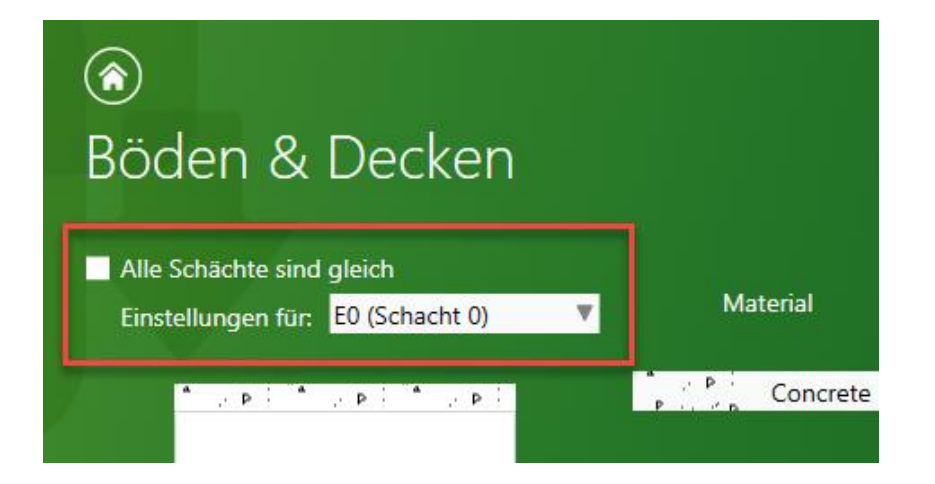

igipara<sup>®</sup> liftdesigner

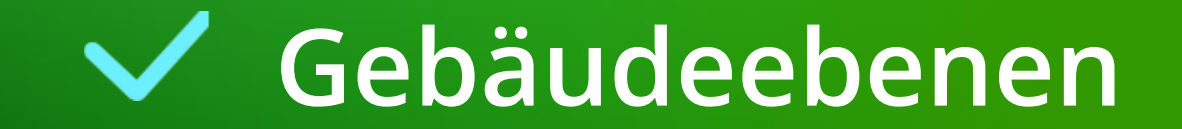

#### Standardeinstellung für Gebäudeebenen: Concrete

• für alle Etagen

 $\mathbf{\overline{\mathbf{V}}}$  $\checkmark$ Gebäudeebenen Gebäudeebenen Gebäudeeta Allgemein Höhen Andere gen Niveau Material Materialhöhe Rohboden Estrich Erstellen Deckenhöhe Servicehöhe Verwende Standard P Concrete  $\checkmark$ Standard Definition ۳ 350 250 50 2300 0 n je poli policija 4 Concrete  $\checkmark$ 350 250 50 1 2300 0 12700 3 8900 P Concrete 350 250 W. 50 1 2300 0 p P Concrete 2 5900 350 250 50 ~ 0 2300 1 2900 PUCE 2 Concrete 350 250 50 1 2300 0 P Concrete 250 1 350 50 2300 0 0

 $\mathbf{\overline{}}$ 

#### igipara liftdesigner

#### Höheneinstellungen

Überqueren der Eingabeboxen mit dem Mauszeiger für eine Maßanzeige

| Allgemein |                     |          |                               |     | Höhen     |            | Gebäudeeta<br>gen | Andere |  |
|-----------|---------------------|----------|-------------------------------|-----|-----------|------------|-------------------|--------|--|
| u         | Material            |          | Materialhöhe Rohboden Estrich |     | Erstellen | Deckenhöhe | Servic            |        |  |
|           | т. р<br>Р. с. р     | Concrete | v                             | 350 | 250       | I 50       |                   | 2300   |  |
| _         | n pipi              | Concrete | v                             | 350 | 250       |            |                   | 2300   |  |
| _         | n pi                | Concrete | v                             | 350 | 250       |            |                   | 2300   |  |
| _         | n pipi<br>Piri Pin  | Concrete | v                             | 350 | 250       | 1          |                   | 2300   |  |
| -         | n p p i<br>P i P n  | Concrete | v                             | 350 | 250       | - inf      |                   | 2300   |  |
|           | n p p i<br>P is 2 p | Concrete | v                             | 350 | 250       |            |                   | 2300   |  |
|           |                     |          |                               |     |           |            | -                 |        |  |

#### Einstellung unterschiedlicher Höhen für verschiedene Etagen

durch entfernen des Häkchens vom Standard

| Allgemein           |                     |                    |                     |          | Höhen |              |          | Gebäudeeta<br>gen | Andere                |            |             |
|---------------------|---------------------|--------------------|---------------------|----------|-------|--------------|----------|-------------------|-----------------------|------------|-------------|
| V<br>S              | erwende<br>Standard | Niveau             | м                   | laterial |       | Materialhöhe | Rohboden | Estrich           | Erstellen             | Deckenhöhe | Servicehöhe |
| Standard Definition |                     | ° , p i<br>P , ∉ n | Concrete            | ٣        | 350   | 250          | 50       | <b>V</b>          | 2300                  | 0          |             |
|                     | ☑                   | 4<br>12700         | P I P I             | Concrete | T     | 350          | 250      | 50                | V                     | 2300       | 0           |
|                     |                     | 3<br>8900          | P LL P B            | Concrete | T     | 350          | 240      | 60                | ✓                     | 2300       | 0           |
|                     | ⊻                   | 2<br>5900          | P I P P             | Concrete | T     | 350          | 250      | 50                | <ul> <li>✓</li> </ul> | 2300       | 0           |
|                     |                     | 1<br>2900          | т., р.<br>Р., Ир    | Concrete | T     | 350          | 230      | 70                | $\checkmark$          | 2300       | 0           |
|                     | ⊻                   | 0<br>0             | n p P i<br>P is e n | Concrete | V     | 350          | 250      | 50                | ✓                     | 2300       | 0           |

Erstellen

✓

 $\checkmark$ 

1

 $\checkmark$ 

500

500

500

#### Gebäudeetagen

aktivieren oder deaktivieren über das entsprechende Häkchen 

Gebäudeetagen

500

500

500

Anpassen der Etagenbreite und -tiefe über die entsprechende Felder 

Andere

2300

2300

2300

0

0

0

| tagenbreite<br>Links | agenbreite Etagenbreite<br>Links Rechts |      | Etagentiefe<br>Hinten | Deckenhöhe | Servicehöhe |
|----------------------|-----------------------------------------|------|-----------------------|------------|-------------|
| 500                  | 500                                     | 500  | 500                   | 2300       | 0           |
| 500                  | 500                                     | 2000 | 500                   | 2300       | 0           |
| 500                  | 500                                     | 500  | 500                   | 2300       | 0           |

2000

500

2000

500

500

500

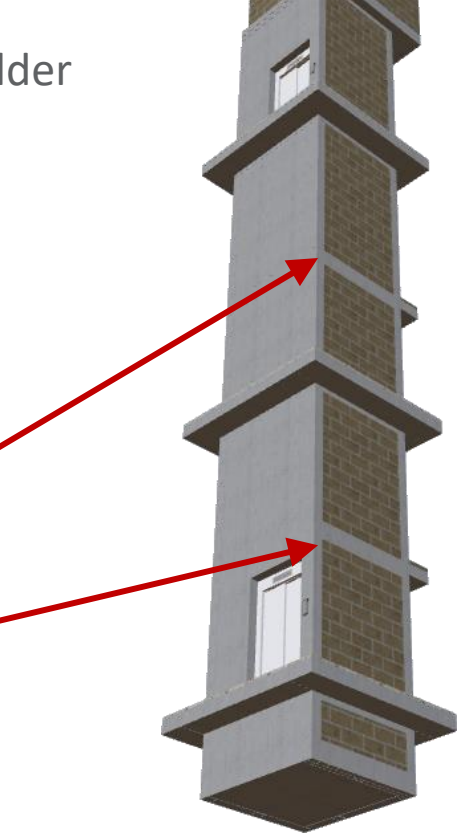

#### igipara<sup>®</sup> liftdesigner

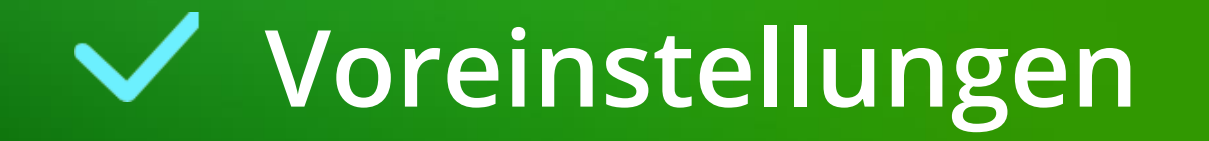

#### Definieren eigener Materialien und Schraffuren zur Verwendung im DigiPara Liftdesigner-Projekt

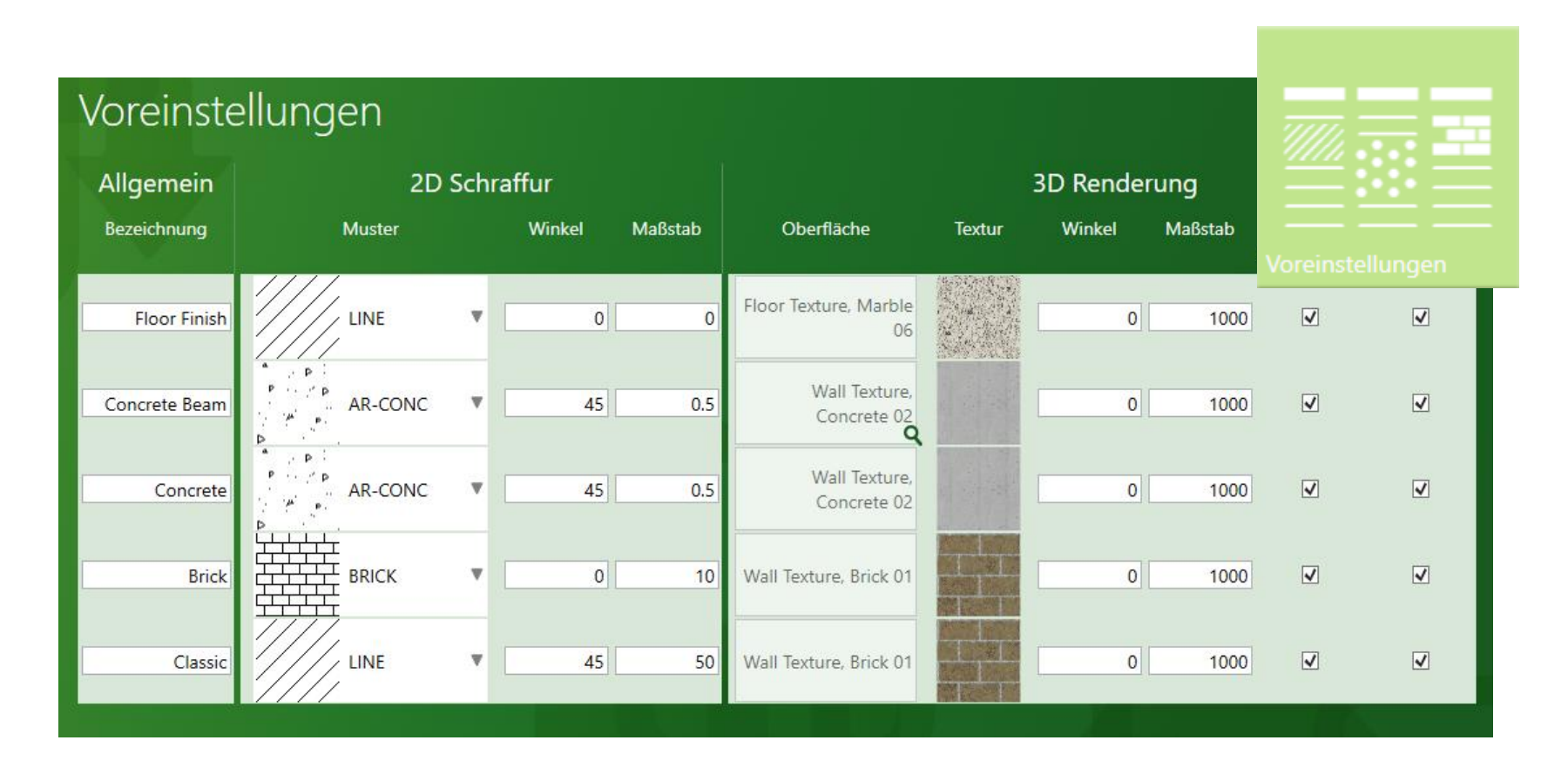

#### V 0 30

# 2D Schraffur

Winkel Maßstab 

Muster

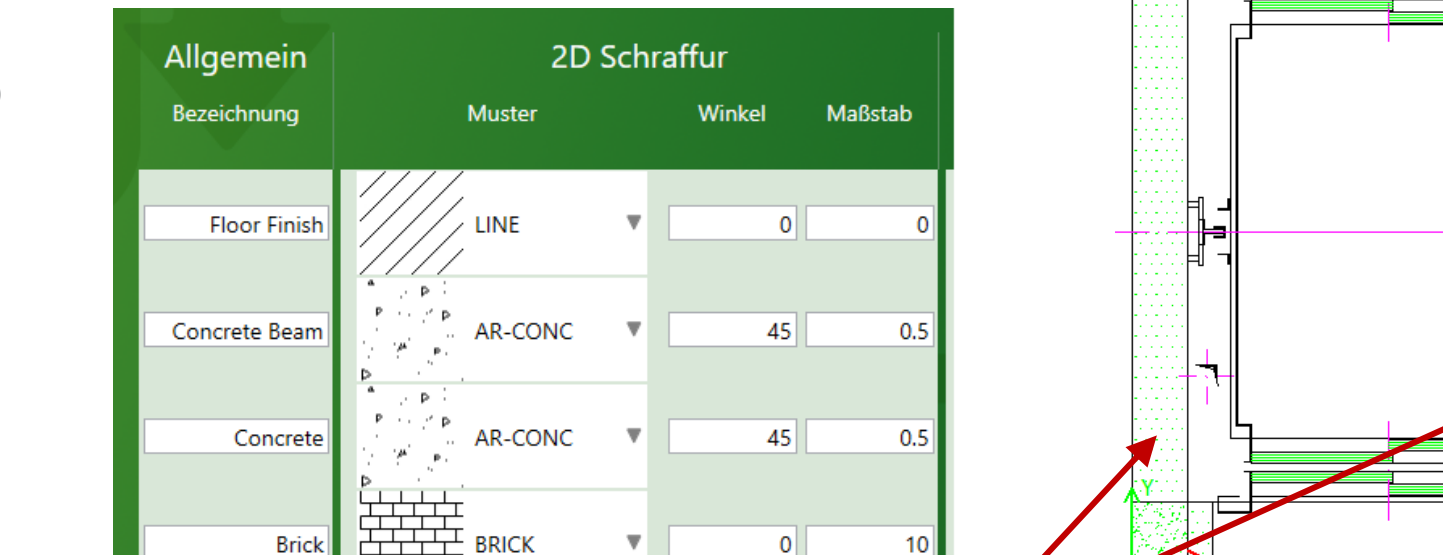

└<del>┥╹┥╹┥╹┥╹</del>

DOTS

Glas

#### Festlegen der 2D Schraffur

**EL1.1 MATERIALKONFIGURATION** 

Voreinstellungen

#### igipara<sup>®</sup> liftdesigner

14.

ш

ΨĒ0

Fläche = 2.34m<sup>2</sup> Aufzugsnummer

#### Voreinstellungen EL1.1 MATERIALKONFIGURATION

#### igipara<sup>®</sup> liftdesigner

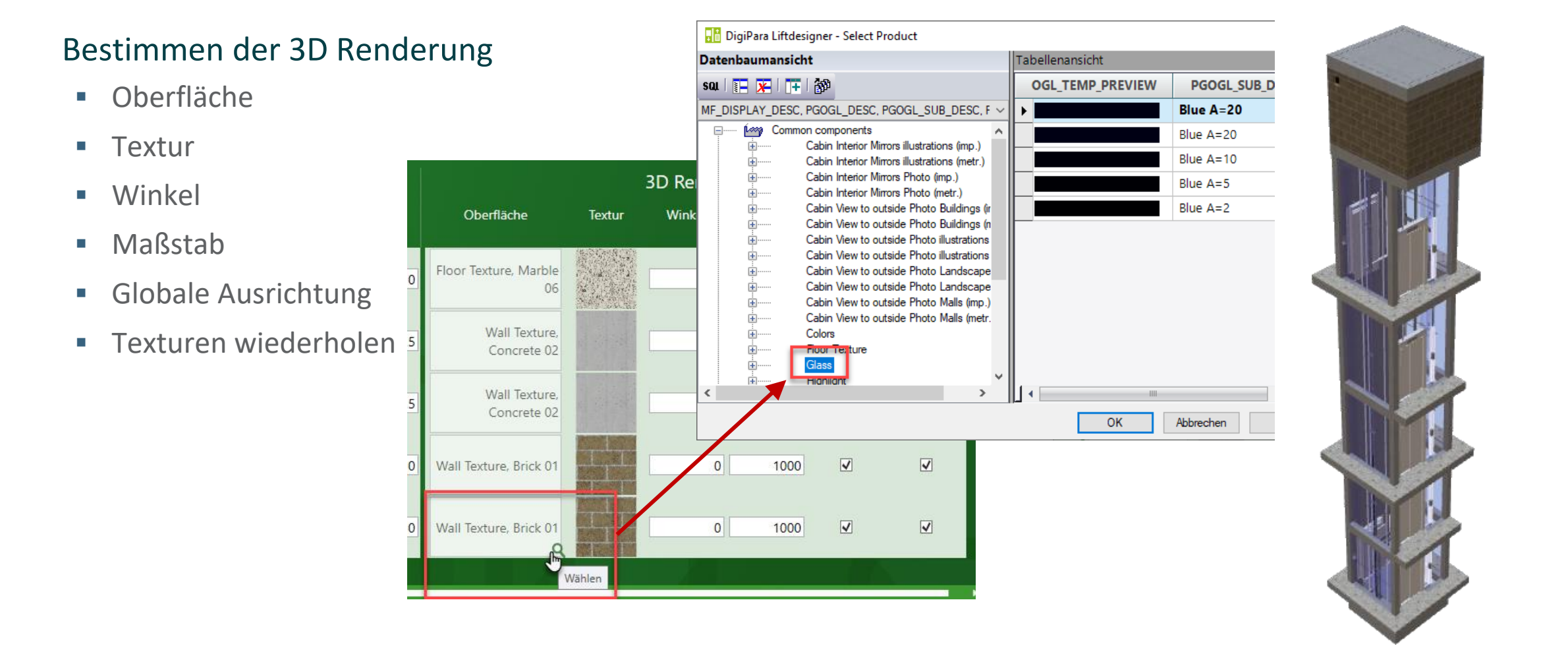

#### Page - 32 - 19. November 2024

# EL1.2

Zusätzliche Objekte

Grundlagen

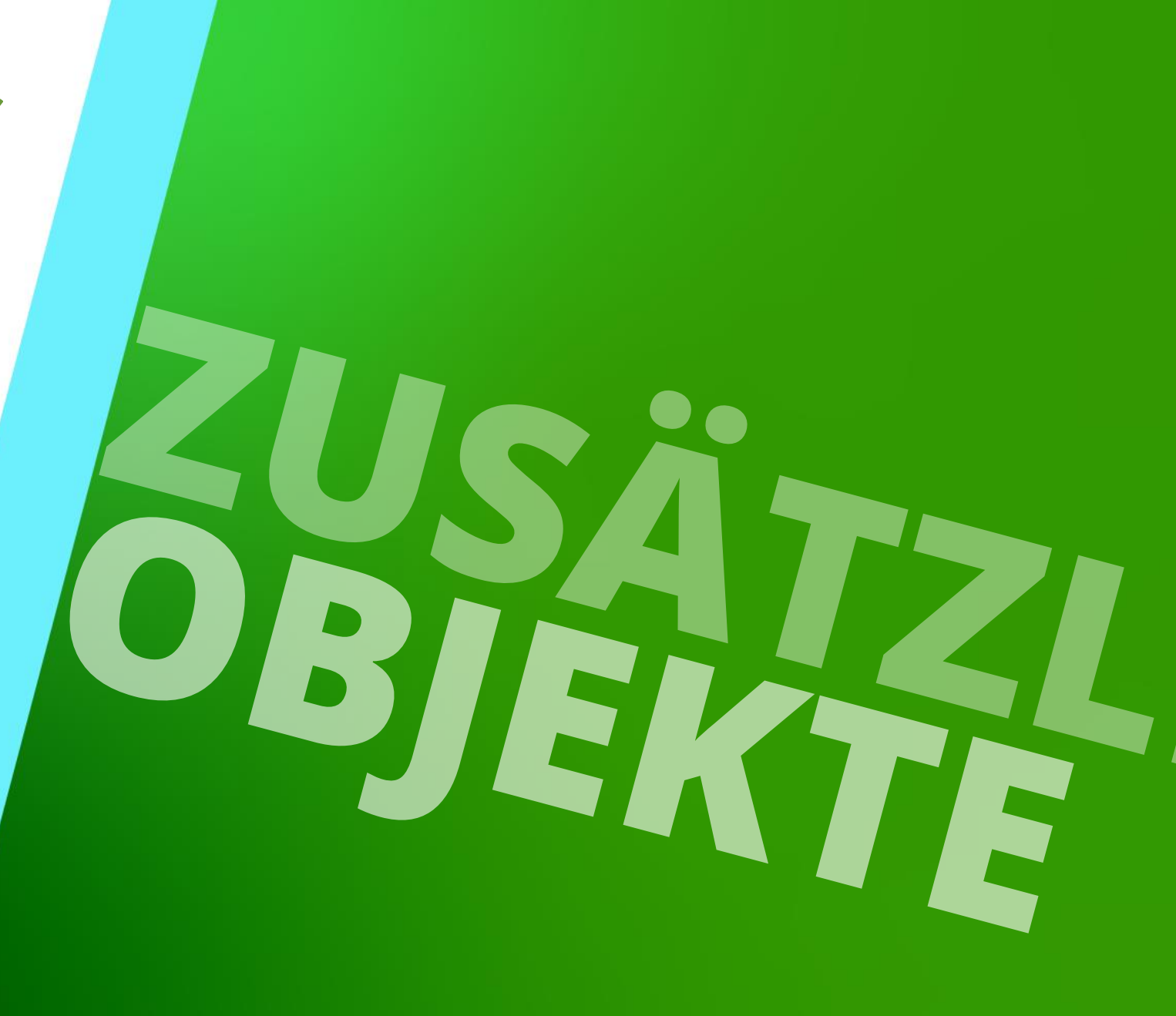

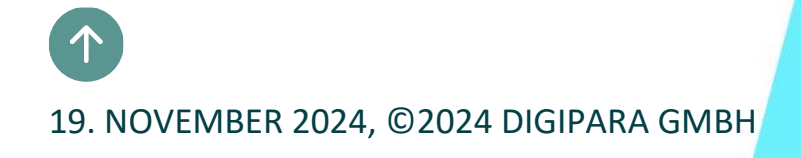

#### Allgemeine Informationen EL1.2 ZUSÄTZLICHE OBJEKTE

#### igipara<sup>®</sup> liftdesigner

Zusätzliche Unterobjekte (Benutzerkomponente)

Zusätzliche Wandöffnungen

Zusätzliche Wandsegmente

# Allgemeine Informationen

#### 🕫 digipara<sup>®</sup> liftdesigner

Zusätzliche Objekte können über das entsprechende Andockfenster Zusätzliche Objekte erstellt werden

 Der Inhalt des Andockfensters hängt von dem ausgewählten Objekt ab.

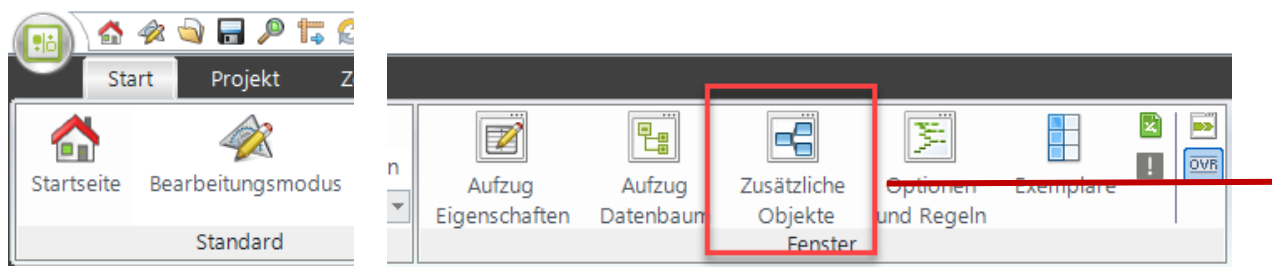

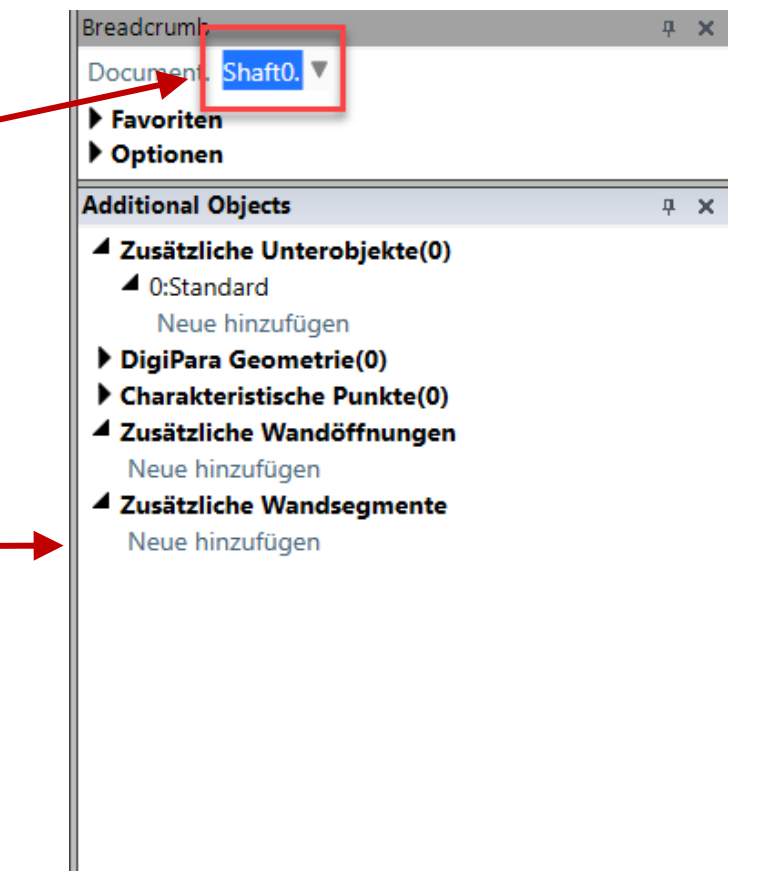

# Zusätzliche Unterobjekte Benutzerkomponente
#### Zusätzliche Unterobjekte (Benutzerkomponente) EL1.2 ZUSÄTZLICHE OBJEKTE

#### igipara<sup>®</sup> liftdesigner

Benutzerkomponenten können vom Anwender frei definiert werden.

Werden anhand vordefinierten Profiltypen erstellt (I-Profil, U-Profil, T-Profil, etc.).

Können verwendet werden, um zusätzliche, standardmäßig nicht vorhandene Geometrie in der Zeichnung zu erstellen.

Werden über die entsprechende Eigenschaft am jeweiligen Ausgangsobjekt erstellt z.B. Schacht als übergeordnete Komponente.

#### Zusätzliche Unterobjekte (Benutzerkomponente) EL1.2 ZUSÄTZLICHE OBJEKTE

igipara<sup>®</sup> liftdesigner

Werden am Basispunkt des ausgewählten Ausgangsobjekts eingefügt.

Können in beliebiger Anzahl an einem Ausgangsobjekt erstellt werden.

Können wiederum zus. Unterobjekte beinhalten.

Werden auf Projektebene erstellt. Zusätzliche Benutzerkomponenten haben keinen dauerhaften Einfluss auf das ausgewählte Ausgangsobjekt.

#### igipara<sup>®</sup> liftdesigner

#### Erstellen über das Anwählen einer übergeordneten Komponente im Projekt (z.B. Schacht)

• Zusätzliche Unterojekte  $\rightarrow$  Neue hinzufügen

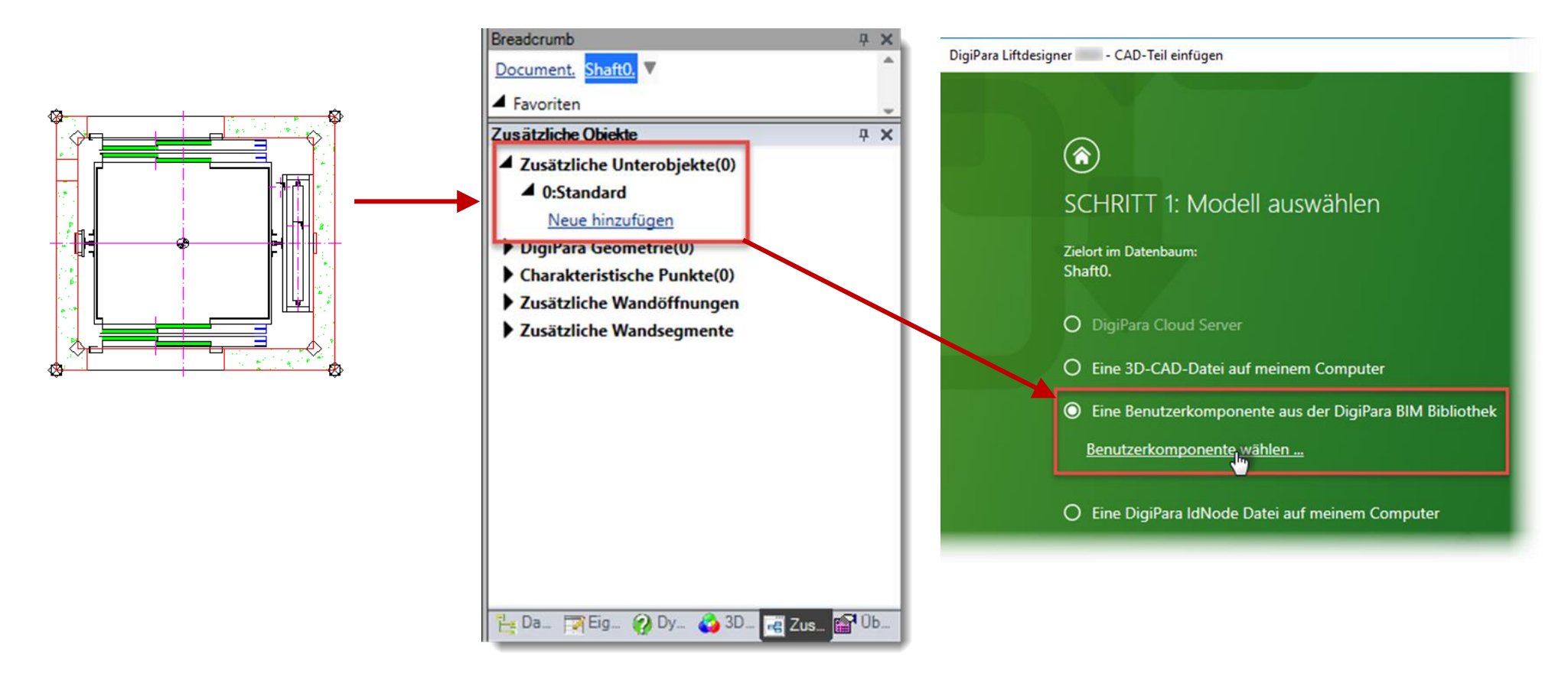

#### Zusätzliche Unterobjekte (Benutzerkomponente) EL1.2 ZUSÄTZLICHE OBJEKTE

#### 🖲 digipara liftdesigner

#### Typisierung über den Navigator Dialog

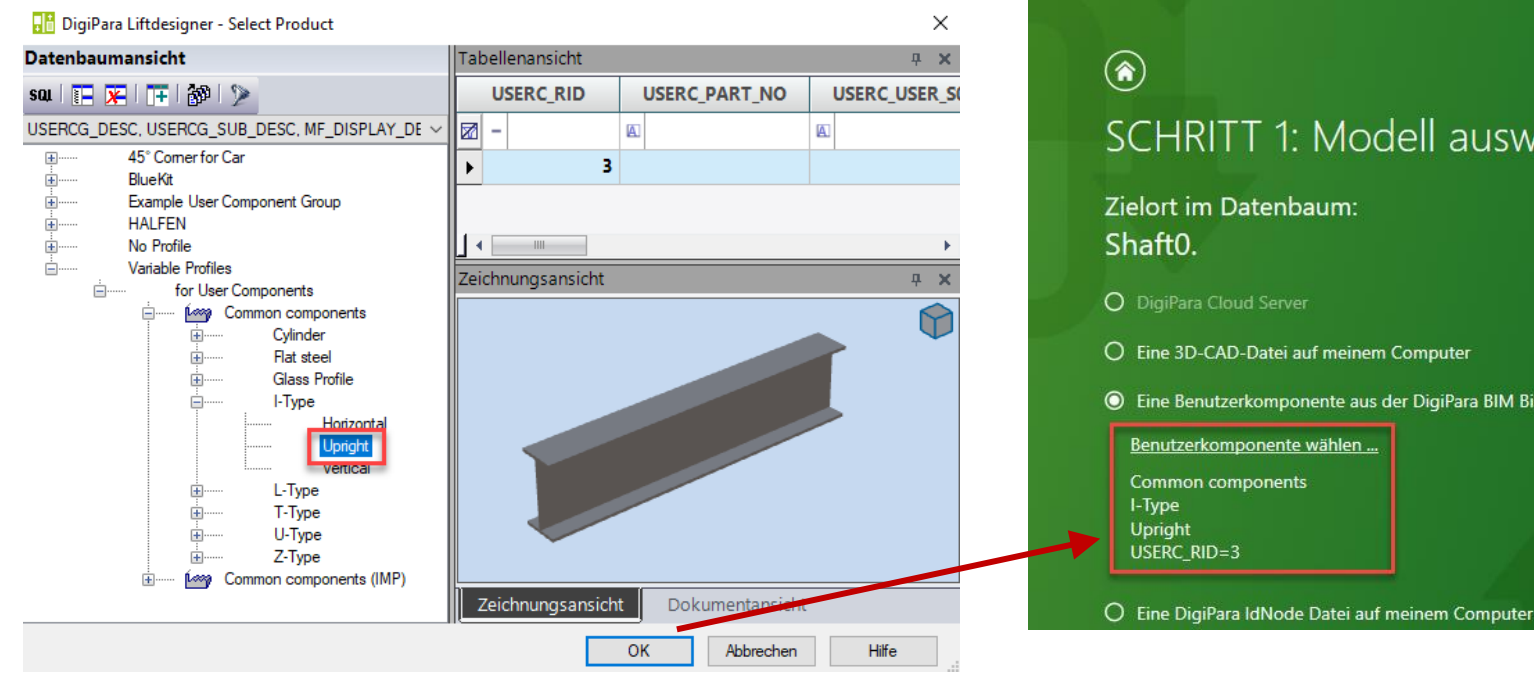

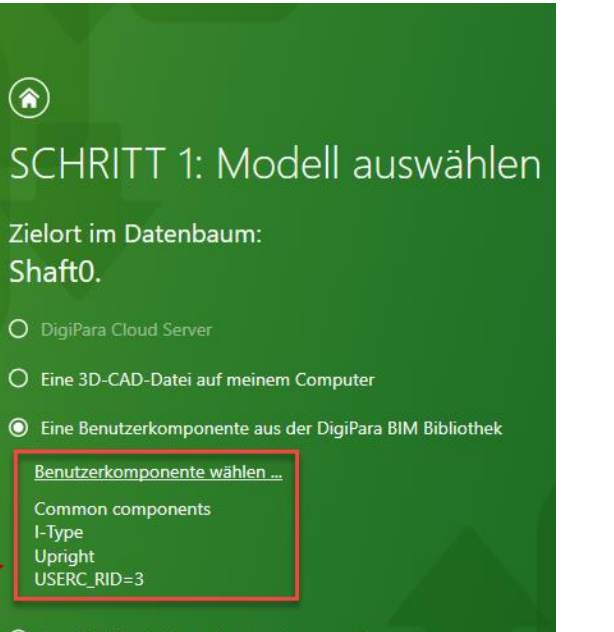

Einfügepunkt = Basispunkt der übergeordneten Komponente

Page - 40 -19. November 2024

#### igipara<sup>®</sup> liftdesigner

Zuordnen der Komponentengruppe zur Steuerung der Sichtbarkeit der neuen Benutzerkomponente.

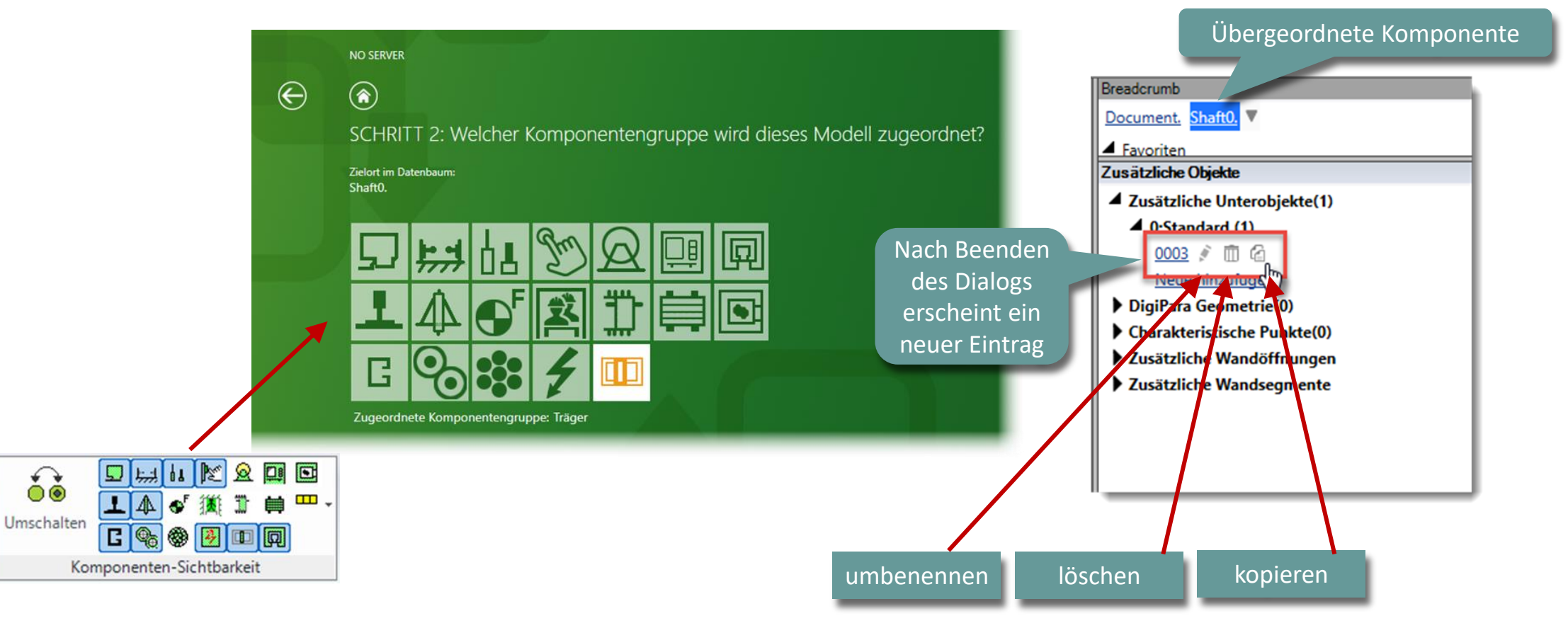

#### igipara<sup>®</sup> liftdesigner

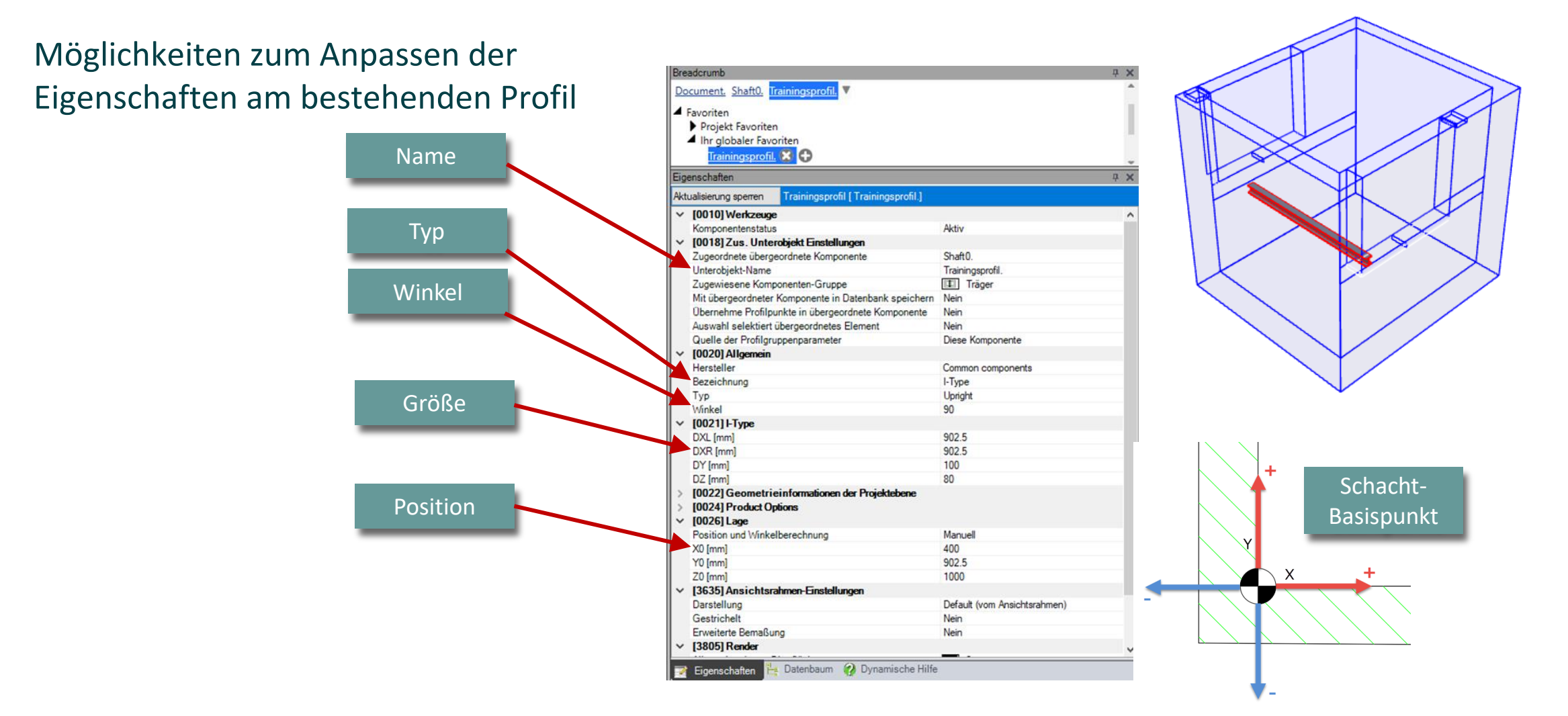

#### igipara<sup>®</sup> liftdesigner

#### Beispiel: Profil manuell mit Gleichungen positionieren

- Positions- und Winkelberechnung auf "Manuell durch Gleichungen" setzen
  - Die Eigenschaft 3D Parameter sind jetzt für Gleichungen verfügbar

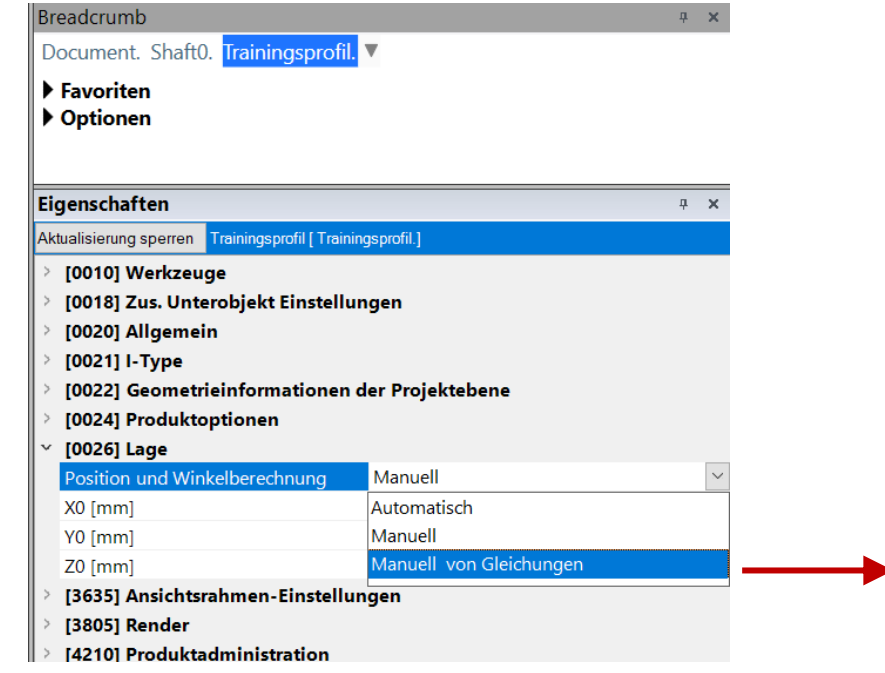

| Pro  | operties         | S                                     | Ļ |
|------|------------------|---------------------------------------|---|
| AKTI | [0026] Lage      | Training prome [ Training profile.]   |   |
|      | Position und Win | kelberechnung Manuell von Gleichungen | 1 |
|      | X0 [mm] = 400    | 400                                   | Î |
|      | Y0 [mm] = 902.5  | 902.500000                            |   |
|      | Z0 [mm] = 1000   | 1000                                  |   |
| F    | [0520] 3D-Parar  | meter                                 |   |
| L    | [0]: CW          | 1600                                  |   |
| L    | [1]: CD          | 1400                                  |   |
| L    | [2]: CH          | 2000                                  |   |
| L    | [3]: CEILING     | 0                                     |   |
| L    | [4]: DZ_SPACE    | 200                                   |   |
| L    | [5]: ISO_DZ      | 30                                    |   |
| L    | [6]: FLOOR_PLATE | _DZ 0                                 |   |
| L    | [7]: UC_DZ       | 50                                    |   |
| L    | [10]: DX         | 2200                                  |   |
| L    | [11]: DY         | 1960                                  |   |
| L    | [12]: DZ         | 17900                                 |   |
|      | [13]: PIT        | 1200                                  |   |
| L    | [14]: TRAVEL     | 12700                                 |   |
| L    | [15]: OVERHEAD   | 4000                                  |   |
|      | [20]: X0         | 0                                     |   |
|      | [21]: Y0         | 0                                     |   |
| L    | [22]: Z0         | 0                                     |   |

#### 🕫 digipara<sup>®</sup> liftdesigner

#### Beispiel: Profil manuell mit Gleichungen positionieren

- Für das Beispiel werden die 3D-Parameter genutzt, um eine Gleichung zur Positionierung des Profils im Schachtkopf aufzustellen
  - X0 [mm] = 0.5\*CW +180 // CW = Kabinenbreite
  - Y0 [mm] = 0.5\*CD +280 // CD = Kabinentiefe
  - Z0 [mm] = DZ 1000 // DZ = Schachthöhe

| no  | adcrumb                                |                         |        | 1 |    |
|-----|----------------------------------------|-------------------------|--------|---|----|
| i e |                                        | -                       | * *    |   |    |
|     | ocument. Shaft0. Iraining profil       | e. V                    |        |   |    |
|     | Favoriten                              |                         |        |   |    |
|     | Optionen                               |                         |        |   |    |
| ro  | operties                               |                         | Ψ×     |   |    |
| kt  | ualisierung sperren Training profile [ | Training profile.]      |        |   |    |
| ~   | [0026] Lage                            |                         | ^      |   |    |
|     | Position und Winkelberechnung          | Manuell von Gleichungen | $\sim$ |   |    |
|     | X0 [mm] = 980                          | 180 + 0.5*CW            |        |   |    |
|     | Y0 [mm] = 980                          | 280 + 0.5*CD            |        |   |    |
|     | Z0 [mm] = 16900                        | -1000 + DZ              |        |   | -  |
|     | [0520] 3D-Parameter                    |                         |        |   |    |
|     | [0]: CW                                | 1600                    |        |   |    |
|     | [1]: CD                                | 1400                    |        |   |    |
|     | [2]: CH                                | 2000                    |        |   |    |
|     | [3]: CEILING                           | 0                       |        |   |    |
|     | [4]: DZ_SPACE                          | 200                     |        |   |    |
|     | [5]: ISO_DZ                            | 30                      |        |   |    |
|     | [6]: FLOOR_PLATE_DZ                    | 0                       |        |   |    |
|     | [7]: UC_DZ                             | 50                      |        |   | H- |
|     | [10]: DX                               | 2200                    |        |   |    |
|     | [11]: DV                               | 1960                    | _      |   |    |
|     | [12]: DZ                               | 17900                   |        |   |    |
|     | [13]: PIT                              | 1200                    |        |   |    |
|     | [14]: TRAVEL                           | 12700                   |        |   |    |
|     | [15]: OVERHEAD                         | 4000                    |        |   | 9  |
|     | [20]: X0                               | 0                       |        |   | H  |
|     | [21]: Y0                               | 0                       |        |   | 1  |
|     | [22]: ZO                               | 0                       |        |   | K  |

# V Zusätzliche Wandöffnungen

### Zusätzliche Wandöffnungen

EL1.2 ZUSÄTZLICHE OBJEKTE

#### 🕫 digipara liftdesigner

#### Erstellen der zusätzlichen Wandöffnung über das Anwählen des Schachtes

- Zusätzliche Wandöffnungen
- Neue hinzufügen

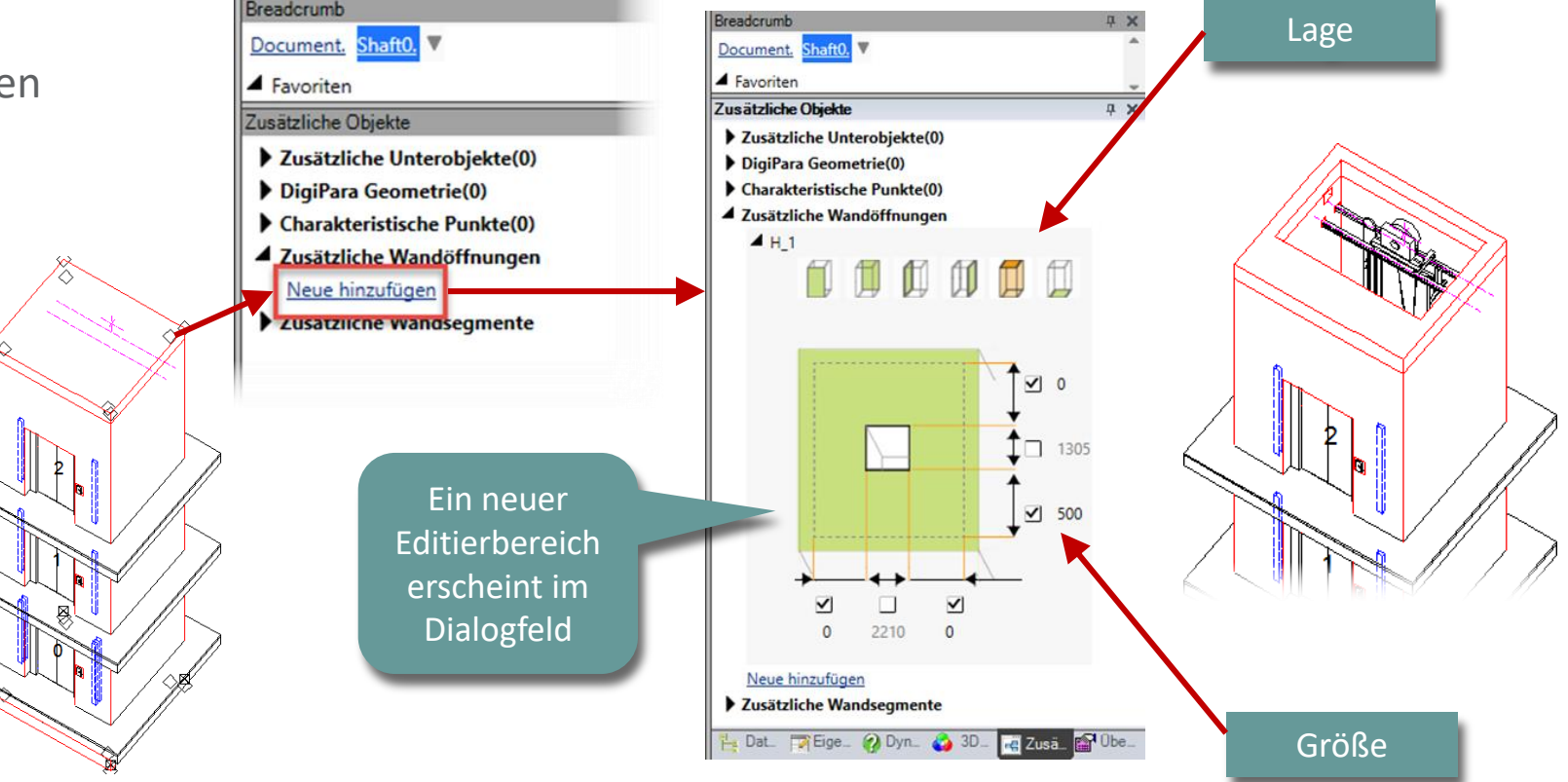

# V Zusätzliche Wandsegmente

### Zusätzliche Wandsegmente

EL1.2 ZUSÄTZLICHE OBJEKTE

#### 🕫 digipara<sup>®</sup> liftdesigner

Erstellen der zusätzlichen Wandsegmente über das Anwählen einer Komponente im Projekt (z.B. Schacht)

- Zusätzliche Wandsegmente
- Neue hinzufügen

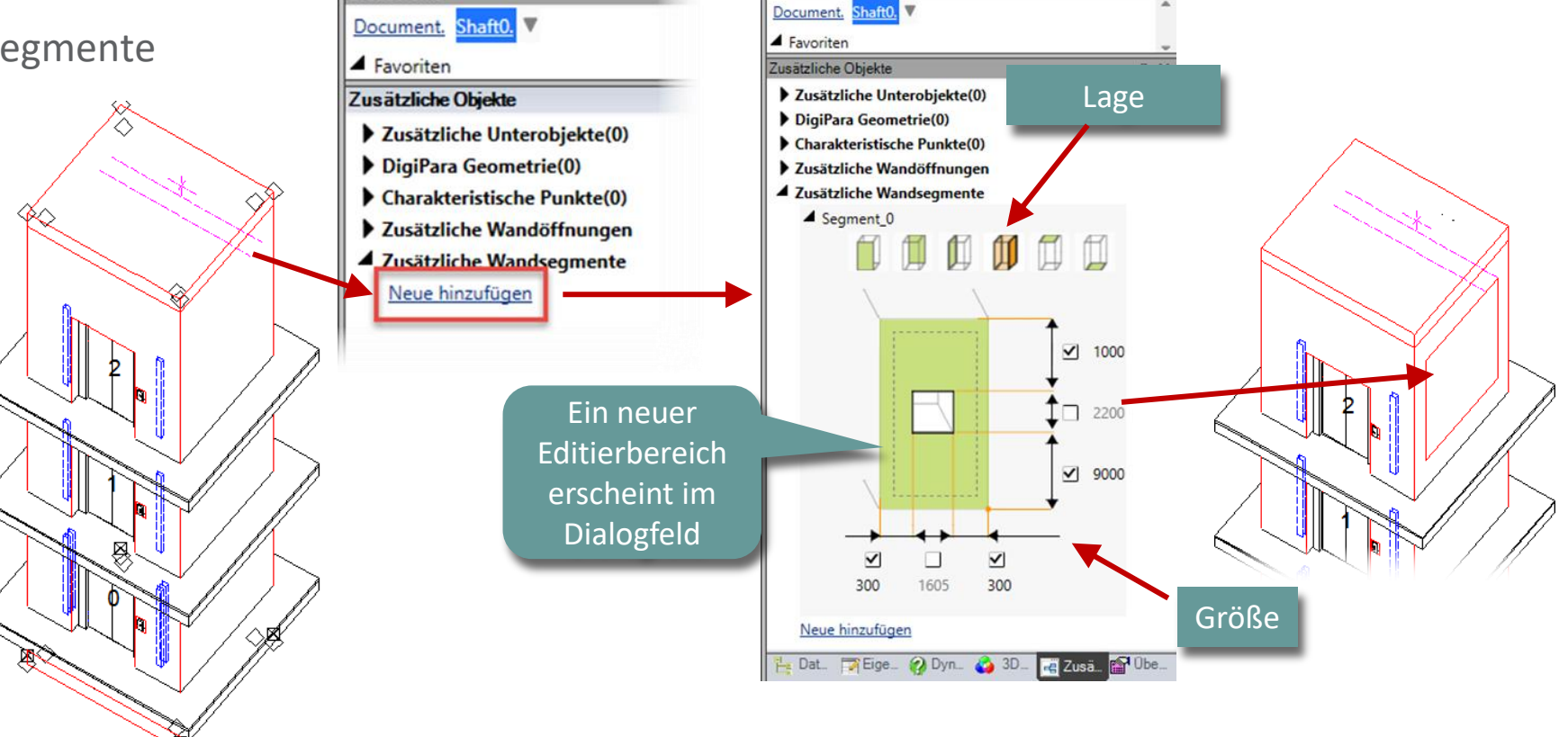

### Zusätzliche Wandsegmente

#### igipara<sup>®</sup> liftdesigner

#### Einstellen eines bestimmten Materials über die Eigenschaften des gewählten Wandsegmentes

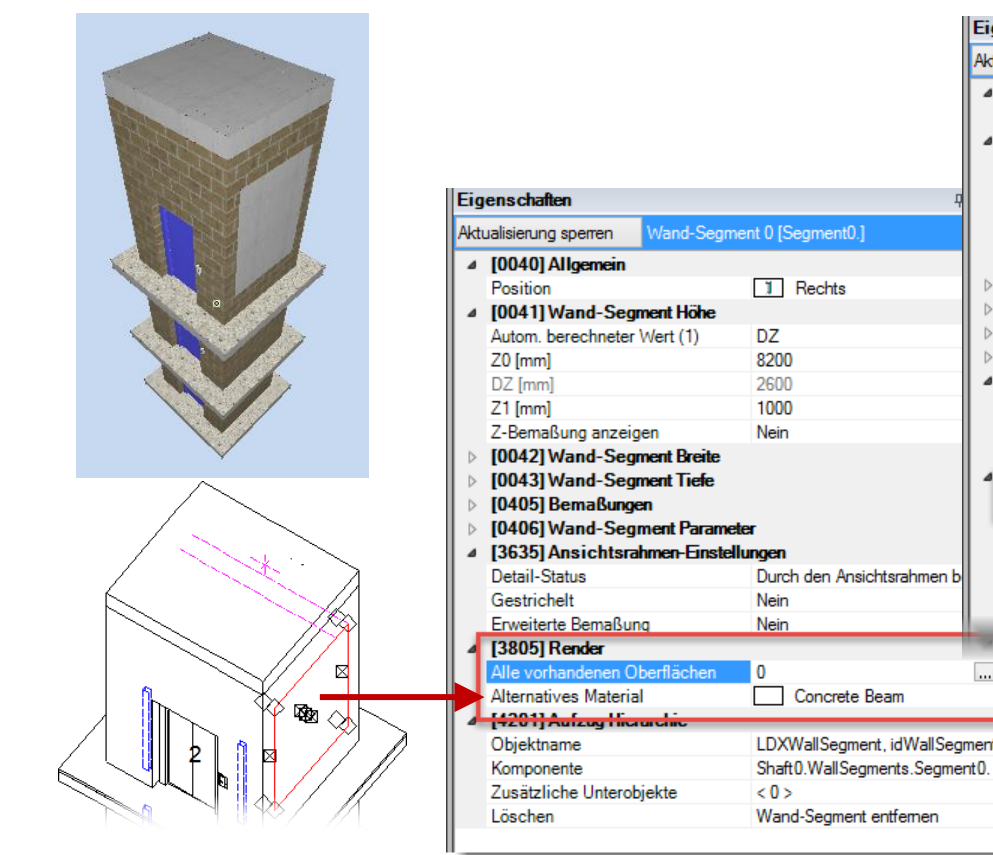

|                            | Eigenschafter    | n              |                      | <b>4 х</b>           |
|----------------------------|------------------|----------------|----------------------|----------------------|
|                            | Aktualisierung s | sperren Wa     | and-Segment 0 [Segme | nt0.]                |
|                            | ⊿ [0040]AI       | Igemein        |                      |                      |
|                            | Position         |                | Rechts               |                      |
|                            | ⊿ [0041]W        | and-Segment    | t Höhe               |                      |
|                            | Autom. be        | rechneter Wer  | t(1) DZ              |                      |
|                            | Z0 [mm]          |                | 8200                 |                      |
| -                          | DZ [mm]          |                | 2600                 |                      |
| t 0 [Segment0.]            | Z1 [mm]          |                | 1000                 |                      |
|                            | Z-Bemaßu         | ung anzeigen   | Nein                 |                      |
| 1 Rechts                   | ⊳ [0042]W        | and-Segment    | t Breite             |                      |
|                            | b [0043]W        | and-Segment    | t Tiefe              |                      |
| DZ                         | 🛛 Þ 🛛 [0405] Be  | emaßungen      |                      |                      |
| 8200                       | ⊳ [0406]W        | and-Segmen     | t Parameter          |                      |
| 2600                       | ⊿ [3635] Ar      | nsichtsrahme   | n-Einstellungen      |                      |
| 1000                       | Detail-Sta       | tus            | Durch den Ans        | ichtsrahmen bestimmt |
| Nein                       | Gestriche        | lt             | Nein                 |                      |
|                            | Erweiterte       | Bemaßung       | Nein                 |                      |
|                            | ▲ [3805] K       | ender          |                      |                      |
|                            | Alle vorha       | indenen Oberfl | lächen 3             |                      |
|                            | lexturwin        | kel            | U                    |                      |
| gen                        | Texturmal        | Bstal          | 1000                 |                      |
| Durch den Ansichtsrahmen b | Texturano        | ranung         | Global               |                      |
| Nein                       | Texturopti       | on             | Textur flächend      | deckend wiederholen  |
| Nein                       | Alternative      | es Material    | Concrete             | Beam                 |
|                            | 2011 A           | Ifzun Hierarch |                      | _                    |
| D                          |                  |                |                      |                      |
| Concrete Beam              |                  |                |                      |                      |
|                            | _                |                |                      |                      |
| LDXWallSegment, idWallSeg  | ment             |                |                      |                      |

### igipara<sup>®</sup> liftdesigner

# EL1.3

Zusätzliche Wandöffnungen

Übungsbeispiel: Schachtgerüst

19. NOVEMBER 2024, ©2024 DIGIPARA GMBH

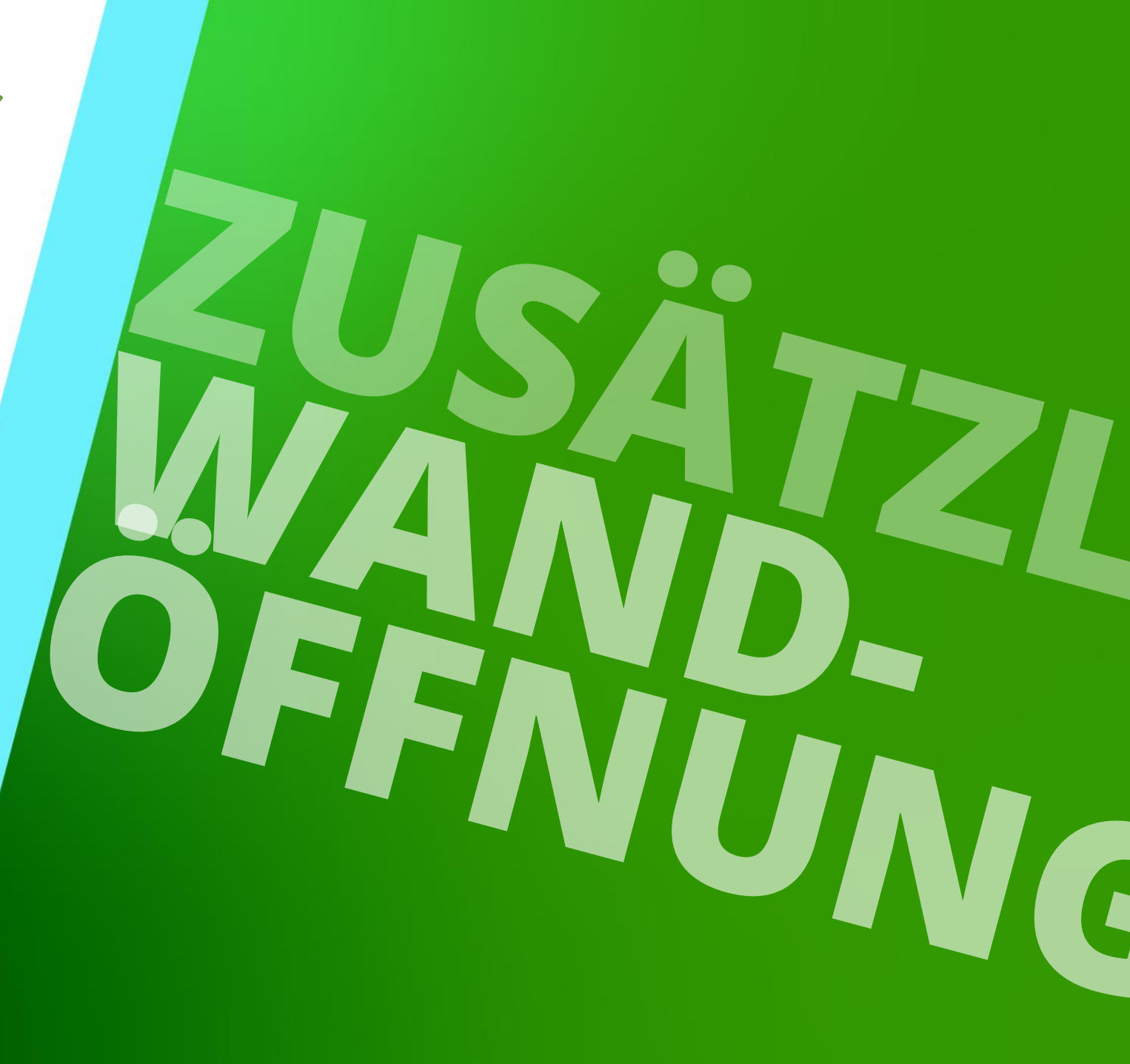

#### Übungsbeispiel EL1.3 ZUSÄTZLICHE WANDÖFFNUNGEN

#### 🕫 digipara<sup>®</sup> liftdesigner

#### Schachtassistent

- 5 Etagen
- Typischer Etagenabstand 3000 mm
  - Förderhöhe nicht berücksichtigen
  - Keine Gebäudeetagen erstellen
- 2:1 Seilaufzug
- 13 Personen / 1000 kg, 1 m/s
- MRL
  - Oben
- Kabinenaufhängung
  - 2 Seilrollen unten
  - Keine Fangvorrichtung am Gegengewicht
- Gegengewichtsaufhängung
  - 1 Seilrollen oben
  - Gegengewicht rechts
- Zeichnungsblattvorlagen
  - nicht notwendig

#### Weitere Spezifikationen

- Größe der Aufzugskabine
  - Kabinenbreite: 1600 mm
  - Kabinentiefe: 1400 mm
- Eingänge
  - Vorderseite: alle Etagen
  - Rückseite: erste und letzte Etage
- Etagenabstand
  - Grube: 1200 mm
  - E1: 2900 mm
  - E2: 3000 mm
  - E3: 3000 mm
  - E4: 3800 mm
- Speichern Sie das Projekt unter dem folgenden Dateinamen: LDTrainingSchachtgeruest.ld3

#### Übungsbeispiel El1.3 zusätzliche wandöffnungen

#### igipara<sup>®</sup> liftdesigner

# Vorbereiten der folgenden Ansichten im bestehenden Arbeitsbereich

- Grundriss, Höhenschnitt li. Wand, 3D-Ansicht
- Ausblenden der Komponenten, die f
  ür die Projektbearbeitung nicht ben
  ötigt werden.

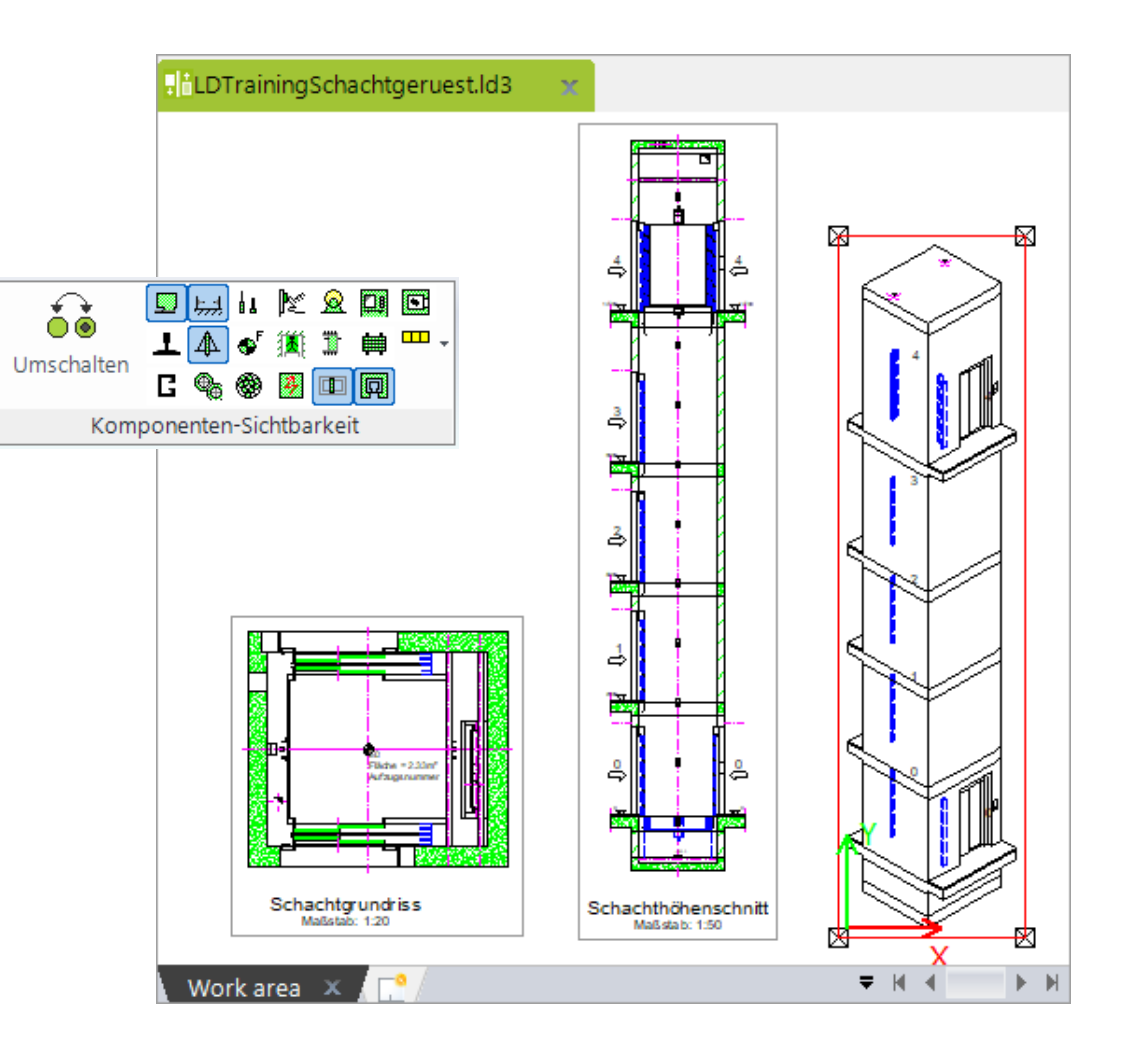

### Erstellen einer neuen Wandöffnung

#### 🕫 digipara<sup>®</sup> liftdesigner

EL1.3 ZUSÄTZLICHE WANDÖFFNUNGEN

#### Erstellen einer neuen Wandöffnung durch

- Auswahl des Schachtes als übergeordnete Komponente
  - über klicken auf die Schaltfläche Neue hinzufügen unter dem Eintrag Zusätzliche Wandöffnungen

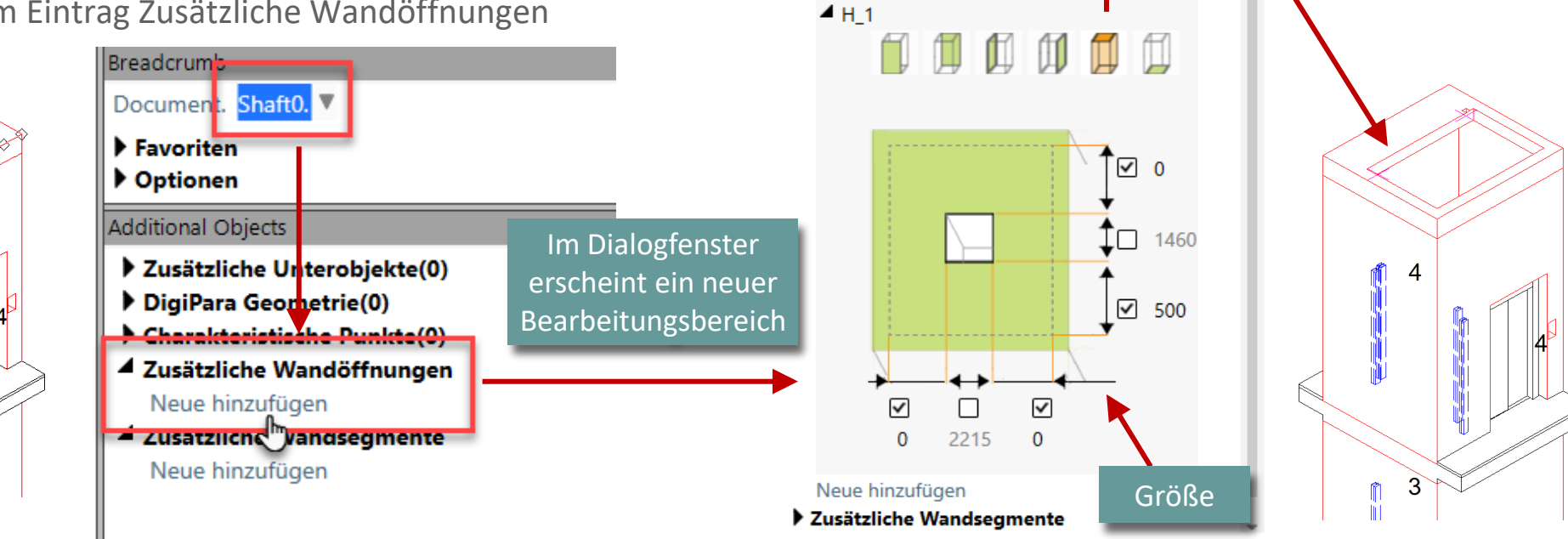

Additional Objects

Zusätzliche Unterobjekte(0)

Zusätzliche Wandöffnungen

DigiPara Geometrie(0)
 Charakteristische Punkte(0)

Lage

### Erstellen einer neuen Wandöffnung

igipara liftdesigner

EL1.3 ZUSÄTZLICHE WANDÖFFNUNGEN

#### Größe u. Benennung definieren

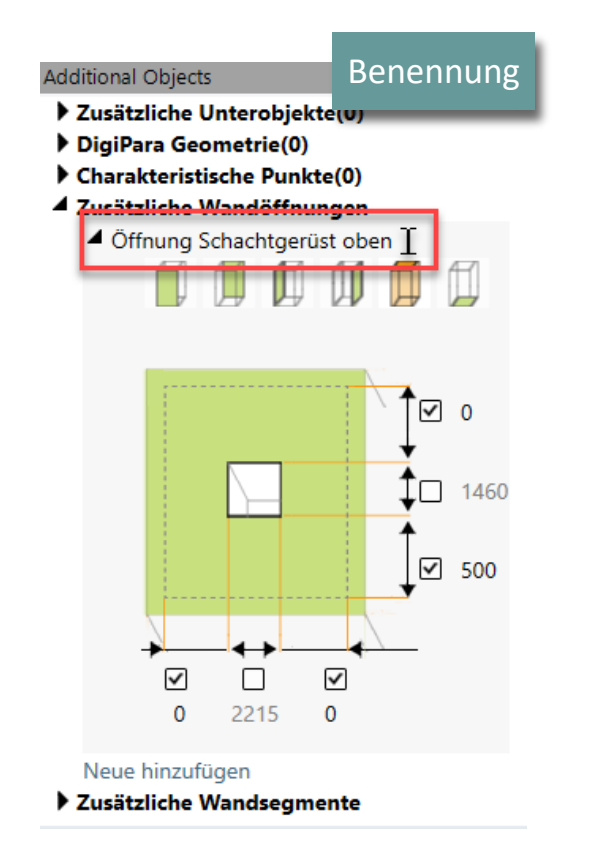

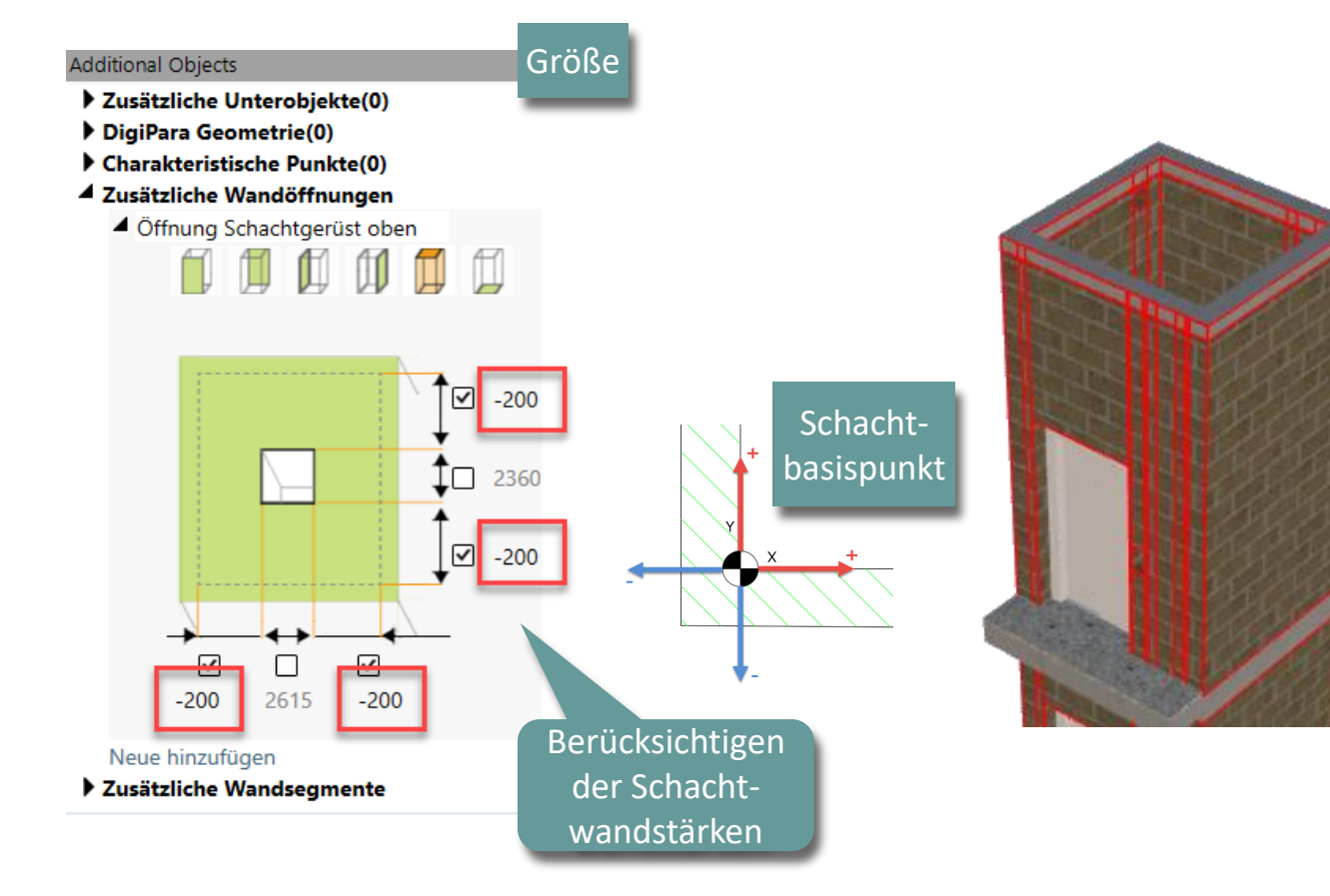

### Erstellen einer neuen Wandöffnung

#### 🖲 digipara liftdesigner

EL1.3 ZUSÄTZLICHE WANDÖFFNUNGEN

#### Einstellen der Wandöffnungstiefe

über das dazugehörige Eigenschaften-Andockfenster

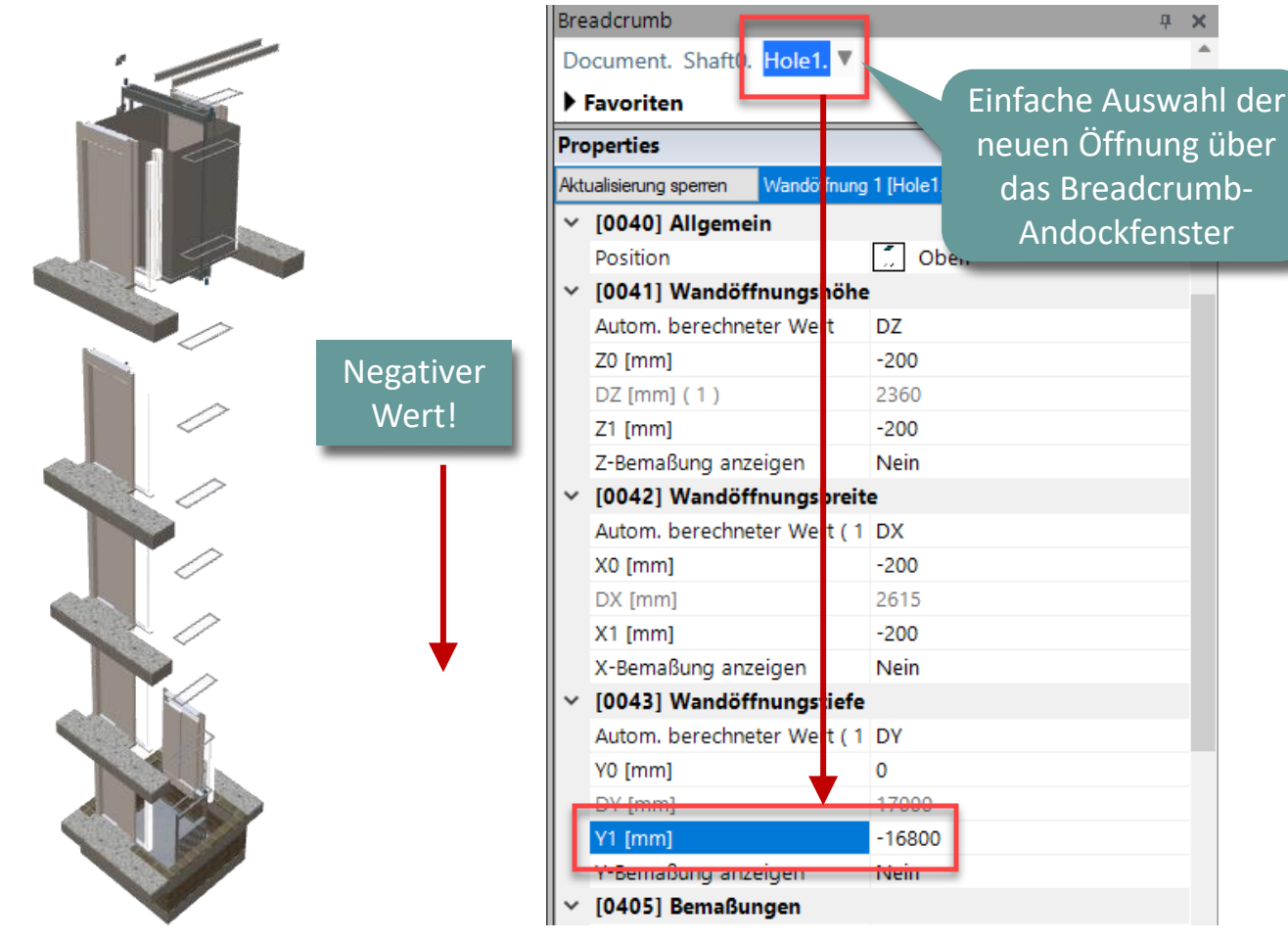

**д X** 

### igipara<sup>®</sup> liftdesigner

# EL1.4

Zusätzliche Unterobjekte

Übungsbeispiel: Schachtgerüst

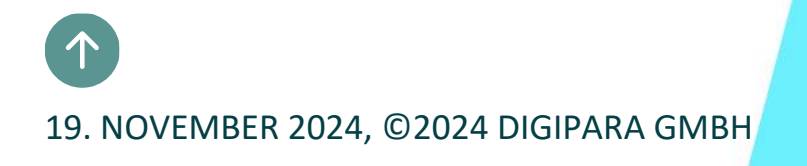

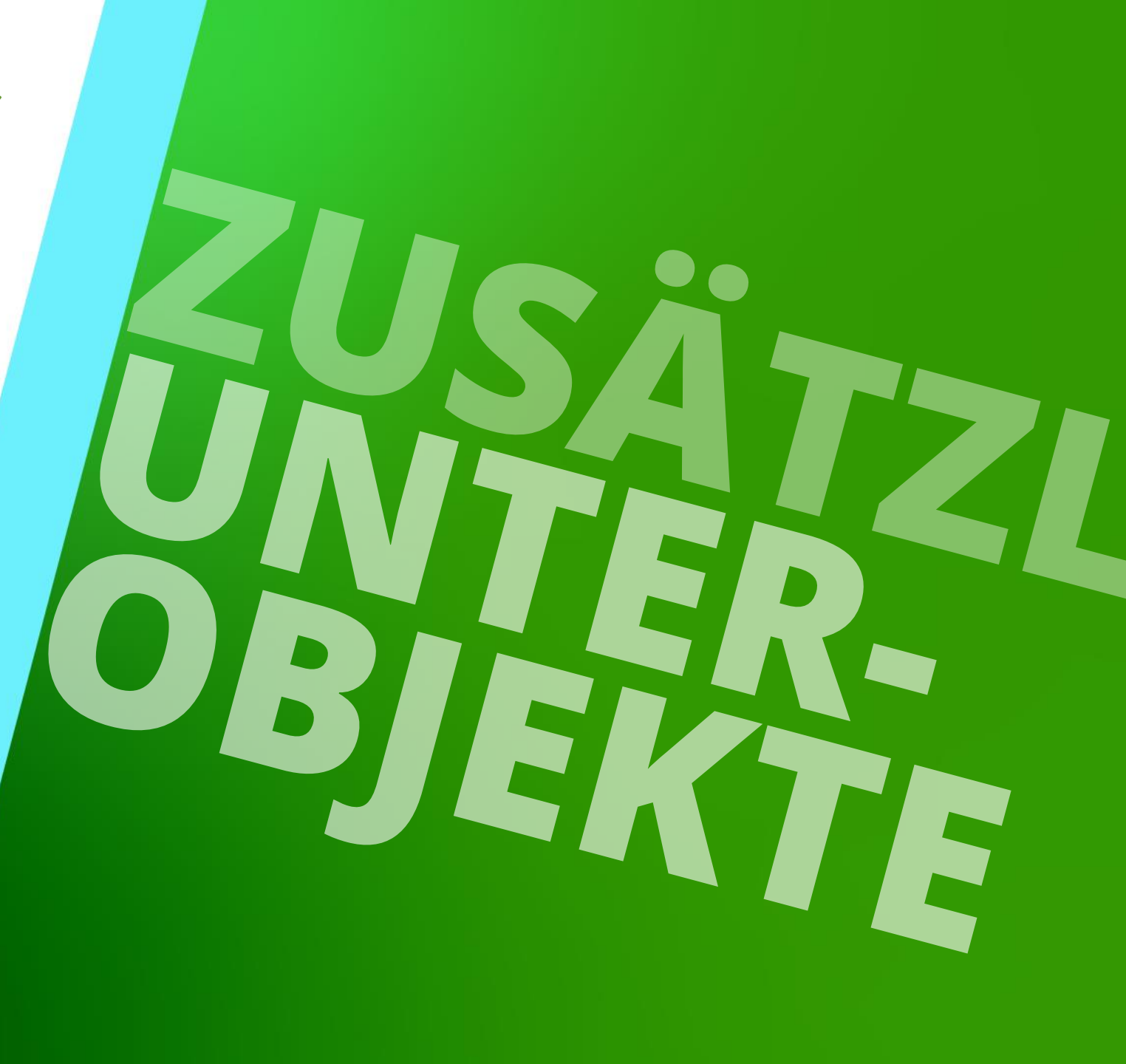

#### **Erwartetes Ergebnis** EL1.4 ZUSÄTZLICHE UNTEROBJEKTE

#### igipara<sup>®</sup> liftdesigner

Eckprofile

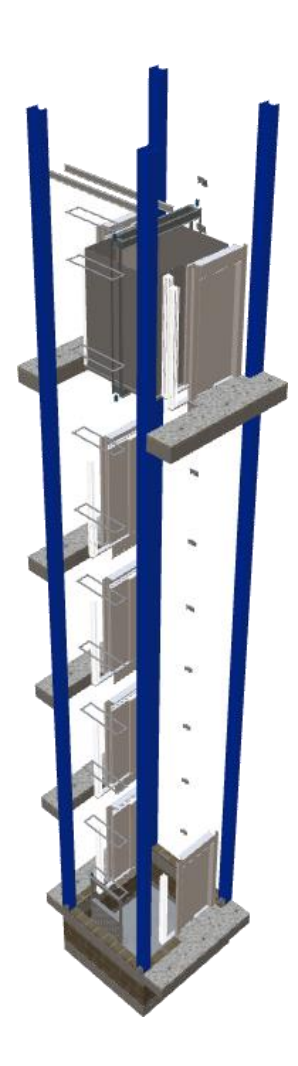

Page - 57 - 19. November 2024

#### 🕫 digipara liftdesigner

#### Hinzufügen eines neuen Unterobjekts durch

- Auswahl des Schachtes als übergeordnete Komponente
  - über klicken auf die Schaltfläche Neue hinzufügen unter dem Eintrag Zusätzliche Unterobjekte

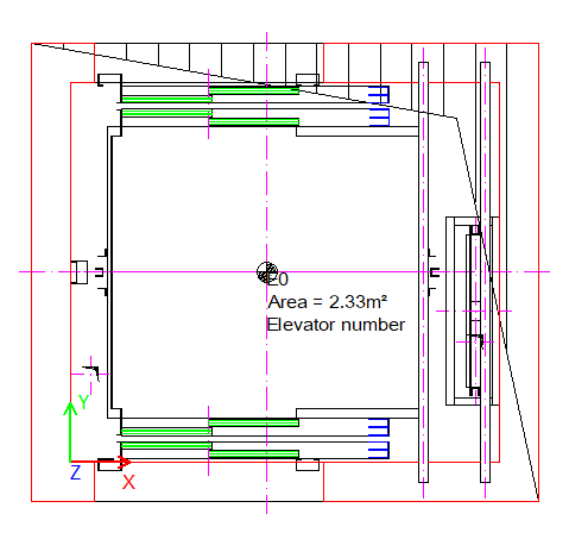

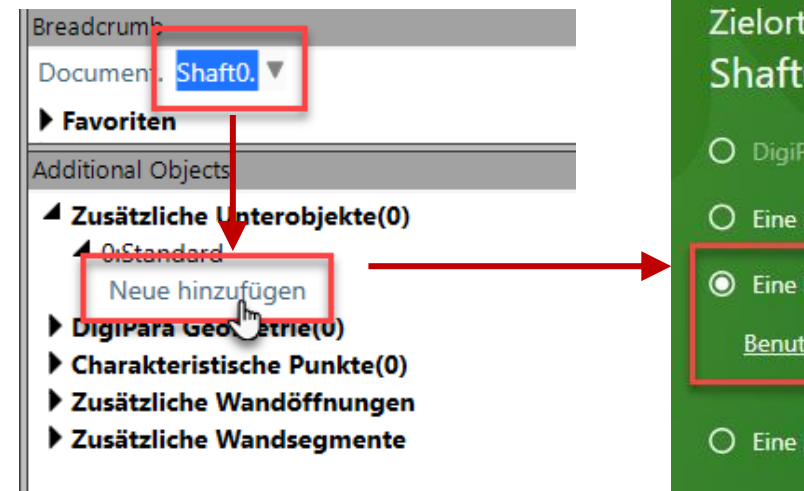

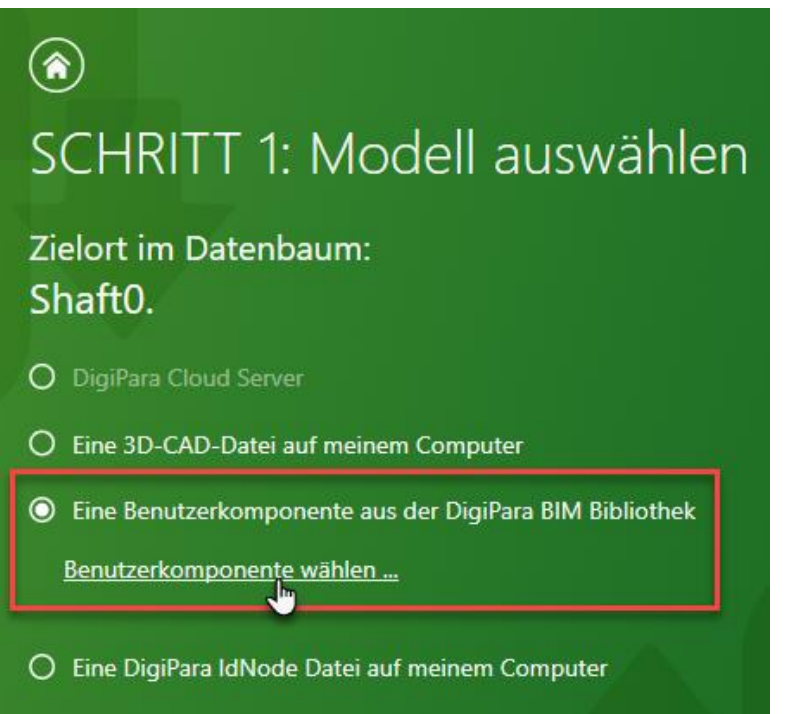

#### igipara<sup>®</sup> liftdesigner

#### Auswahl des Profiltyps über den Navigationsdialog

- Variable Profiles
  - I-Type, Vertical

| 🔡 DigiPara Liftdesigner - Select Product            |                   |                | ×       |
|-----------------------------------------------------|-------------------|----------------|---------|
| Datenbaumansicht                                    | Tabellenansicht   |                | φ ×     |
| sau   🏗 🗶   🏋   🎒                                   | USERC_RID         | USERC_PART_NO  | USERC_L |
| USERCG_DESC, USERCG_SUB_DESC, MF_DISPLAY_DE: $\sim$ | ▶ 14              |                |         |
|                                                     |                   |                |         |
| i∄······ BlueKit                                    |                   |                | •       |
| Example User Component Group                        |                   |                |         |
| No Profile                                          | Zeichnungsansicht |                | φ×      |
| Variable Profiles                                   |                   |                |         |
| error User Components                               |                   |                |         |
| Common components                                   |                   |                | -       |
| Cylinder                                            |                   |                |         |
| Flat steel                                          |                   |                |         |
| Glass Pmfile                                        |                   |                |         |
| l-Type                                              |                   |                |         |
| Horizontal                                          |                   |                |         |
| Upright                                             |                   |                |         |
| Vertical                                            |                   |                |         |
|                                                     |                   |                |         |
| T-Type                                              |                   |                |         |
| U-Type                                              |                   |                |         |
| Type                                                |                   |                |         |
| Common components (IMP)                             |                   |                |         |
|                                                     | <b>.</b>          |                |         |
|                                                     | Zeichnungsansicht | okumentansicht |         |
|                                                     | ОК                | Abbrechen      | Hilfe   |

#### $\bigcirc$

#### SCHRITT 1: Modell auswählen

Zielort im Datenbaum: Shaft0.

- O DigiPara Cloud Server
- Eine 3D-CAD-Datei auf meinem Computer
- Eine Benutzerkomponente aus der DigiPara BIM Bibliothek

#### Benutzerkomponente wählen ...

Common components I-Type Vertical USERC\_RID=14

C Eine DigiPara IdNode Datei auf meinem Computer

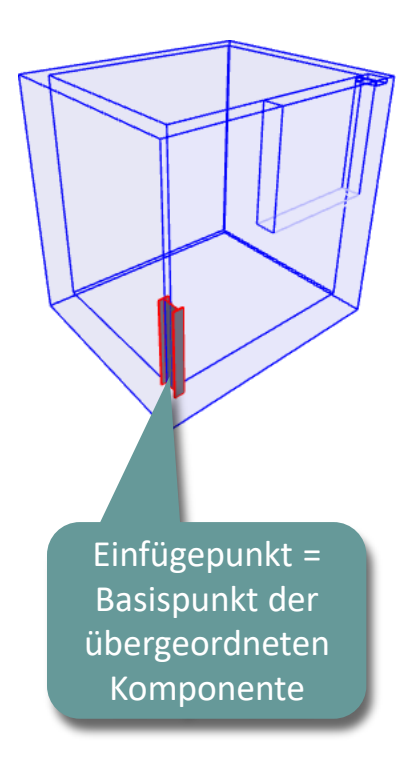

#### igipara<sup>®</sup> liftdesigner

#### Zuweisen der Komponentengruppe zu der das neuen Profil gehören soll

 Die Komponentengruppe kann auch über die Eigenschaften des neuen Profils zu einem später Zeitpunkt zugewiesen werden

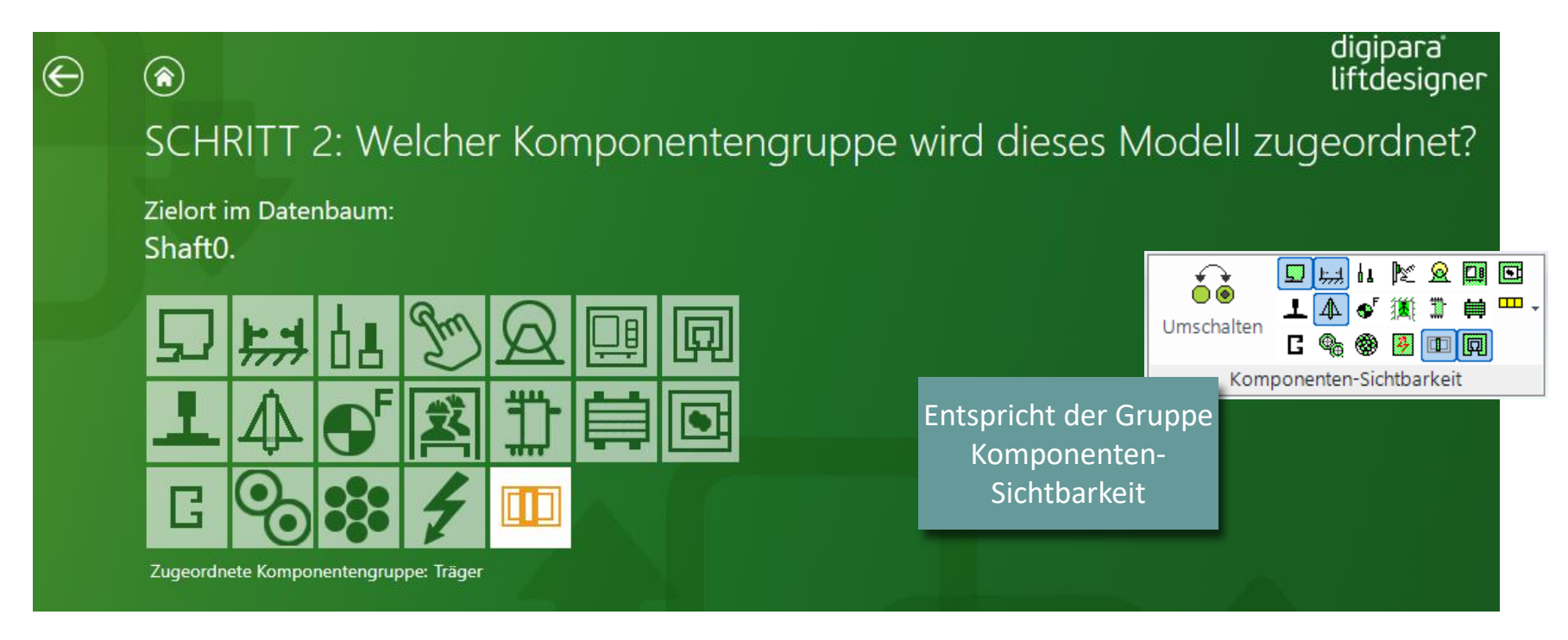

## EL1.4 ZUSÄTZLICHE UNTEROBJEKTE

#### igipara<sup>®</sup> liftdesigner

#### Festlegen der Bezeichnung und Farbe

- über die Profil-Eigenschaften
  - Eckprofil 1
  - RID 25000

| Datenbaumansicht                                                                           | Tabellenansicht  |                 | д X      |
|--------------------------------------------------------------------------------------------|------------------|-----------------|----------|
| sau   📰 🔀   🏣   🎒                                                                          | OGL_TEMP_PREVIEW | PGOGL_SUB_DESC  | PGC      |
| MF_DISPLAY_DESC, PGOGL_DESC, PGOGL_SUB_DESC ~                                              |                  | Color RID 1     |          |
| Common components                                                                          |                  | Color RID 10000 | =        |
| Cabin Interior Mirrors illustrations (imp.)     Cabin Interior Mirrors illustrations (metr |                  | Color RID 11000 |          |
| Cabin Interior Mirrors Photo (imp.)                                                        |                  | Color RID 11500 |          |
| Cabin Intenor Mirrors Photo (metr.)     Cabin View to outside Photo Buildings              |                  | Color RID 15000 |          |
| Cabin View to outside Photo Buildings                                                      |                  | Color RID 20000 |          |
| Cabin View to outside Photo illustration                                                   |                  | Color RID 25000 |          |
| Cabin View to outside Photo Landsca                                                        |                  | Color RID 25001 |          |
| Cabin View to outside Photo Malls (imp                                                     |                  | Color RID 30000 |          |
| Cabin View to outside Photo Malls (me                                                      |                  | Color RID 30001 |          |
| Color RID 1                                                                                |                  | Color RID 35000 |          |
| Color RID 10000                                                                            |                  | Color RID 40000 | <b>_</b> |
| <                                                                                          |                  | i               | •        |

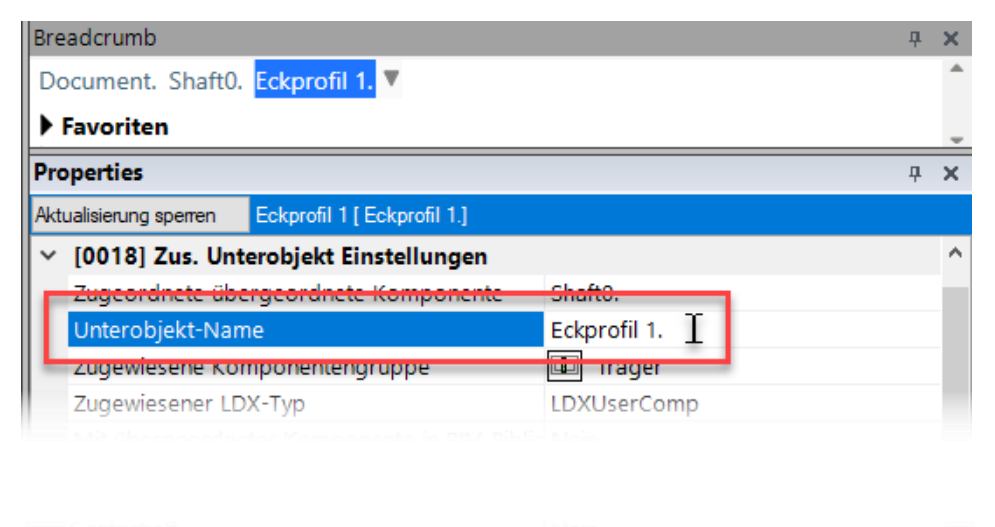

|   | Erweiterte Bemaßung          | Nein                 |                |
|---|------------------------------|----------------------|----------------|
| ~ | (3605) Render                |                      |                |
|   | Alle vorhandenen Oberflächen | 25000                |                |
|   | Textorwinkel                 | 0                    |                |
|   | Texturmaßstab                | 1000                 |                |
|   | Texturanordnung              | Global               |                |
|   | Texturoption                 | Textur flächendecker | nd wiederholen |
| > | [4210] Produktadministration |                      |                |
|   |                              |                      | ~              |

#### 🕫 digipara<sup>®</sup> liftdesigner

... werden am Basispunkt des ausgewählten [Shaft\*.] übergeordneten Objekts eingefügt

 Es ist empfohlen, im Entwurfsmodus zu arbeiten, wenn ein zusätzliches untergeordnetes Objekt zum Schacht eingefügt wird.

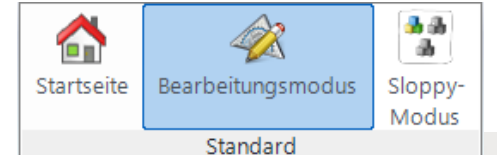

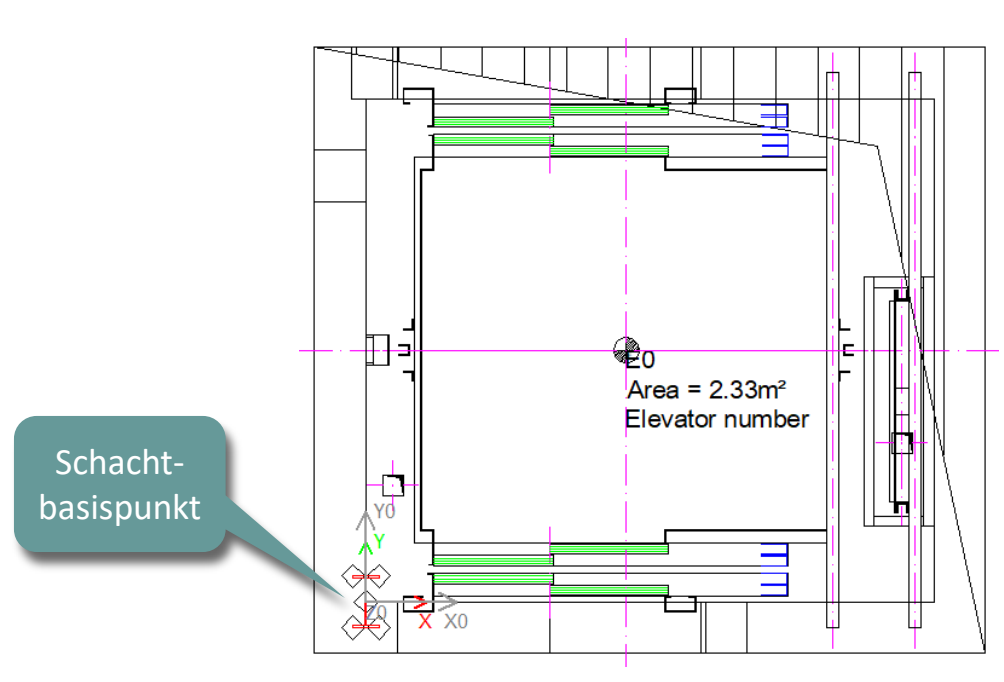

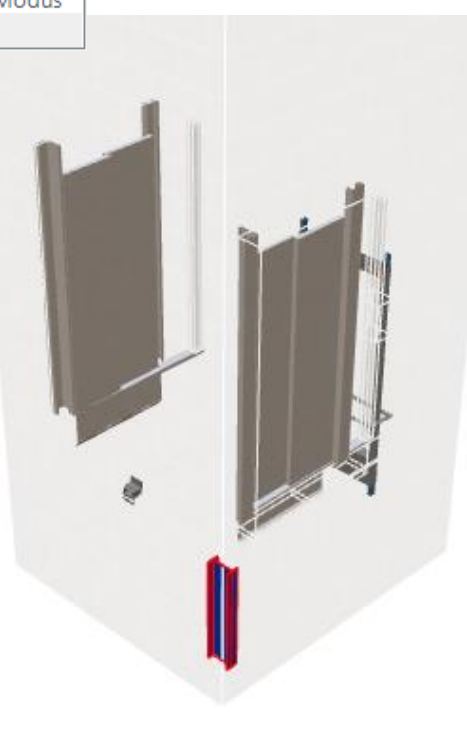

## EL1.4 ZUSÄTZLICHE UNTEROBJEKTE

#### igipara<sup>®</sup> liftdesigner

#### Definieren der Größe und Position über die Profil-Eigenschaften

Größe: Verwendung fester Werte

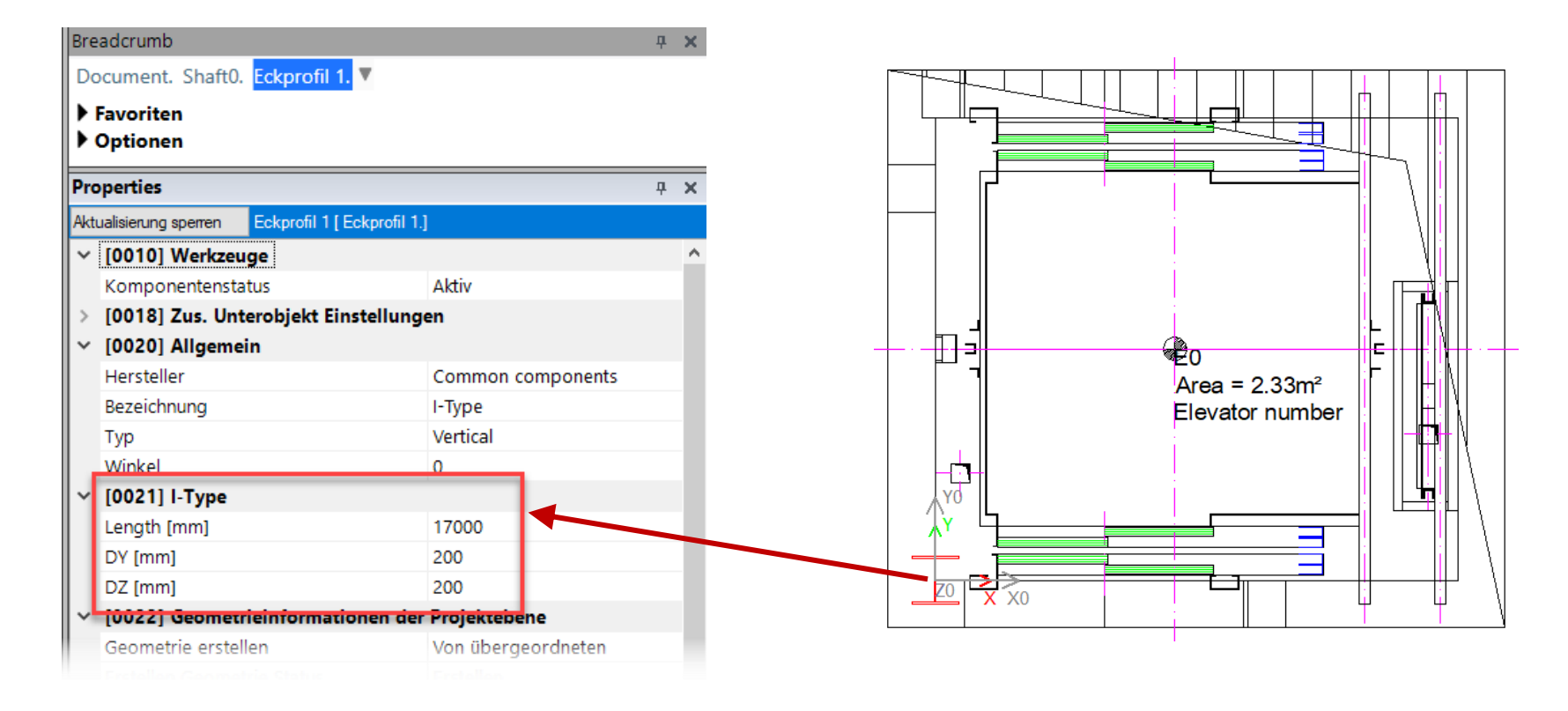

#### igipara<sup>®</sup> liftdesigner

#### Definieren der Größe und Position über die Profil-Eigenschaften

Position: Verwendung fester
 Werte, 3D-Parameter oder eine
 Gleichung aus beidem

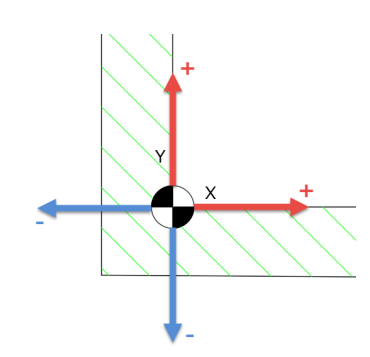

| Pro      | operties                 |                     |                         | д | × |  |
|----------|--------------------------|---------------------|-------------------------|---|---|--|
| Akt      | ualisierung sperren Eckp | rofil 1 [ Eckprofil | 1.]                     |   |   |  |
| ~        | [0024] Produktoptio      | nen                 |                         |   | ^ |  |
|          | Listenquelle der Produ   | ikt Optionen        | Diese Komponente        |   |   |  |
|          | Dieses Objekt gehört     | zur Produkt Or      | 0                       | _ |   |  |
| v        | [0026] Lage              |                     |                         |   |   |  |
|          | Position und Winkelbe    | rechnung            | Manuell von Gleichungen |   |   |  |
|          | X0 [mm] = -100           |                     | -100                    |   |   |  |
|          | Y0 [mm] = -100           |                     | -100                    |   |   |  |
|          | Z0 [mm] = 1200           |                     | PIT                     |   |   |  |
| <b> </b> | [0520] 3D-Parameter      |                     | -                       | _ |   |  |
|          | [0]: CW                  | •                   | 1600                    |   |   |  |
|          | [1]: CD                  |                     | 1400                    |   |   |  |
|          | [2]: CH                  |                     | 2000                    |   |   |  |
|          | [3]: CEILING             |                     | 0                       |   |   |  |
|          | [4]: DZ_SPACE            |                     | 200                     |   |   |  |
|          | [5]: ISO_DZ              |                     | 30                      |   |   |  |
|          | [6]: FLOOR_PLATE_DZ      |                     | 0                       |   |   |  |
|          | [7]: UC_DZ               |                     | 50                      |   |   |  |
|          | [10]: DX                 |                     | 2215                    |   |   |  |
|          | [11]: DY                 |                     | 1960                    |   |   |  |
|          | [12]: DZ                 | -                   | 19000                   |   |   |  |
|          | [13]: PIT                |                     | 1200                    |   |   |  |
|          | [14]: TRAVEL             |                     | 12700                   |   |   |  |
|          | [15]: OVERHEAD           |                     | 4100                    |   |   |  |
|          |                          |                     |                         |   |   |  |

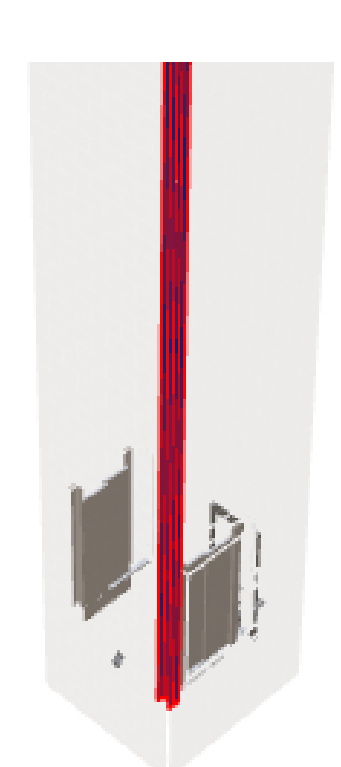

#### 🕫 digipara<sup>®</sup> liftdesigner

#### Kopieren und umbenennen

Existierender Unterobjekte

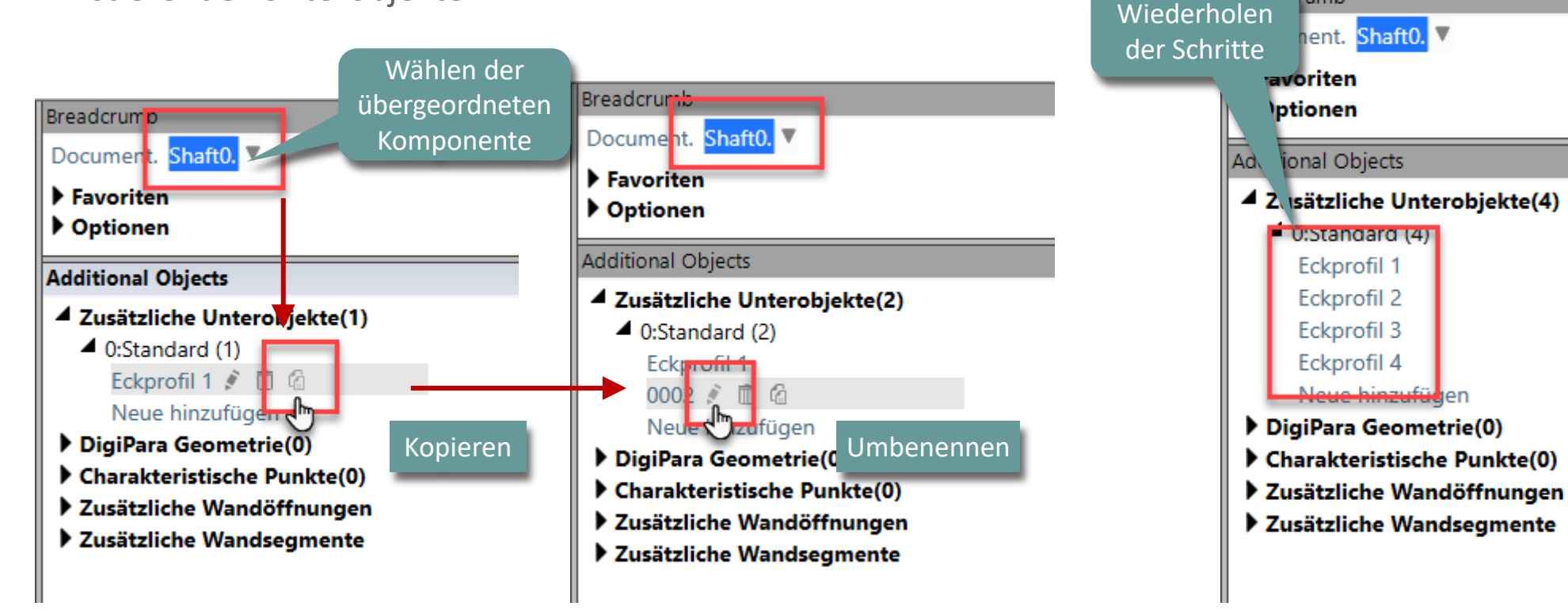

rumb

#### igipara<sup>®</sup> liftdesigner

#### Definieren der Position jedes Profils

- über die dazugehörigen Positions-Eigenschaften
  - durch verwenden von 3D-Parametern

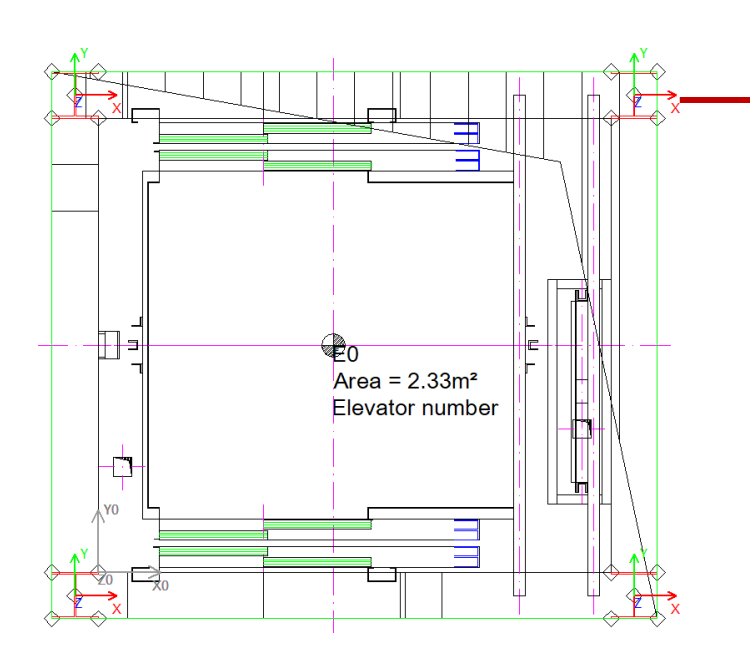

| Breadcrumb                                                                                                    |             | <b>д Х</b>     |
|----------------------------------------------------------------------------------------------------|-------------|----------------|
| Document. Shaft0. Eckprofil 2.                                                                                  | •           |                |
| Favoriten                                                                                                    |             |                |
| Optionen                                                                                                    |             |                |
| Properties                                                                                                    |             |                |
| Alturation of the second second second second second second second second second second second second second se | haar (1 2 1 | ÷ ^            |
| Aktualisierung sperren Eckprofil 2 [ Ec                                                                         | kprotil 2.j | Zum Beispiel   |
| Dieses Objekt gehört zur Prodi                                                                                  | ukt Op 0    |                |
| V [0026] Lage                                                                                                   |             | -              |
| Position und Winkelberechnung                                                                                   | g Manuell v | on Gleichungen |
| X0 [mm] = 2315                                                                                                  | 100 + DX    |                |
| Y0 [mm] = 2060                                                                                                  | 100 + DY    |                |
| Z0 [mm] = 1200                                                                                                  | PIT         |                |
| V (0520) SD-Parameter                                                                                           |             |                |
| [0]: CW                                                                                                    | 1600        |                |
| [1]: CD                                                                                                    | 1400        |                |
| [2]: CH                                                                                                    | 2000        |                |
| [3]: CEILING                                                                                                    | 0           |                |
| [4]: DZ_SPACE                                                                                                   | 200         |                |
| [5]: ISO_DZ                                                                                                    | 30          | C. I I         |
| [6]: FLOOR_PLATE_DZ                                                                                             | 0           | Schachtgroße   |
|                                                                                                    | 50          |                |
| [10]: DX                                                                                                    | 2215        |                |
| [11]: DY                                                                                                    | 1960        |                |
| [12]: DZ                                                                                                    | 18000       |                |
| [13]: PIT                                                                                                    | 1200        |                |
| [14]: TRAVEL                                                                                                    | 12700       |                |
| 1151: OVERHEAD                                                                                                  |             |                |

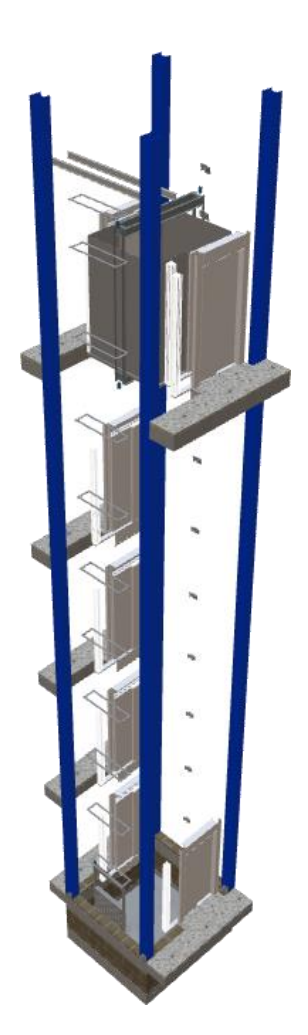

### igipara<sup>®</sup> liftdesigner

# EL1.5

Zusätzliche Unterobjektgruppen

Übungsbeispiel: Schachtgerüst

19. NOVEMBER 2024, ©2024 DIGIPARA GMBH

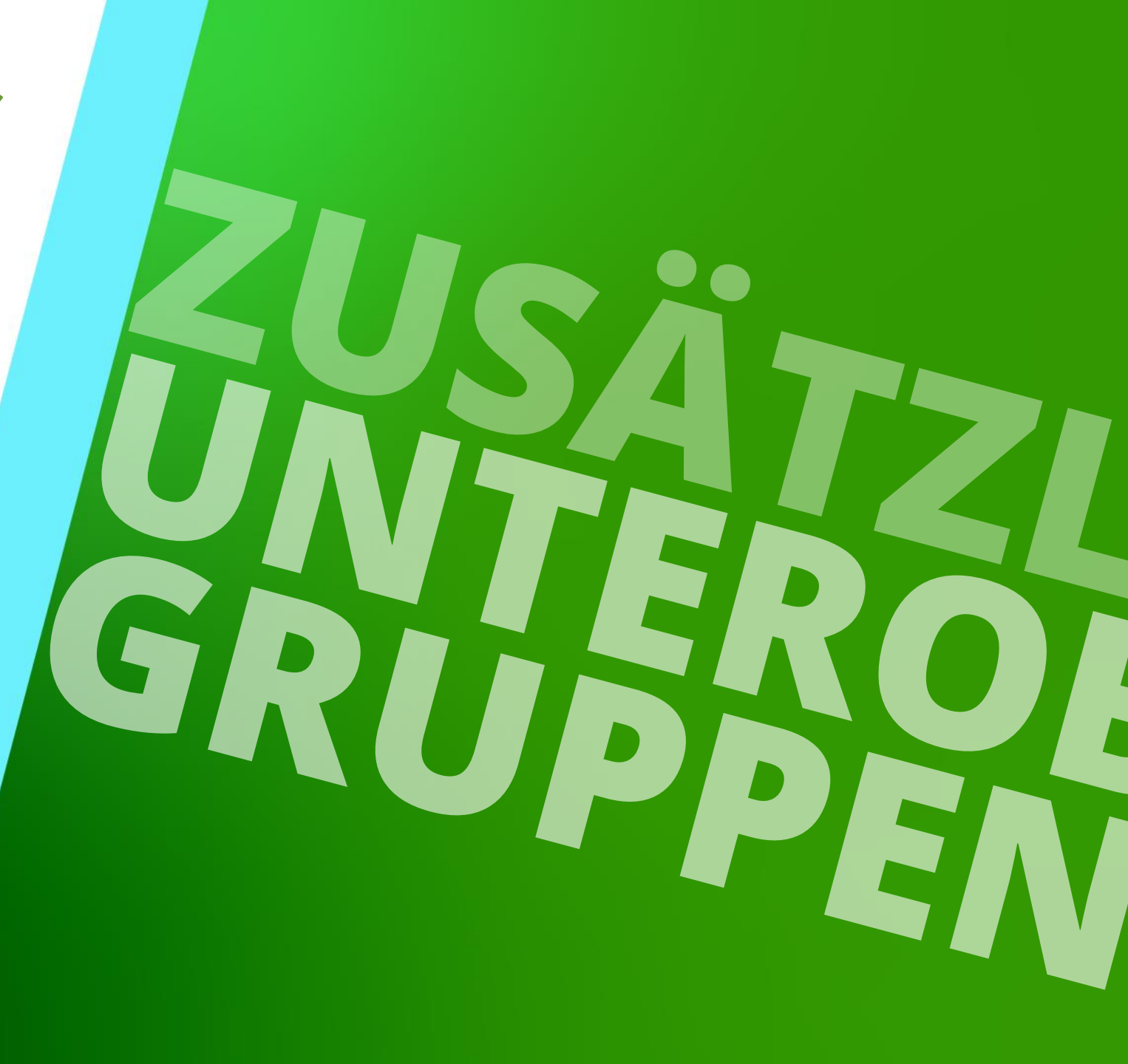

#### Erwartetes Ergebnis EL1.5 ZUSÄTZLICHE UNTEROBJEKTGRUPPEN

Ringkonstruktion

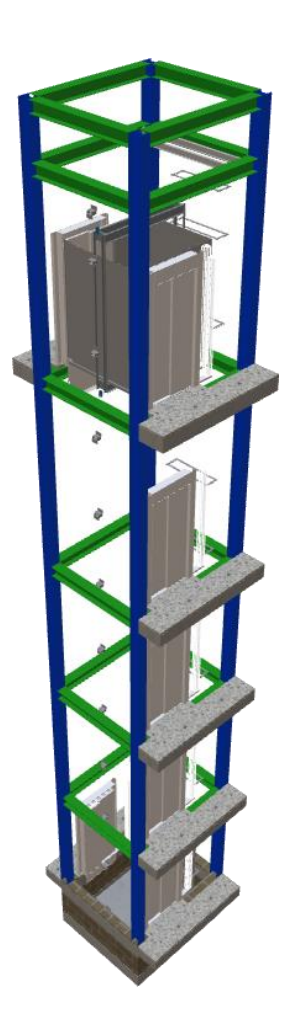

#### igipara liftdesigner

### Übergeordnete leere Benutzerkomponente – Allg. Infos

Hinzufügen einer übergeordneten leeren Benutzerkomponente mit dazugehörigem Basispunkt zum Erstellen einfacher Baugruppen, in die zusätzliche untergeordnete Objekte, z.B. Profile eingefügt werden können.

 Objektgruppen können mit allen enthaltenen Elementen an beliebiger Stelle im Aufzugsprojekt positioniert werden.

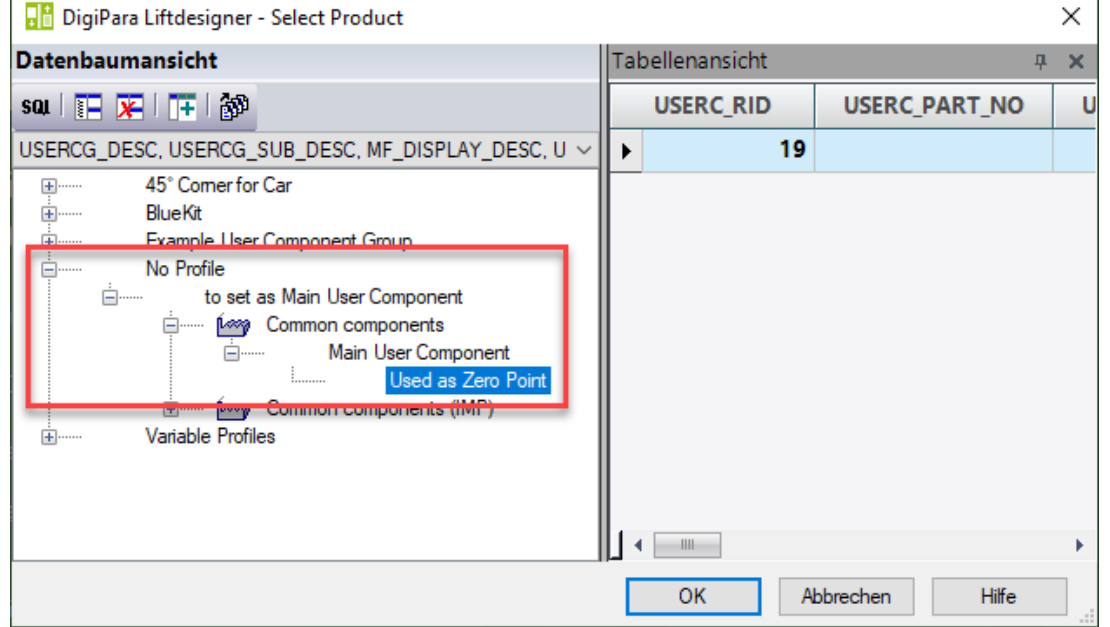

🕕 digipara liftdesigner

### Übergeordnete leere Benutzerkomponente

#### 🕫 digipara liftdesigner

EL1.5 ZUSÄTZLICHE UNTEROBJEKTGRUPPEN

#### Hinzufügen und definieren einer leeren Benutzerkomponente

- Neue hinzufügen
  - Used as Zero Point

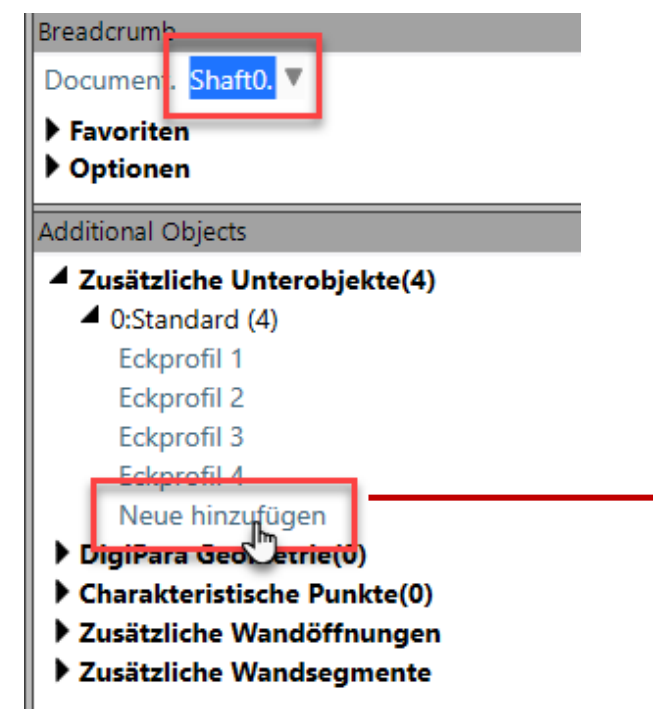

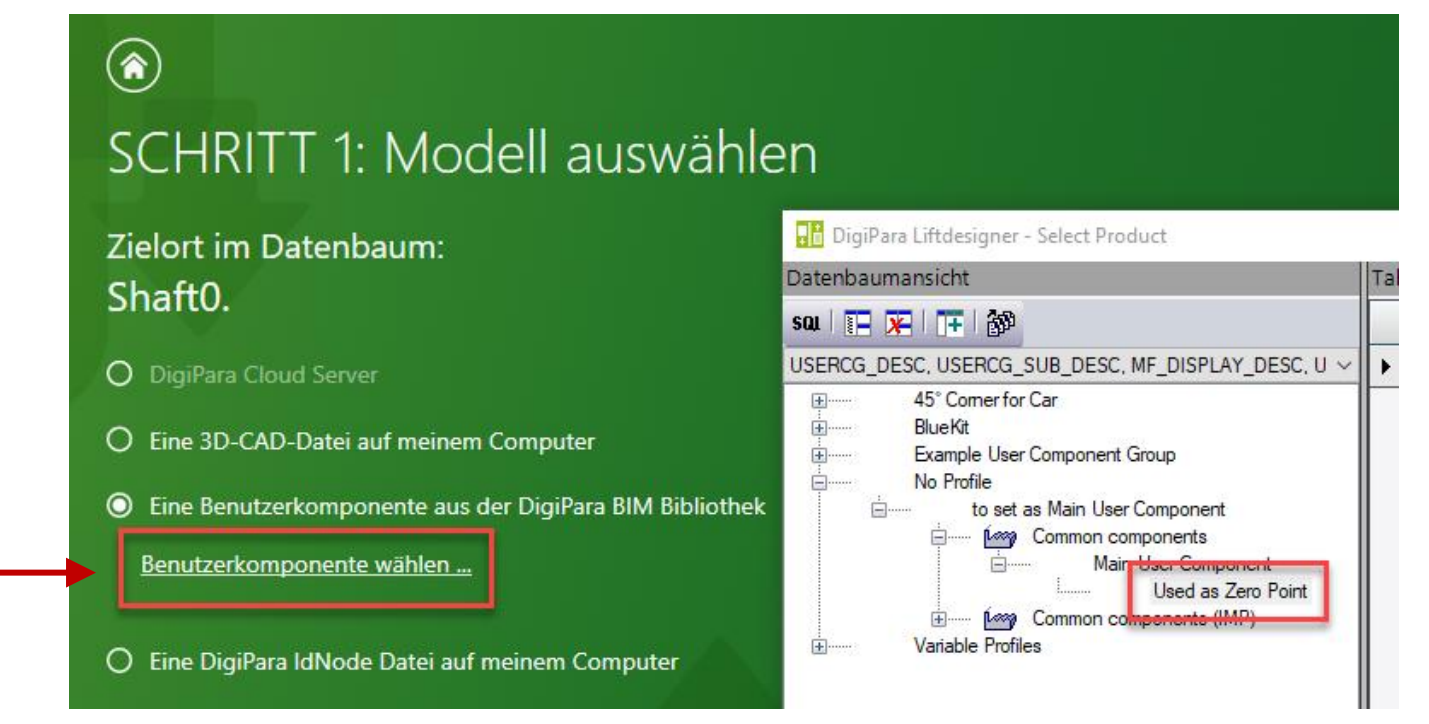

### Übergeordnete leere Benutzerkomponente

颵 digipara liftdesigner

EL1.5 ZUSÄTZLICHE UNTEROBJEKTGRUPPEN

#### Hinzufügen und definieren einer leeren Benutzerkomponente

Komponentengruppe

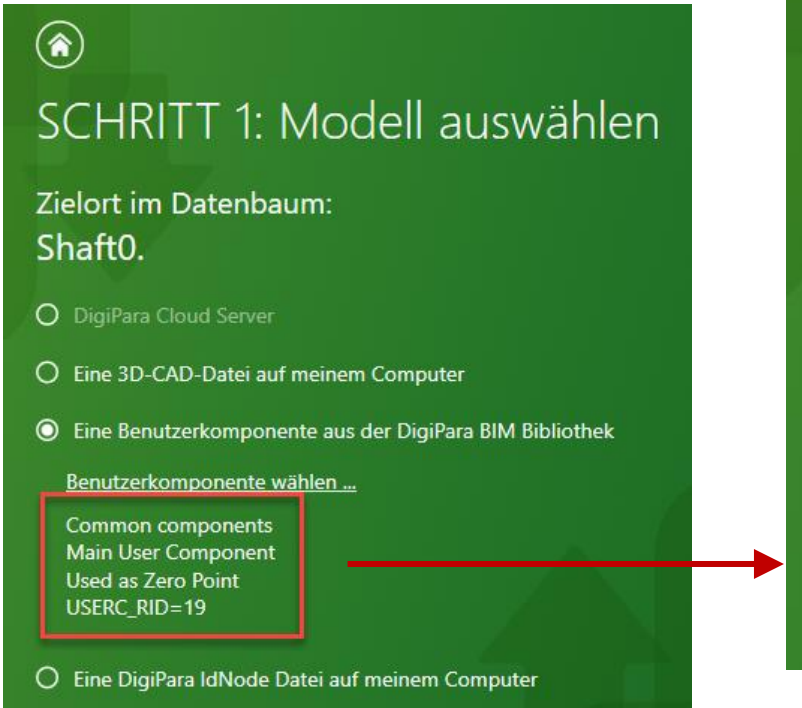

SCHRITT 2: Welcher Komponentenge Zielort im Datenbaum: Shaft0.

Zugeordnete Komponentengruppe: Träger

### Übergeordnete leere Benutzerkomponente

igipara<sup>®</sup> liftdesigner

EL1.5 ZUSÄTZLICHE UNTEROBJEKTGRUPPEN

#### Hinzufügen und definieren einer leeren Benutzerkomponente

Umbenennen

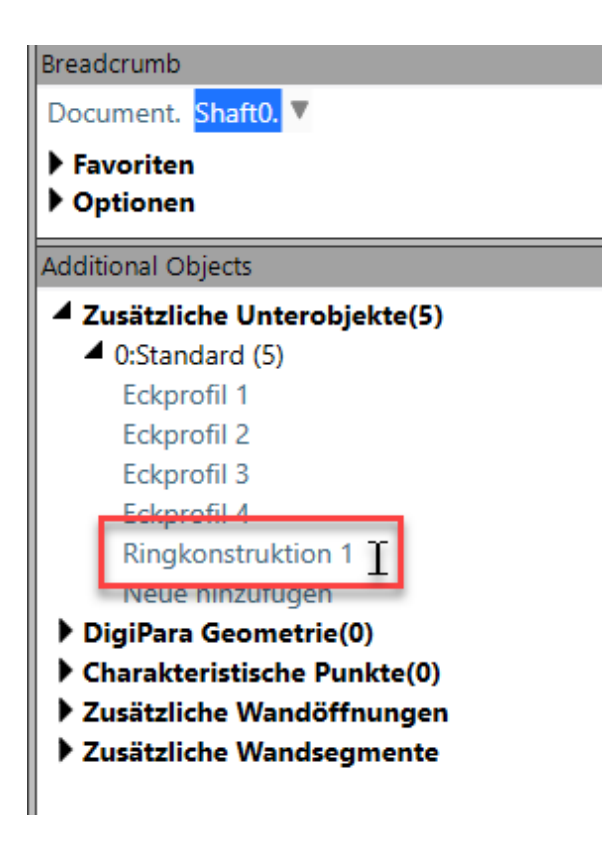
### Untergeordnete Benutzerkomponenten

### 🕫 digipara<sup>®</sup> liftdesigner

EL1.5 ZUSÄTZLICHE UNTEROBJEKTGRUPPEN

### Hinzufügen und Umbenennen einer untergeordneten Benutzerkomponente in die vorbereitete

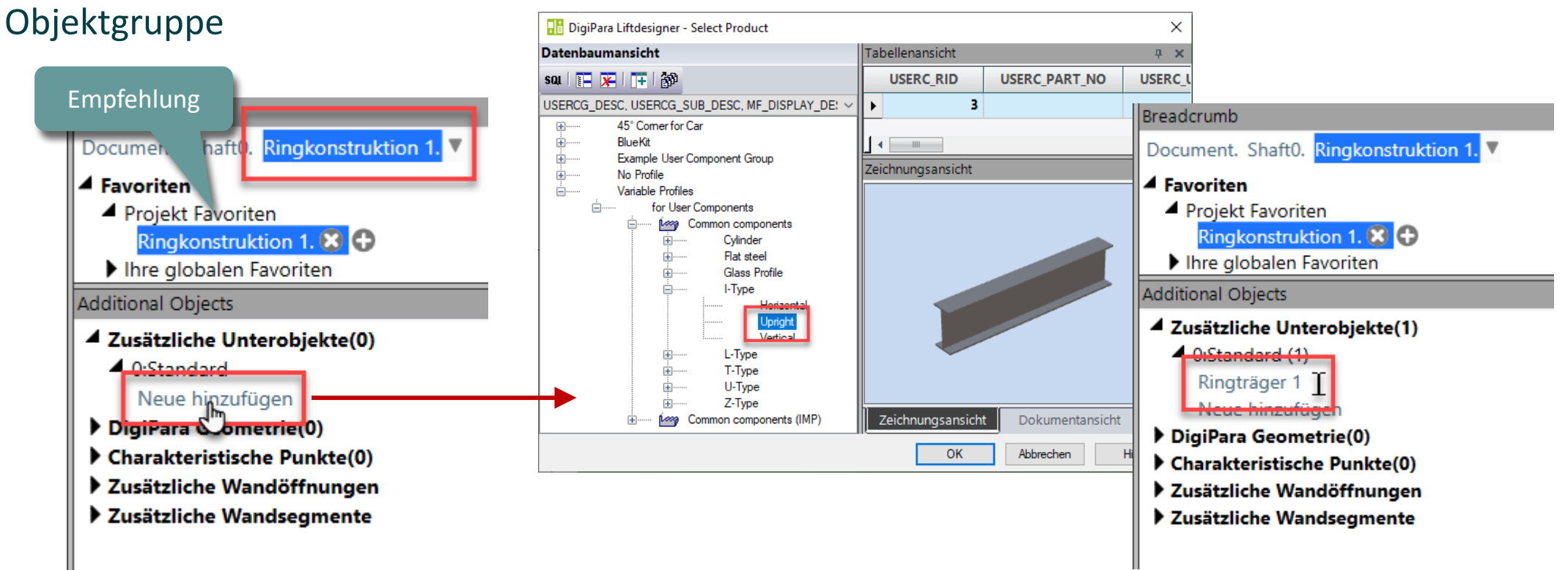

### Untergeordnete Benutzerkomponenten

### igipara liftdesigner

EL1.5 ZUSÄTZLICHE UNTEROBJEKTGRUPPEN

des neuen Profils

### Definieren der Größe, Position, Farbe und des Winkels

Aktualisierung sperren Ringträger 1 [Ringträger 1.] V [0010] Werkzeuge Komponentenstatus Aktiv [0018] Zus. Unterobjekt Einstellungen [0020] Allgemein Hersteller Common components Bezeichnung I-Type Tvn Unright Winkel 90 IUU2111-TVDE DXL [mm] 1960 DXR [mm] 0 DY [mm] 200 200 DZ [mm] [0022] Geometricinformationen der Projekteben Geometrie erstellen Von übergeordneten Erstellen Geometrie Status Erstellen [0024] Produktoptionen Listenguelle der Produkt Optionen Diese Komponente Dieses Objekt gehört zur Produkt Or 0 [0026] Lage
 [ Position und Winkelberech Aanuel X0 [mm] -100 Y0 [mm] 0 Z0 [mm] 0

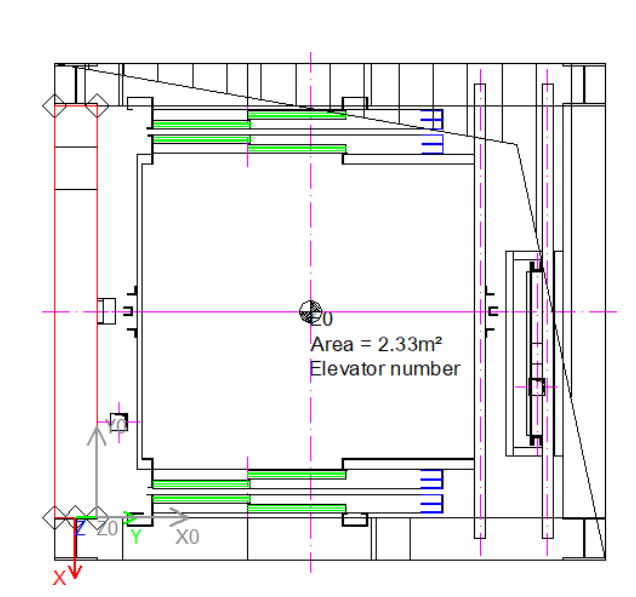

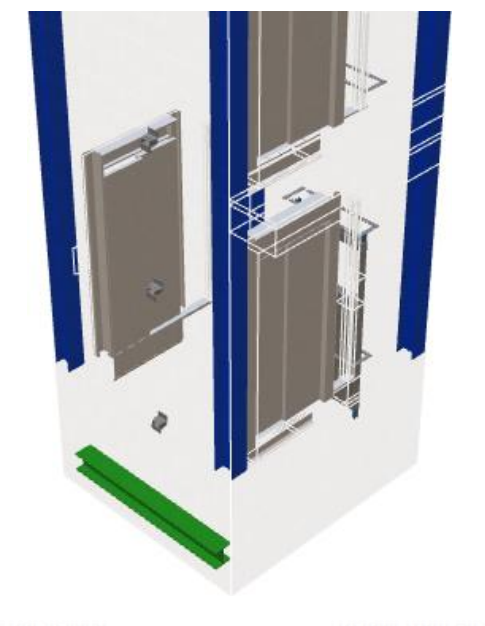

|   | Gestrichelt                  | Nein                           |
|---|------------------------------|--------------------------------|
|   | Erweiterte Bemaßung          | Nein                           |
| Y | [3005] Render                |                                |
| I | Alle vorhandenen Oberflächen | 30000                          |
| 1 | Texturwinkel                 | 0                              |
|   | Texturmaßstab                | 1000                           |
|   | Texturanordnung              | Global                         |
|   | Texturoption                 | Textur flächendeckend wiederho |
|   | [4210] Produktadministration |                                |
|   |                              |                                |

### Untergeordnete Benutzerkomponenten

EL1.5 ZUSÄTZLICHE UNTEROBJEKTGRUPPEN

#### Verwenden der Kopierfunktion, um der Objektgruppe weitere Benutzerkomponenten zuzuordnen

- Größe und Position entsprechend anpassen
- über das jeweilige Eigenschaftenfenster mit Hilfe von 3D-Parametern und festen Werten

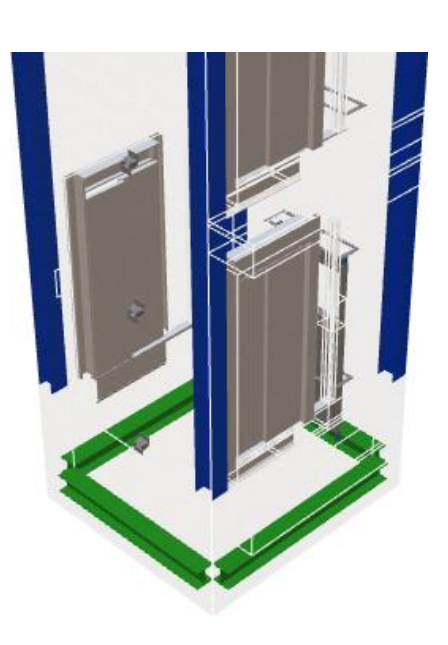

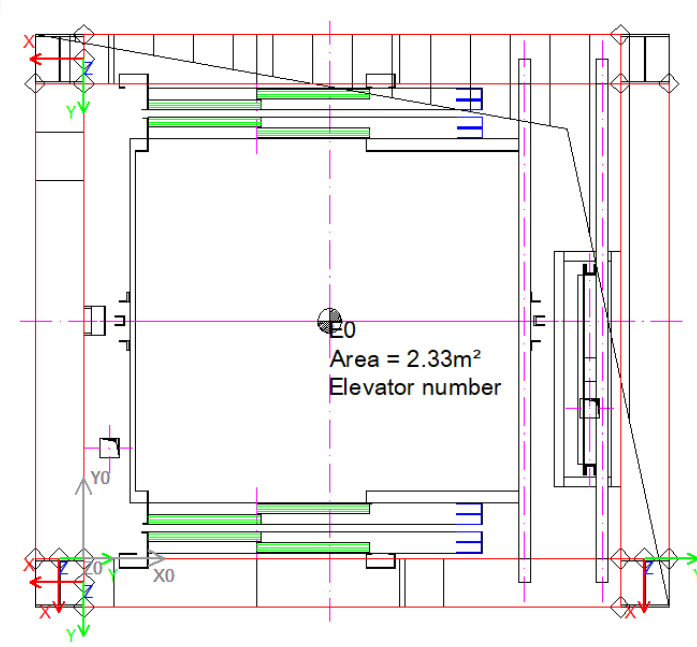

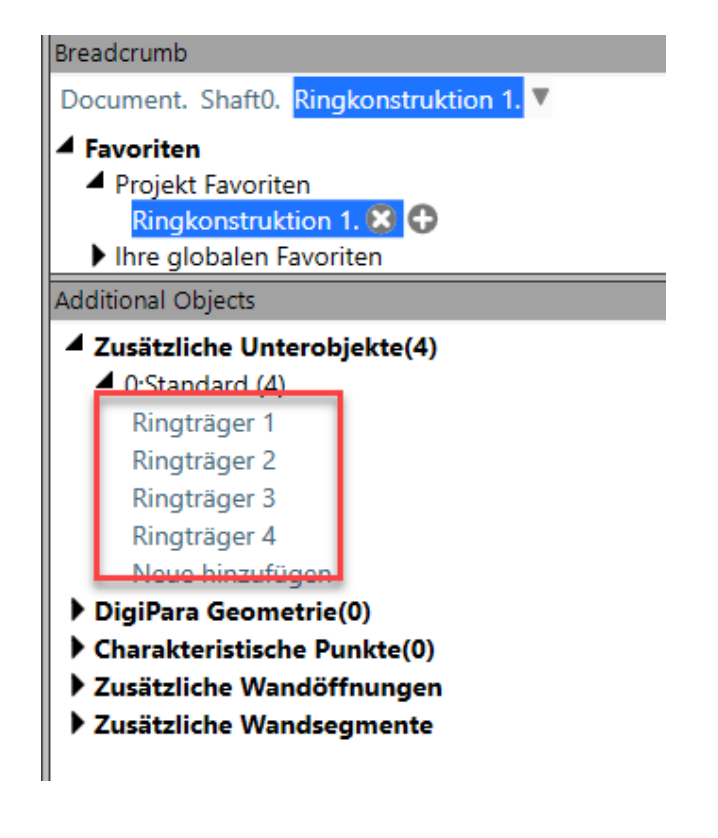

### Ausrichten der Unterobjektgruppe

### igipara<sup>®</sup> liftdesigner

EL1.5 ZUSÄTZLICHE UNTEROBJEKTGRUPPEN

### Ausrichten der gesamten fertigen Unterobjektgruppe anhand

- der Z-Richtung
  - durch eine Gleichung

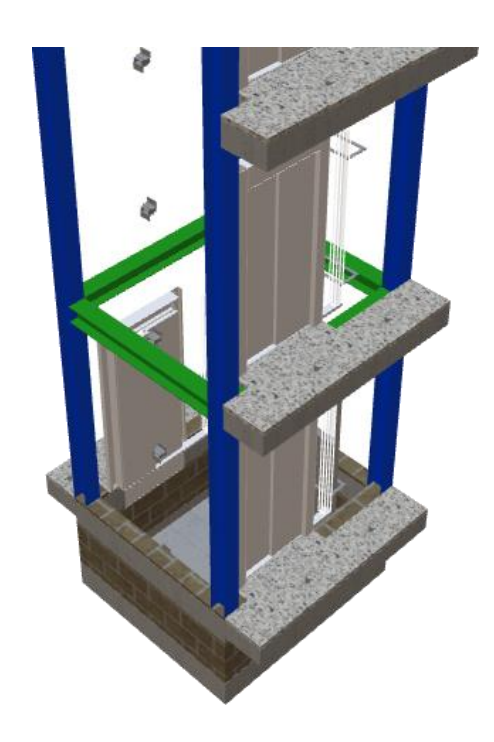

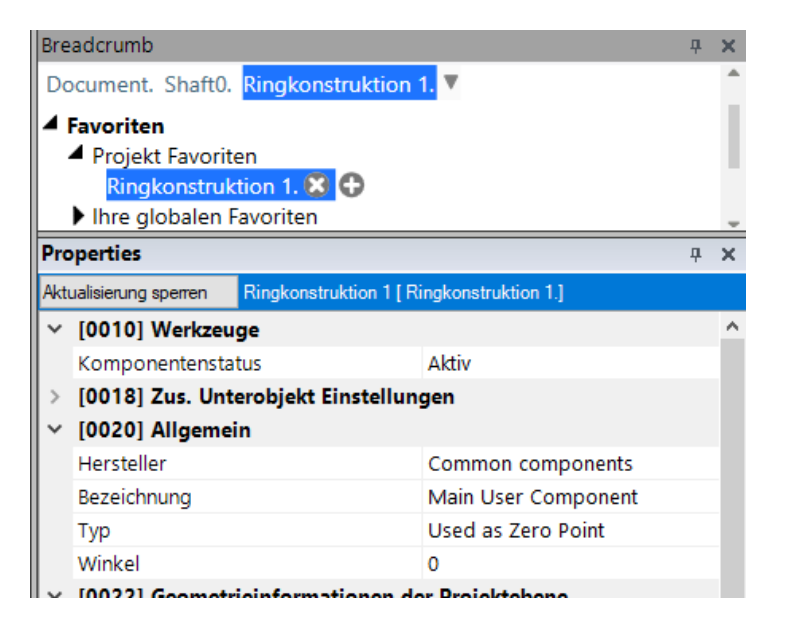

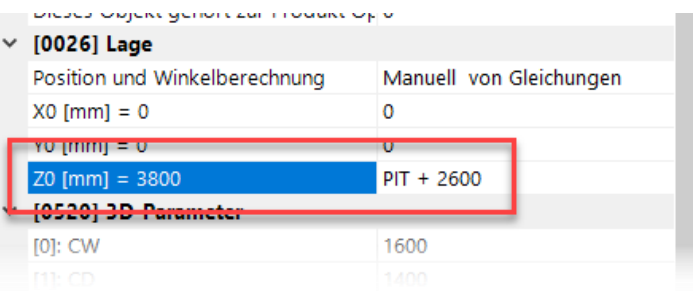

### Fertige Unterobjektgruppen

### 🕫 digipara<sup>®</sup> liftdesigner

Kopieren, umbenennen und positionieren kompletter Unterobjektgruppen

 Die kopierten untergeordneten Objektgruppen sind vollständig unabhängig voneinander.

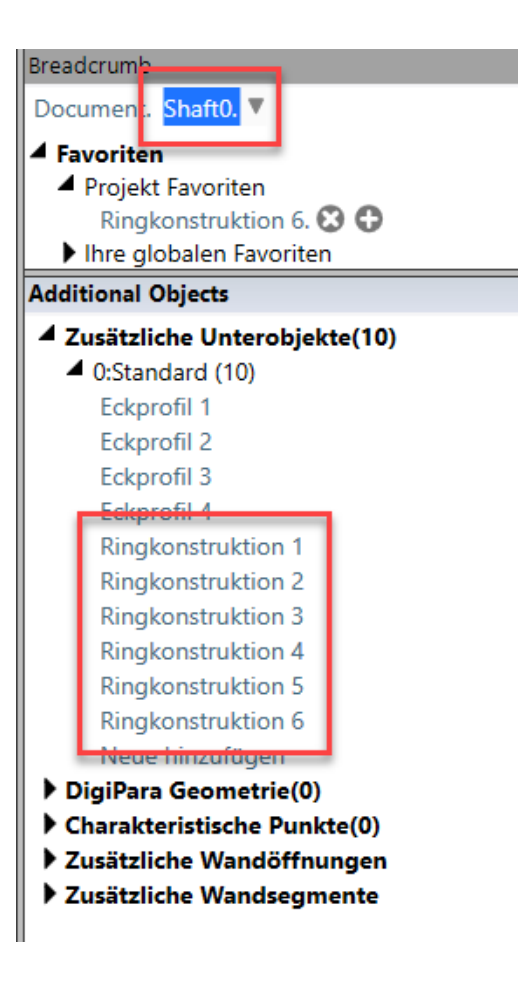

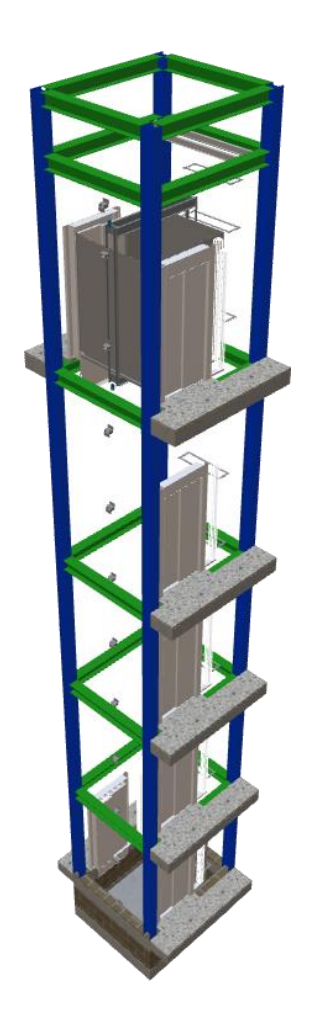

## Fertige Unterobjektgruppen

### 🕫 digipara liftdesigner

#### Zugehörige erweiterete Komponentenbemaßungen

- werden automatisch f
  ür jeden zus
  ätzliche Objekt erzeugt
  - und können auf der Zeichnung dauerhaft sichtbar eingestellt werden.

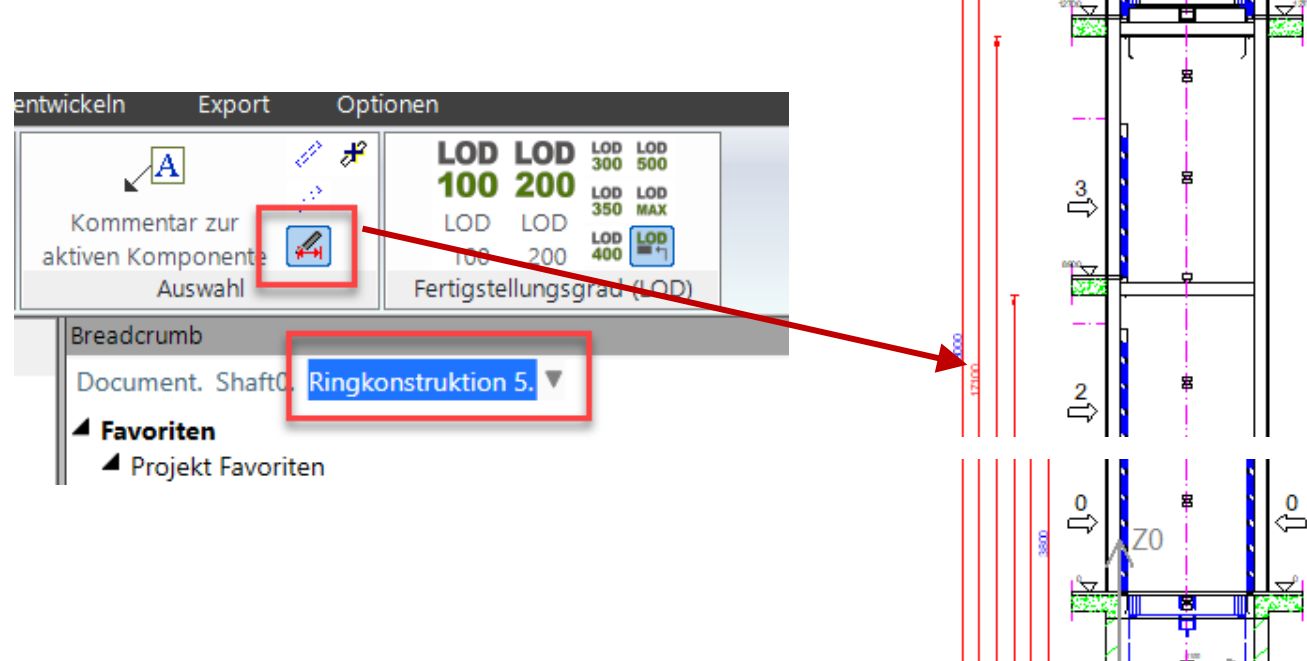

\_

### igipara<sup>®</sup> liftdesigner

# EL1.6

Schräges Dach

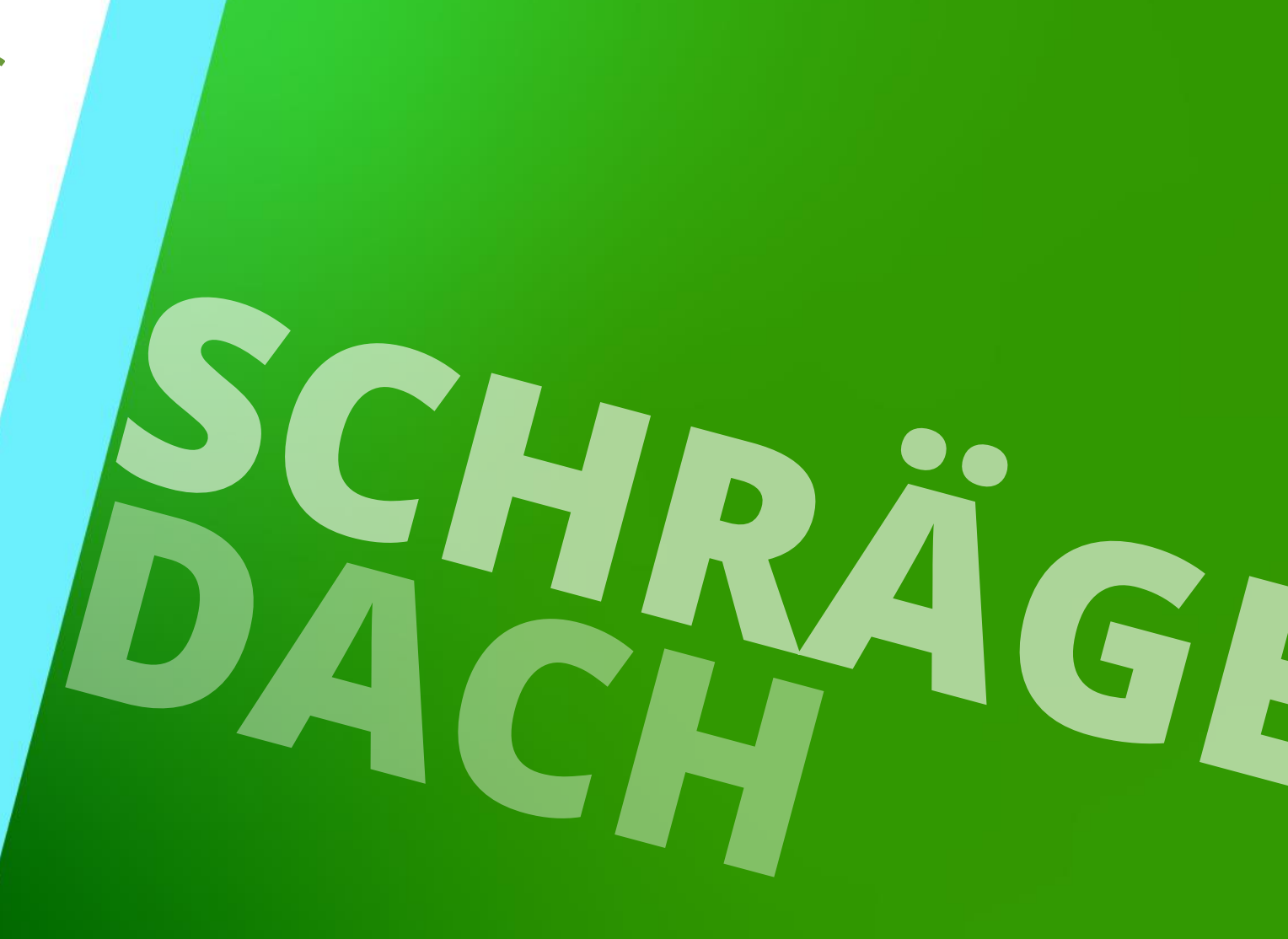

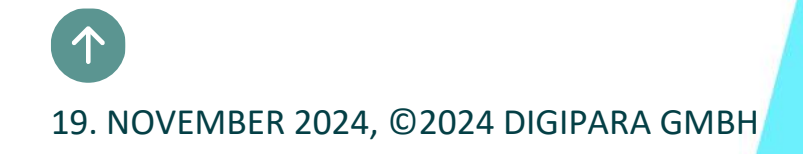

### Übungsbeispiel EL1.6 SCHRÄGES DACH

### 🕫 digipara<sup>®</sup> liftdesigner

#### Schachtassistent

- 5 Etagen
- Typischer Etagenabstand 3000 mm
  - Förderhöhe nicht berücksichtigen
  - Keine Gebäudeetagen erstellen
- 2:1 Seilaufzug
- 13 Personen / 1000 kg, 1 m/s
- MRL
  - Oben
- Kabinenaufhängung
  - 2 Seilrollen unten
  - Keine Fangvorrichtung am Gegengewicht
- Gegengewichtsaufhängung
  - 1 Seilrollen oben
  - Gegengewicht rechts
- Zeichnungsblattvorlagen
  - LD Installation Drawing
  - LD Typical Views For Your Elevator

### Weitere Spezifikationen

- Größe der Aufzugskabine
  - Kabinenbreite: 1600 mm
  - Kabinentiefe: 1400 mm
- Speichern Sie das Projekt unter dem folgenden Dateinamen: LDTrainingSlantedRoof.ld3

# Aktivieren der Komponente "Dach"

#### Aktivieren der Komponente "Dach" EL1.6 SCHRÄGES DACH

### 🖲 digipara liftdesigner

Aktivieren der Komponente "Dach" über die Schaltfläche Hauptprojektdaten für jede Schachtwandfläche.

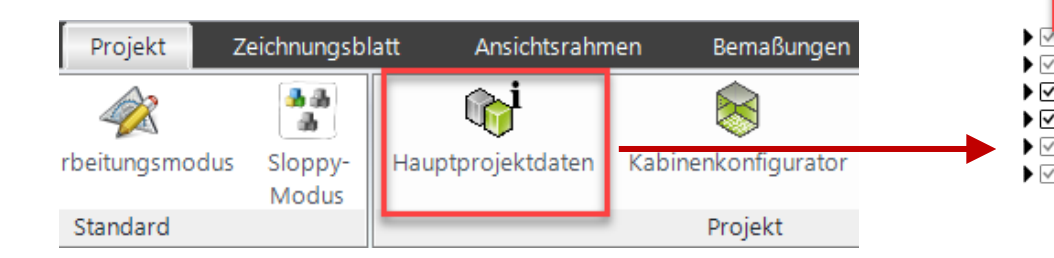

| Dbjekte   Image: Schacht   Image: Schacht   Image: Schac                                                    | 🔡 DigiPara Liftdesigner 2024 - Hauptprojel                                                                                                    | ktdaten — 🗆 🗙                                                                                                    |
|----------------------------------------------------------------------------------------------------|----------------------------------------------------------------------------------------------------|----------------------------------------------------------------------------------------------------|
| ✓       E0         ✓       Projektdaten         ✓       Schacht         ✓       Schachtspezifikationen         ✓       Vordere Schachtür         ✓       Hängekabel 1         Hängekabel 2       Schachtkopfgerüst         ✓       Rictungsplattformen         ✓       Rictungsplattformen         ✓       Gegengewicht         ✓       Antrieb         ✓       Grubenkräfte         ✓       Grubenkräfte         ✓       Kräfte im Schachtkopf         ✓       I4030] Dachfläche Links         Modus (1)       Aus         Wandverlängerungsmaterial (1)       KEINE         ✓       I4030] Dachfläche Links         Modus (1)       Aus         Wandverlängerungsmaterial (1)       KEINE         ✓       I4030] Dachfläche Chents         Modus (1)       Aus         Wandverlängerungsmaterial       LEINE         ✓       I4050] Dachfläche Chents         Modus (1)       Aus         Wandverlängerungsmaterial       LEINE         ✓       I4050] Dachfläche Oben         Modus       Aus         JOPAnsicht       ✓         ✓ </th <th>Dbjekte</th> <th>Eigenschaften</th> | Dbjekte                                                                                                    | Eigenschaften                                                                                                    |
| <ul> <li>Projektdaten</li> <li>Schacht</li> <li>Schacht</li> <li>Schachtspezifikationen</li> <li>Vordere Schachttür</li> <li>Hängekabel 1</li> <li>Hängekabel 2</li> <li>Schachtkopfgerüst</li> <li>Ristinnsplattformen</li> <li>Schachtkopfgerüst</li> <li>Kabine</li> <li>Gegengewicht</li> <li>Antrieb</li> <li>Maschinenraum</li> <li>Grubenkräfte</li> <li>Kräfte im Schachtkopf</li> <li>(1000) Dachfläche Hinten</li> <li>Modus (1)</li> <li>Aus</li> <li>Wandverlängerungsmaterial (1)</li> <li>KEINE</li> <li>(1020) Dachfläche Hinten</li> <li>Modus (1)</li> <li>Aus</li> <li>Wandverlängerungsmaterial (1)</li> <li>KEINE</li> <li>(1040) Dachfläche Links</li> <li>Modus (1)</li> <li>Aus</li> <li>Wandverlängerungsmaterial (1)</li> <li>KEINE</li> <li>(1040) Dachfläche Coben</li> <li>Modus (1)</li> <li>Aus</li> <li>(1050) Dachfläche Oben</li> <li>Modus (1)</li> <li>Aus</li> <li>(210) Produktadministration</li> <li>3D-Ansicht</li> </ul>                                                                                                    | EO EO                                                                                                    | Aktualisierung sperren Dach [Roof.]                                                                                                    |
| Fenster Schließen Hilfe                                                                                                    | <ul> <li>E0</li> <li>Projektdaten</li> <li>Schacht</li> <li>Schachtspezifikationen</li> <li>Vordere Schachttür</li> <li>Hängekabel 1</li> <li>Hängekabel 2</li> <li>Schachtkopfgerüst</li> <li>Rüstungsplattformen</li> <li>Dach</li> <li>Kabine</li> <li>Gegengewicht</li> <li>Maschinenraum</li> <li>Grubenkräfte</li> <li>Kräfte im Schachtkopf</li> </ul> | Aktualisierung speren       Dach [Roof.] <ul> <li>[0241] Optionen</li> <li>Originaldecke beibehalten</li> <li>Ja</li> <li>Dicke</li> <li>150</li> <li>Alternatives Material</li> <li>Wood</li> <li>Wandverlängerungsmaterial (1)</li> <li>KEINE</li> <li>(4010] Dachfläche Vorne</li> <li>Modus (1)</li> <li>Aus</li> <li>Wandverlängerungsmaterial (1)</li> <li>KEINE</li> <li>(4020] Dachfläche Hinten</li> <li>Modus (1)</li> <li>Aus</li> <li>Wandverlängerungsmaterial (1)</li> <li>KEINE</li> <li>(4030] Dachfläche Links</li> <li>Modus (1)</li> <li>Aus</li> <li>Wandverlängerungsmaterial (1)</li> <li>KEINE</li> <li>(4030] Dachfläche Rechts</li> <li>Modus (1)</li> <li>Aus</li> <li>Wandverlängerungsmaterial</li> <li>KEINE</li> <li>(4050] Dachfläche Oben</li> <li>Modus</li> <li>Aus</li> <li>)</li> <li>(4210] Produktadministration</li> <li>3D-Ansicht</li> <li>×</li> <li>X</li> <li>X</li></ul> |
|                                                                                                    | Fenster                                                                                                    | Schließen Hilfe                                                                                                    |

### Aktivieren der Komponente "Dach"

### 🕫 digipara<sup>®</sup> liftdesigner

EL1.6 SCHRÄGES DACH

Aktivieren der Komponente "Dach" über den Datenbaum für jede Wandfläche.

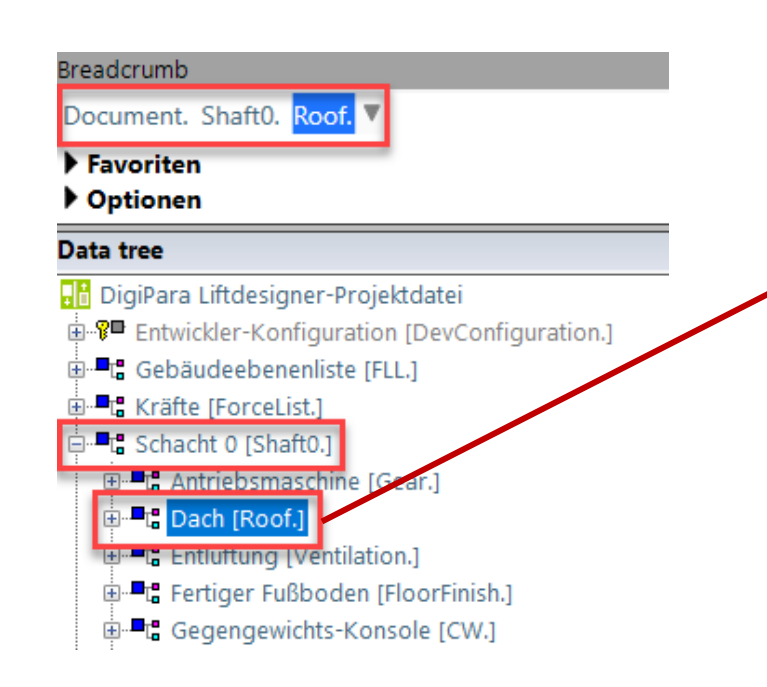

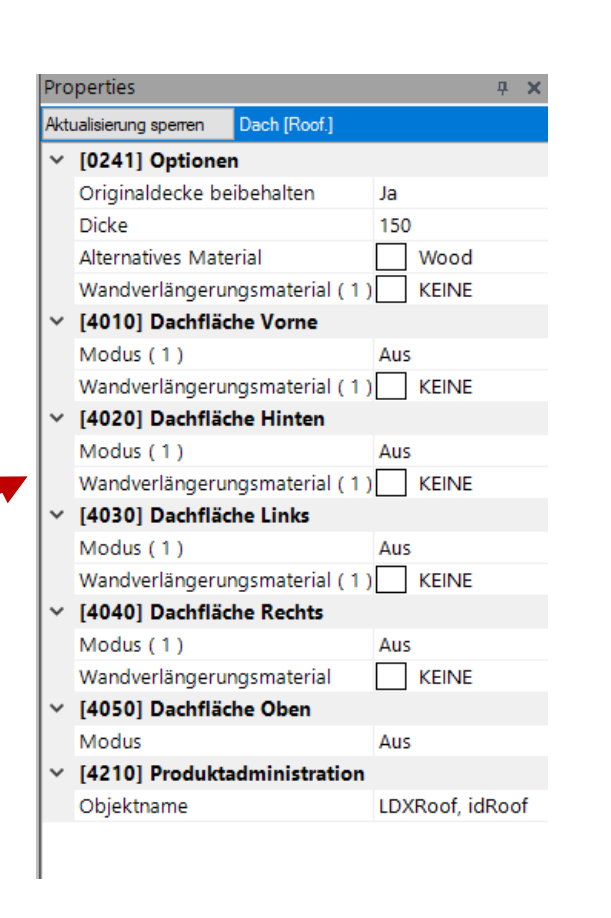

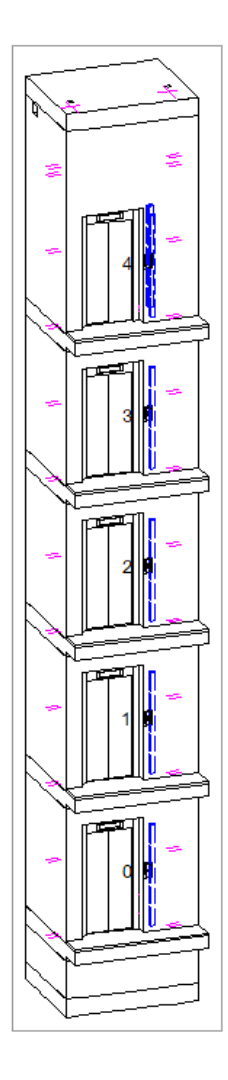

# Erstellen verschiedener typischen Schrägdächer

#### Page - **85** - 19. November 2024

### Erstellen verschiedener typischen Schrägdächer

#### Obere Wanddicke: W\_O Dimension

 Dieser Wert sollte auf "0" gesetzt werden, da er für jede Wand unabhängig konfiguriert werden kann, entsprechend den Eigenschaften des Daches.

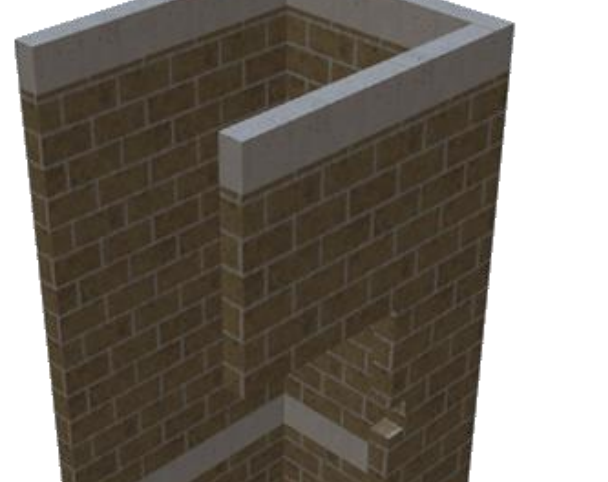

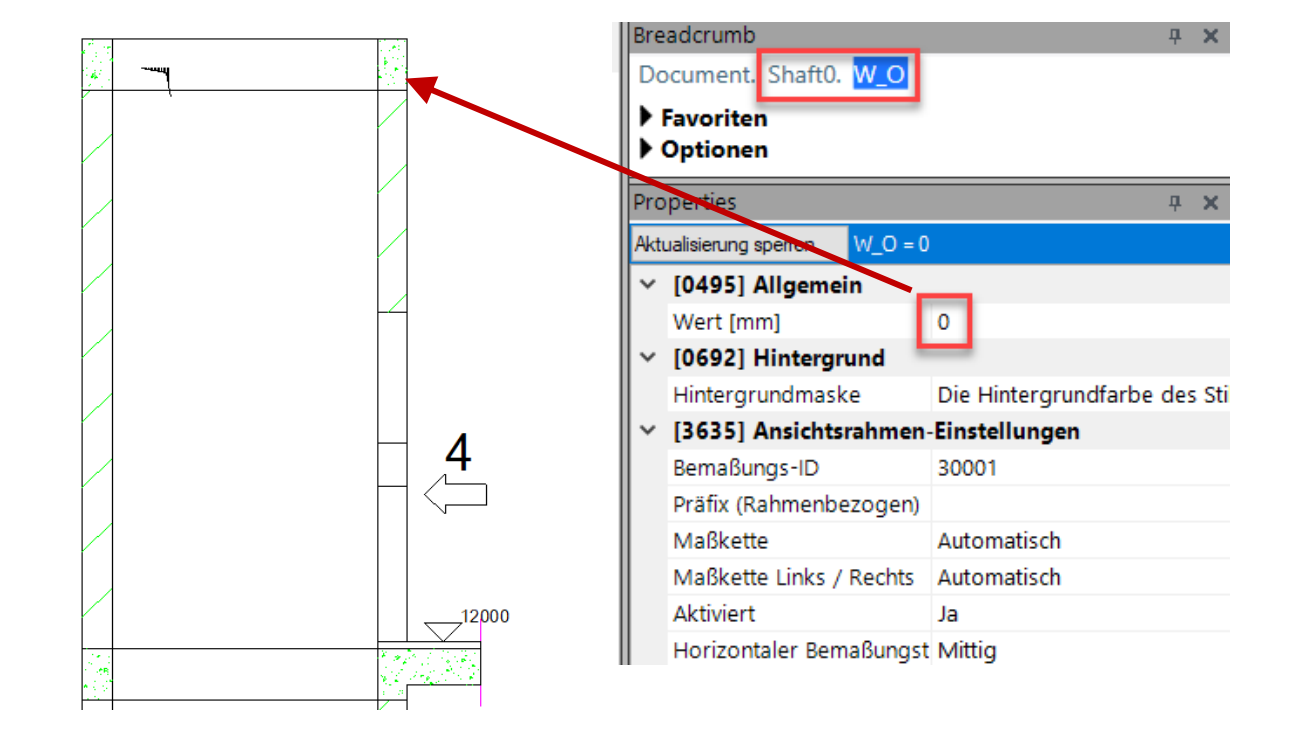

## Erstellen verschiedener typischen Schrägdächer

### igipara<sup>®</sup> liftdesigner

#### Material der Schachtwände

 Materialkonfigurationen werden über den Gruppen- und Schachtkonfigurator für das gesamte Aufzugsprojekt definiert.

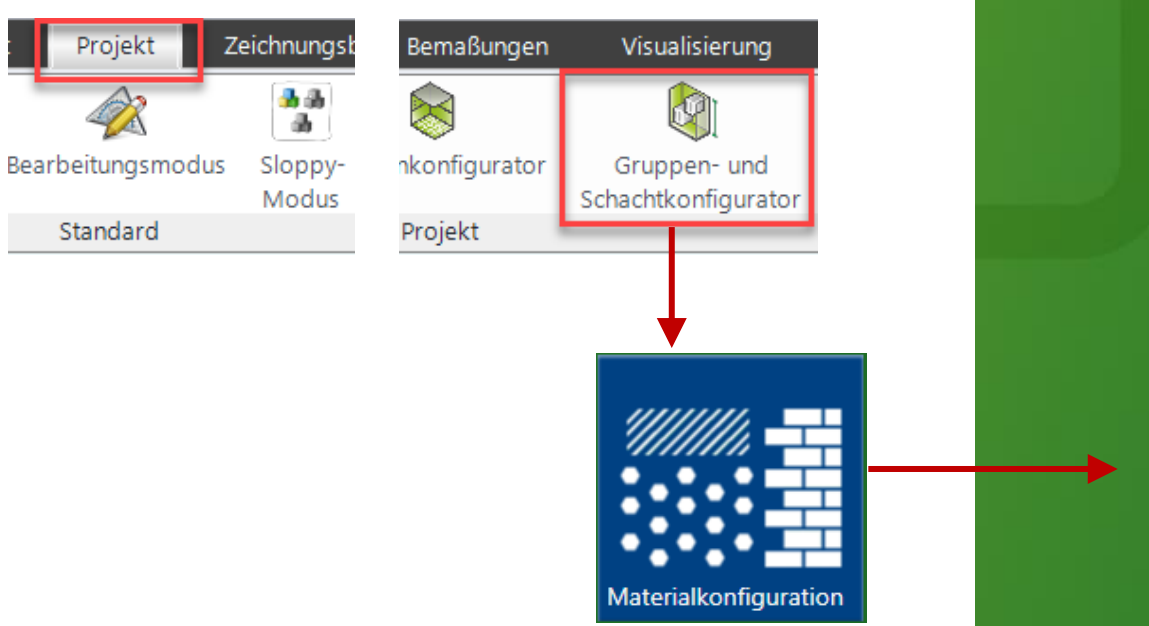

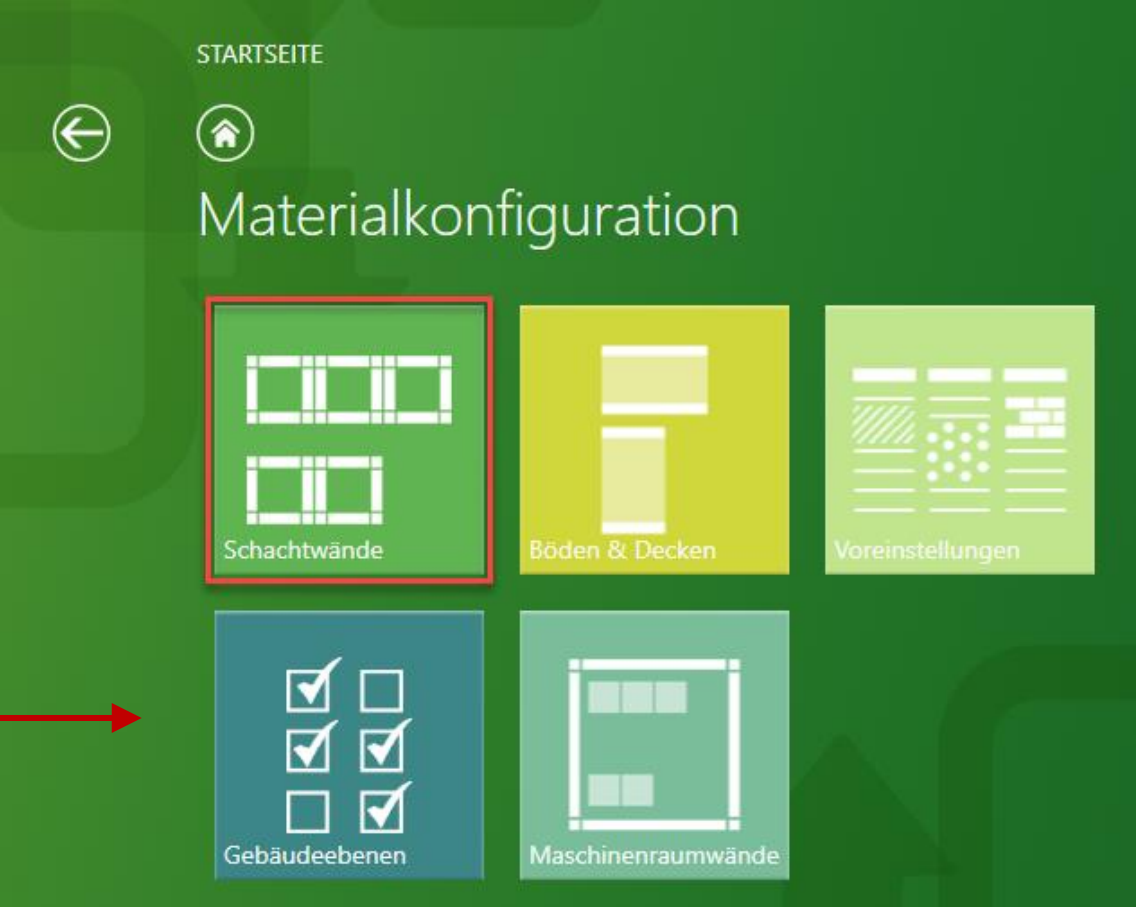

## Erstellen verschiedener typischen Schrägdächer

### 🕫 digipara liftdesigner

#### Material der Schachtwände

- Auswahl und Materialoptionen:
  - Klicken auf die entsprechende Schaltfläche für alle Optionen
  - Brick aus der vordefinierten Liste wählen

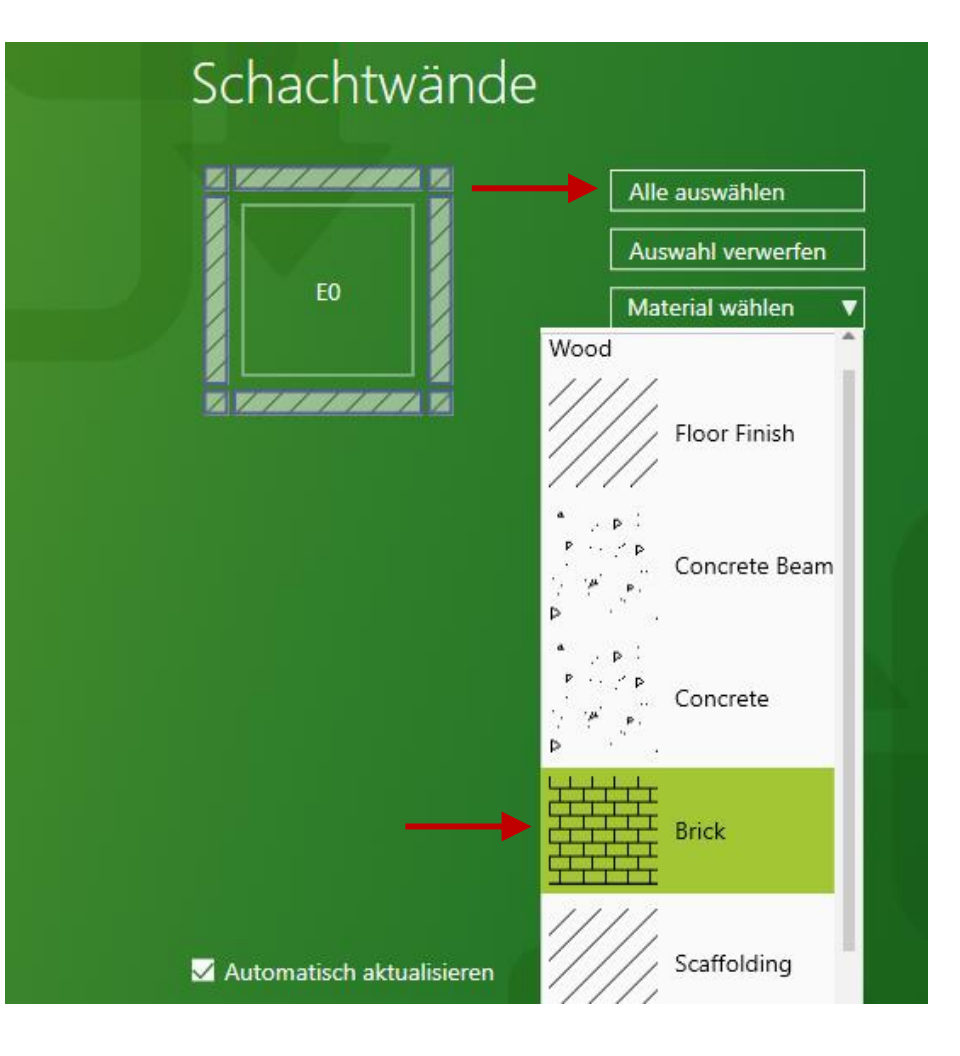

#### Page - **88** - 19. November 2024

#### DigiPara<sup>®</sup> Liftdesigner Online Training – EL1 Material Configuration & Steel Construction | © 2024, DigiPara GmbH

### Erstellen verschiedener typischen Schrägdächer

### 1. Schräge Dachfläche Links

 Schalten des Modus "Dachfläche Links" auf "Ein" und Eingeben der gewünschten Werte.

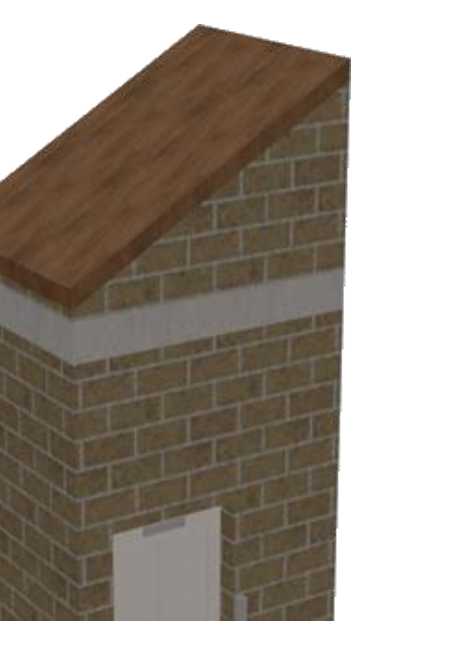

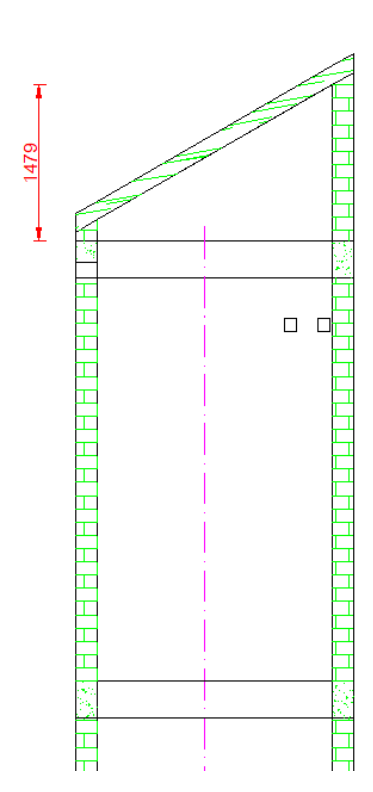

| Bre | adcrumb                                                        | <b>д X</b> |  |  |  |  |  |
|-----|----------------------------------------------------------------|------------|--|--|--|--|--|
| Do  | ocument. Shaft0. Roof. 🔻                                       |            |  |  |  |  |  |
| ►   | Favoriten                                                      |            |  |  |  |  |  |
|     | Optionen                                                       |            |  |  |  |  |  |
| Pro | perties                                                        | <b>д х</b> |  |  |  |  |  |
| Akt | ualisierung sperren Dach [Roof.]                               |            |  |  |  |  |  |
| ~   | [0241] Optionen                                                |            |  |  |  |  |  |
|     | Originaldecke beibehalten                                      | Nein       |  |  |  |  |  |
|     | Dicke (1)                                                      | 150        |  |  |  |  |  |
|     | Alternatives Material (1)                                      | Wood       |  |  |  |  |  |
|     | Wandverlängerungsmaterial (1                                   |            |  |  |  |  |  |
| ~   | [4010] Dachfläche Vorne     [4010] Machfläche Vorne     [4010] |            |  |  |  |  |  |
|     | Modus (1)                                                      | Aus        |  |  |  |  |  |
|     | Wandverlängerungsmaterial (1) KEINE                            |            |  |  |  |  |  |
| ~   | <ul> <li>[4020] Dachfläche Hinten</li> </ul>                   |            |  |  |  |  |  |
|     | Modus (1)                                                      | Aus        |  |  |  |  |  |
|     | Wandverlängerungsmaterial ( 1 ) KEINE                          |            |  |  |  |  |  |
| ~   | / [4030] Dachfläche Links                                      |            |  |  |  |  |  |
|     | Modus (1)                                                      | An         |  |  |  |  |  |
|     | Winkel                                                         | 30         |  |  |  |  |  |
|     | Die Dicke manuell einstellen                                   | Nein       |  |  |  |  |  |
|     | Dicke                                                          | 150        |  |  |  |  |  |
|     | Versatz                                                        | 200        |  |  |  |  |  |
|     | Alternatives Material                                          |            |  |  |  |  |  |
|     | Wandverlängerungsmaterial (1                                   | KEINE      |  |  |  |  |  |
| ~   | [4040] Dachfläche Rechts                                       |            |  |  |  |  |  |
|     | Modus (1)                                                      | Aus        |  |  |  |  |  |

### 🕫 digipara liftdesigner

### THE REAL PROPERTY AND ADDRESS OF THE REAL PROPERTY AND ADDRESS OF THE REAL PROPERTY AND ADDRESS OF THE REAL PROPERTY AND ADDRESS OF THE REAL PROPERTY AND ADDRESS OF THE REAL PROPERTY AND ADDRESS OF THE REAL PROPERTY AND ADDRESS OF THE REAL PROPERTY AND ADDRESS OF THE REAL PROPERTY AND ADDRESS OF THE REAL PROPERTY AND ADDRESS OF THE REAL PROPERTY ADDRESS OF THE REAL PROPERTY ADDRESS OF T

Page - **89** - 19. November 2024

### Erstellen verschiedener typischen Schrägdächer

### 2. Schräge Dachfläche Rechts

 Schalten des Modus "Dachfläche Rechts" auf "Ein" und Eingeben der gewünschten Werte.

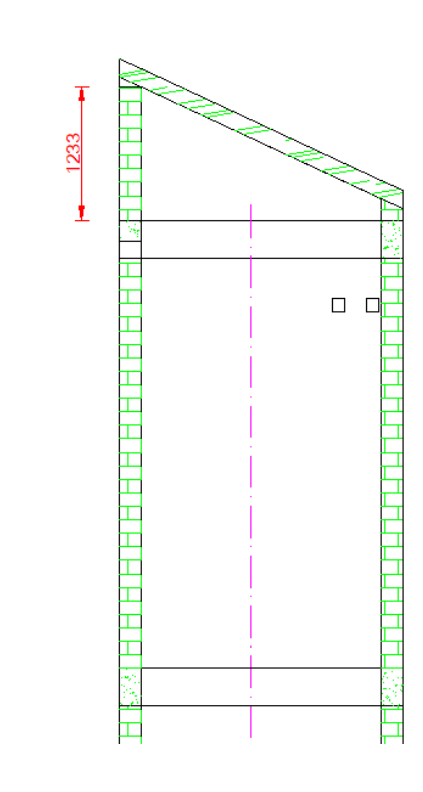

| Properties 4 3                      |                               |         |  |  |  |  |  |
|-------------------------------------|-------------------------------|---------|--|--|--|--|--|
| Aktualisierung sperren Dach [Roof.] |                               |         |  |  |  |  |  |
| ~                                   | [0241] Optionen               |         |  |  |  |  |  |
|                                     | Originaldecke beibehalten     | Nein    |  |  |  |  |  |
|                                     | Dicke (1)                     | 150     |  |  |  |  |  |
|                                     | Alternatives Material (1)     | Wood    |  |  |  |  |  |
|                                     | Wandverlängerungsmaterial ( 1 |         |  |  |  |  |  |
| ~                                   | [4010] Dachfläche Vorne       |         |  |  |  |  |  |
|                                     | Modus (1)                     | Aus     |  |  |  |  |  |
|                                     | Wandverlängerungsmaterial ( 1 | ) KEINE |  |  |  |  |  |
| ~                                   | [4020] Dachfläche Hinten      |         |  |  |  |  |  |
|                                     | Modus (1)                     | Aus     |  |  |  |  |  |
|                                     | Wandverlängerungsmaterial (1  | ) KEINE |  |  |  |  |  |
| ~                                   | [4030] Dachfläche Links       |         |  |  |  |  |  |
|                                     | Modus (1)                     | Aus     |  |  |  |  |  |
|                                     | Wandverlängerungsmaterial (1  | ) KEINE |  |  |  |  |  |
| ~                                   | [4040] Dachfläche Rechts      |         |  |  |  |  |  |
|                                     | Modus (1)                     | An      |  |  |  |  |  |
|                                     | Winkel                        | 25      |  |  |  |  |  |
|                                     | Die Dicke manuell einstellen  | Nein    |  |  |  |  |  |
|                                     | Dicke                         | 150     |  |  |  |  |  |
|                                     | Versatz                       | 200     |  |  |  |  |  |
|                                     | Alternatives Material         |         |  |  |  |  |  |
|                                     | Wandverlängerungsmaterial     |         |  |  |  |  |  |
| ~                                   | [4050] Dachfläche Oben        |         |  |  |  |  |  |
|                                     | Modus                         | Aus     |  |  |  |  |  |

### Erstellen verschiedener typischen Schrägdächer

### 🕫 digipara liftdesigner

#### 3. Schräge Dachfläche Links & Rechts

 Schalten des Modus "Dachfläche Links & Rechts" auf "Ein" und Eingeben der gewünschten Werte.

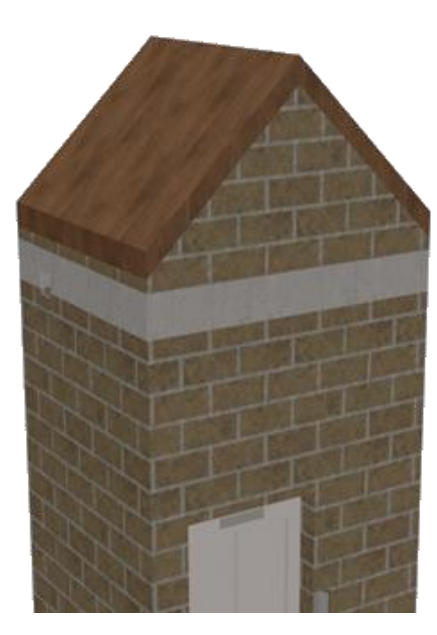

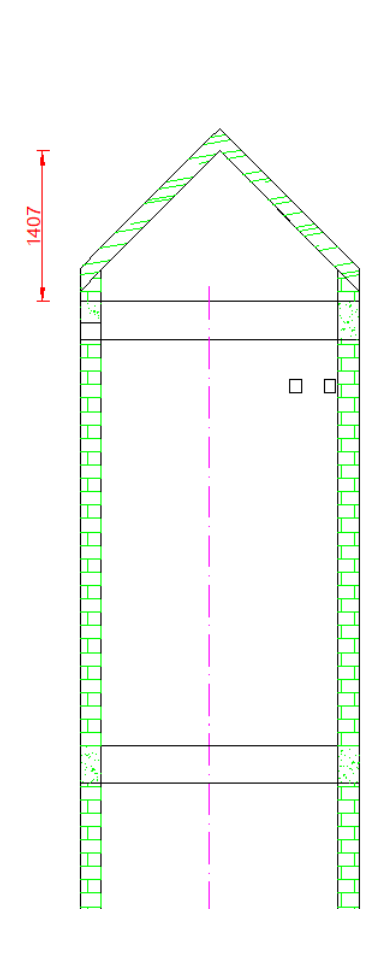

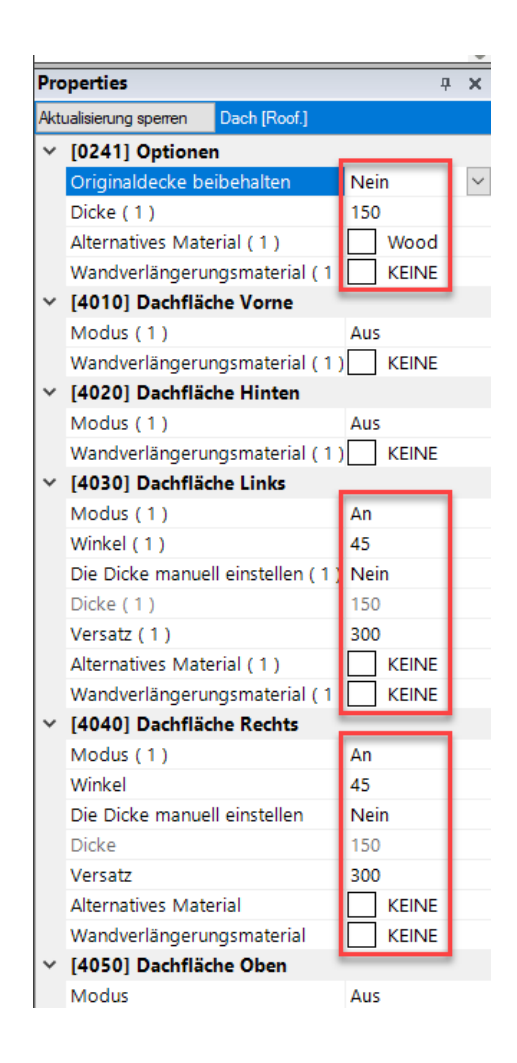

#### Page - **91** - 19. November 2024

### Erstellen verschiedener typischen Schrägdächer EL1.6 SCHRÄGES DACH

#### 4. Schräge Dachfläche Vorne

 Schalten des Modus "Dachfläche Vorne" auf "Ein" und Eingeben der gewünschten Werte.

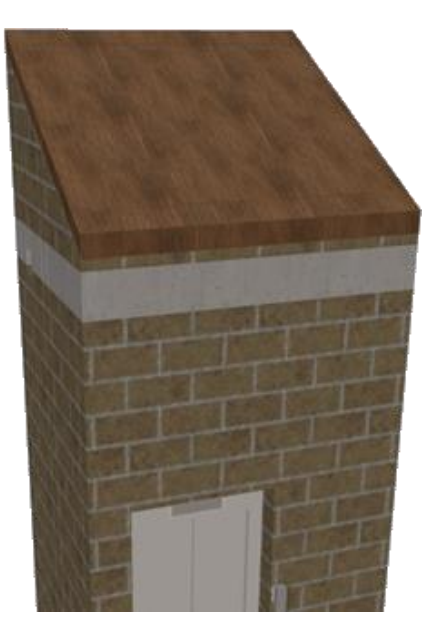

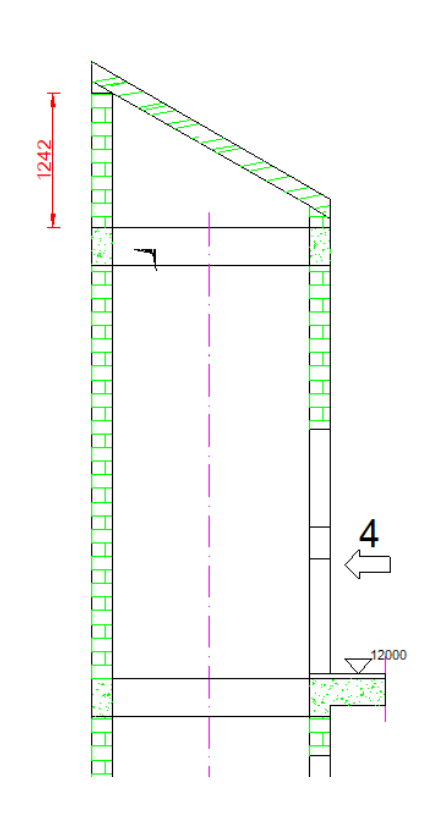

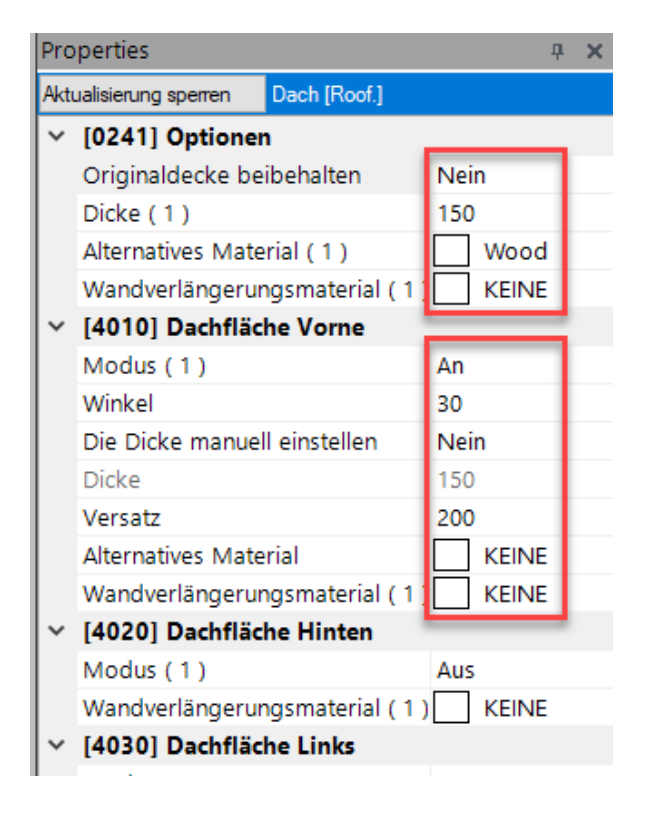

# Erstellen verschiedener typischen Schrägdächer

### 🕫 digipara liftdesigner

### 5. Schräge Dachfläche Hinten

 Schalten des Modus "Dachfläche Hinten" auf "Ein" und Eingeben der gewünschten Werte.

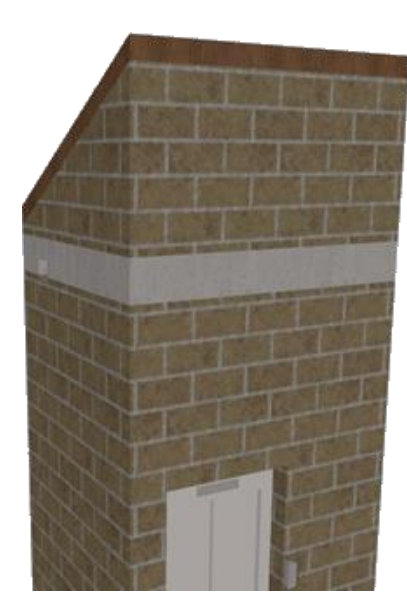

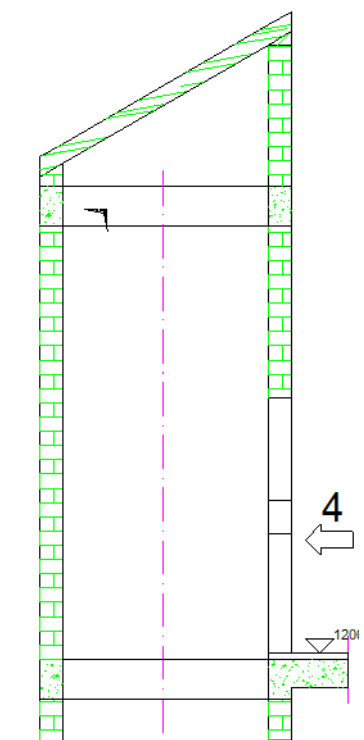

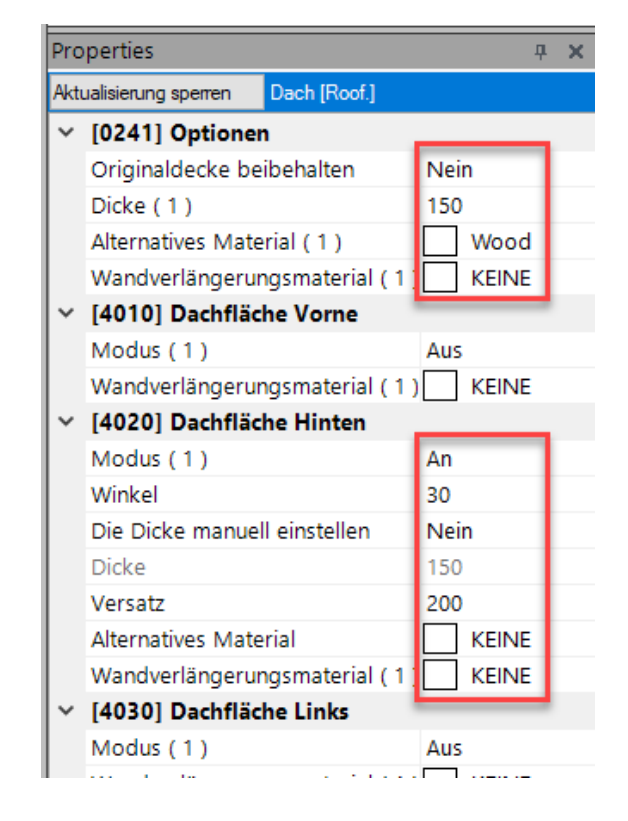

### Erstellen verschiedener typischen Schrägdächer

### igipara<sup>®</sup> liftdesigner

#### 6. Schräge Dachfläche Vorne & Hinten

 Schalten des Modus "Dachfläche Vorne & Hinten" auf "Ein" und Eingeben der gewünschten Werte.

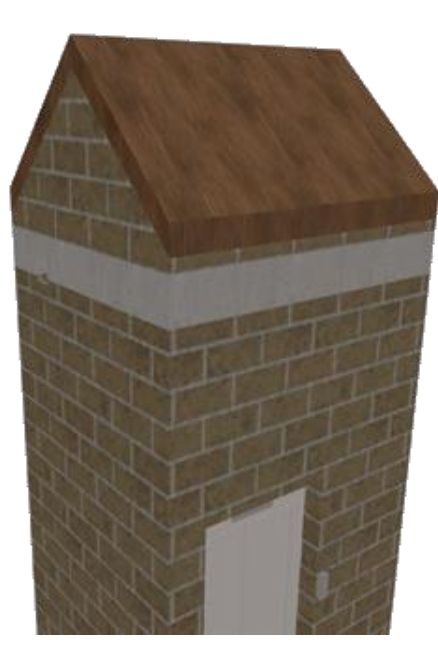

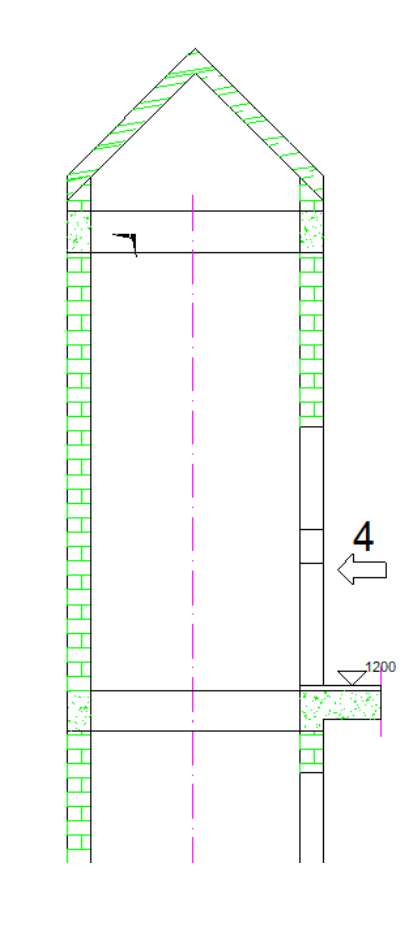

| Properties 🛛 🖓 🗙                    |                                                                                                    |      |             |  |  |  |
|-------------------------------------|----------------------------------------------------------------------------------------------------|------|-------------|--|--|--|
| Aktualisierung sperren Dach [Roof.] |                                                                                                    |      |             |  |  |  |
| ~                                   | [0241] Optionen                                                                                                    |      |             |  |  |  |
|                                     | Originaldecke beibehalten                                                                                                    | Ne   |             |  |  |  |
|                                     | Dicke ( 1 )                                                                                                    | 150  | 0           |  |  |  |
|                                     | Alternatives Material (1)                                                                                                    |      | Wood        |  |  |  |
|                                     | Wandverlängerungsmaterial (1                                                                                                    |      | KEINE       |  |  |  |
| ~                                   | [4010] Dachfläche Vorne                                                                                                    |      |             |  |  |  |
|                                     | Modus (1)                                                                                                    | An   |             |  |  |  |
|                                     | Winkel (1)                                                                                                    | 45   |             |  |  |  |
|                                     | Die Dicke manuell einstellen (1                                                                                                    | Nein |             |  |  |  |
|                                     | Dicke (1)                                                                                                    | 150  |             |  |  |  |
|                                     | Versatz (1)                                                                                                    | 300  |             |  |  |  |
|                                     | Alternatives Material (1)                                                                                                    |      | KEINE       |  |  |  |
|                                     | Wandverlängerungsmaterial (1                                                                                                    |      | KEINE       |  |  |  |
| ~                                   | [4020] Dachfläche Hinten                                                                                                    |      |             |  |  |  |
|                                     | Modus (1)                                                                                                    | An   |             |  |  |  |
|                                     | Winkel                                                                                                    | 45   |             |  |  |  |
|                                     | Die Dicke manuell einstellen                                                                                                    | Nein |             |  |  |  |
|                                     | Dicke                                                                                                    | 150  |             |  |  |  |
|                                     | Versatz                                                                                                    | 300  | D           |  |  |  |
|                                     | Alternatives Material                                                                                                    |      | KEINE       |  |  |  |
|                                     | Wandverlängerungsmaterial (1                                                                                                    |      | KEINE       |  |  |  |
| ~                                   | [4030] Dachfläche Links                                                                                                    |      |             |  |  |  |
|                                     | Modus (1)                                                                                                    | Au   | 5           |  |  |  |
|                                     | and the second second sec |      | LAND IN THE |  |  |  |

### 🕫 digipara liftdesigner

EL1.6 SCHRÄGES DACH

#### Hinzufügen eines neuen Unterobjekts durch

- Auswahl des Schachtes als übergeordnete Komponente
  - über klicken auf die Schaltfläche Neue hinzufügen unter dem Eintrag Zusätzliche Unterobjekte

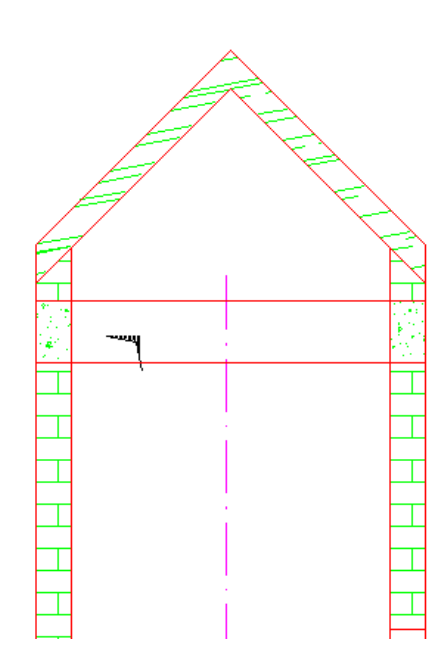

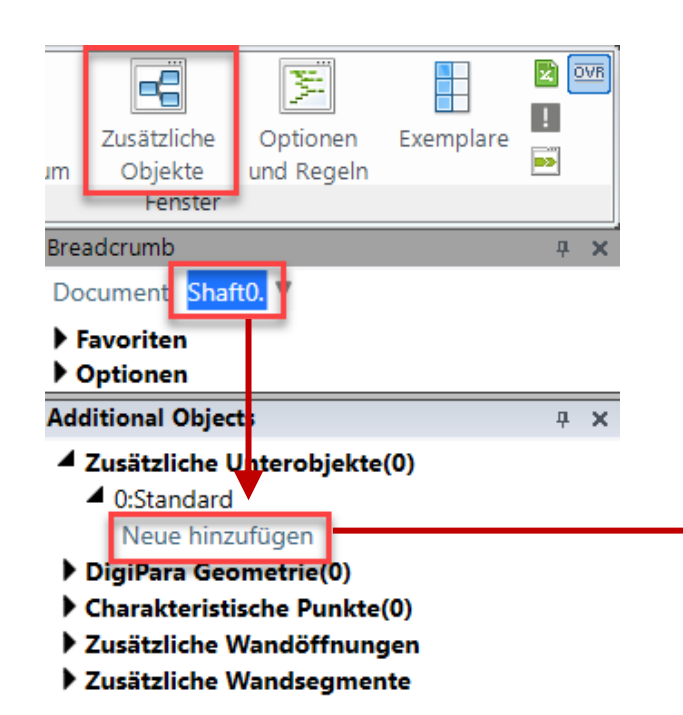

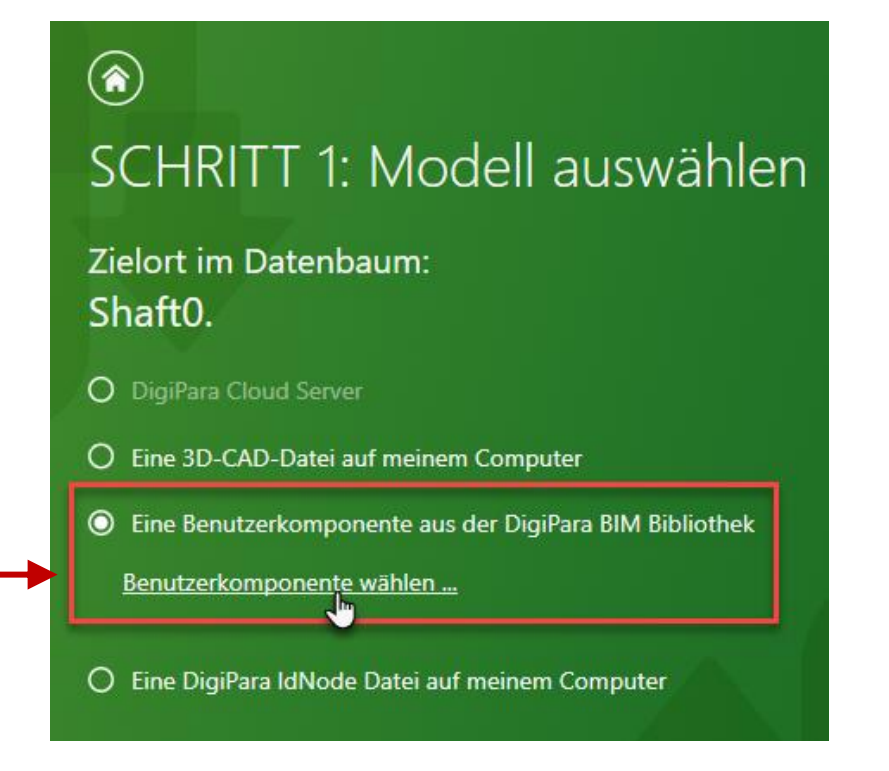

### 🕫 digipara 🕯 liftdesigner

EL1.6 SCHRÄGES DACH

### Auswahl des Profiltyps über den Navigationsdialog

- Variable Profiles
  - I-Type, Upright

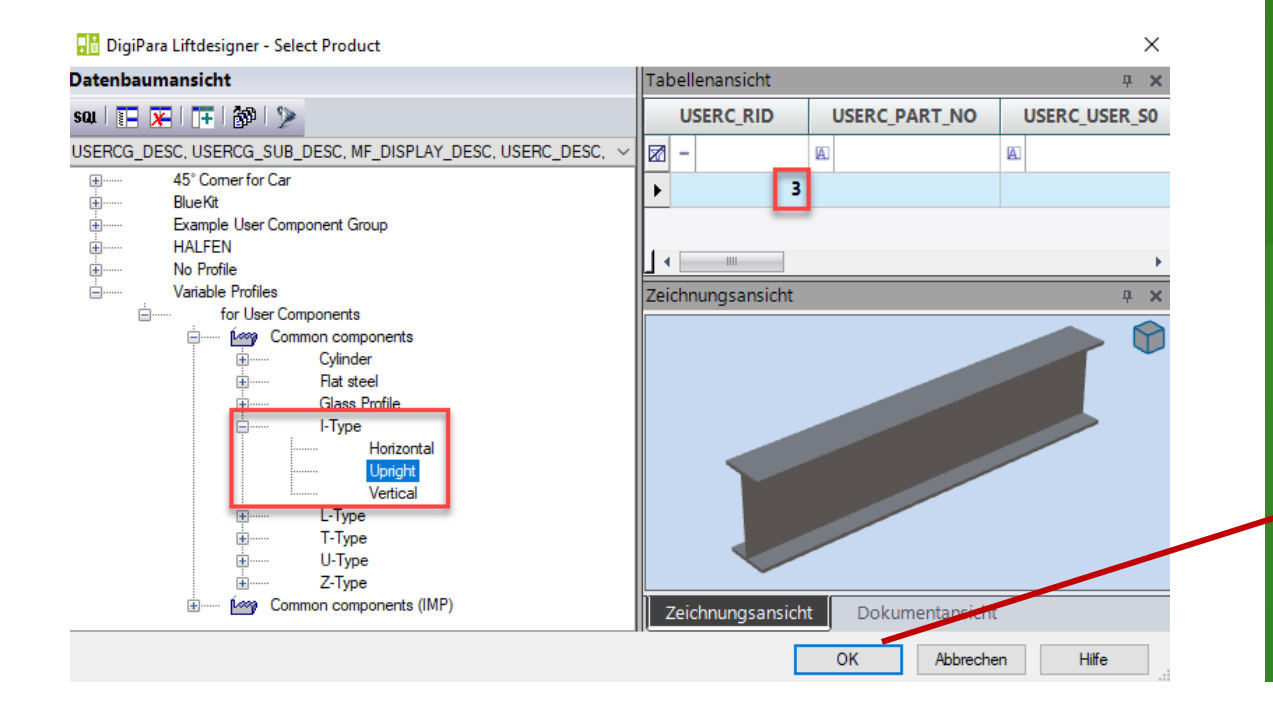

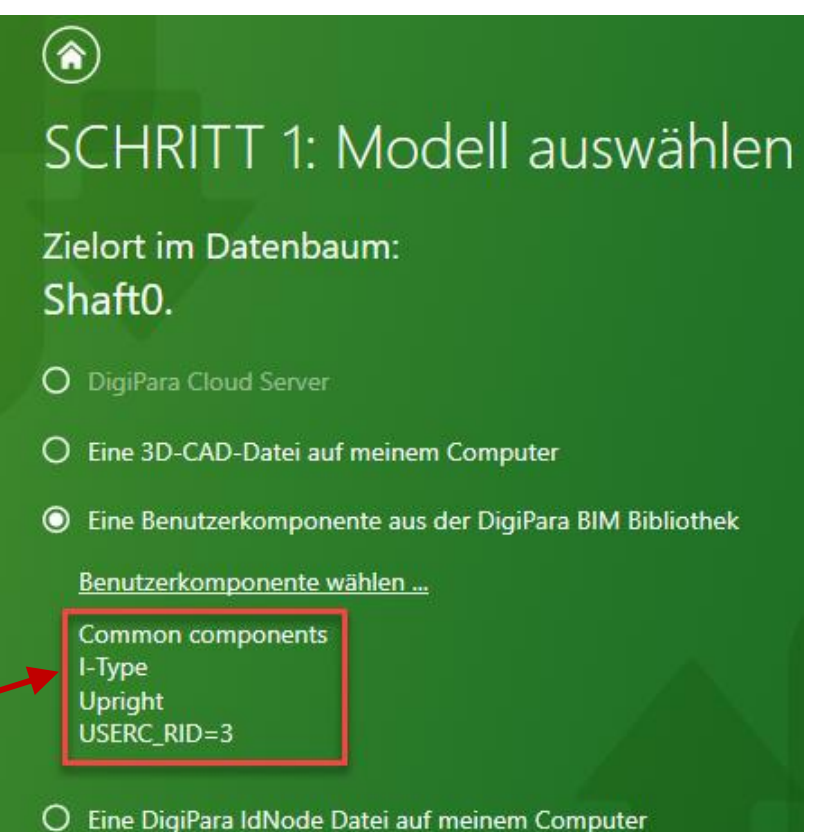

### igipara<sup>®</sup> liftdesigner

EL1.6 SCHRÄGES DACH

### Zuweisen der Komponentengruppe, zu der das neuen Profil gehören soll

 Die Komponentengruppe kann auch über die Eigenschaften des neuen Profils zu einem später Zeitpunkt zugewiesen werden

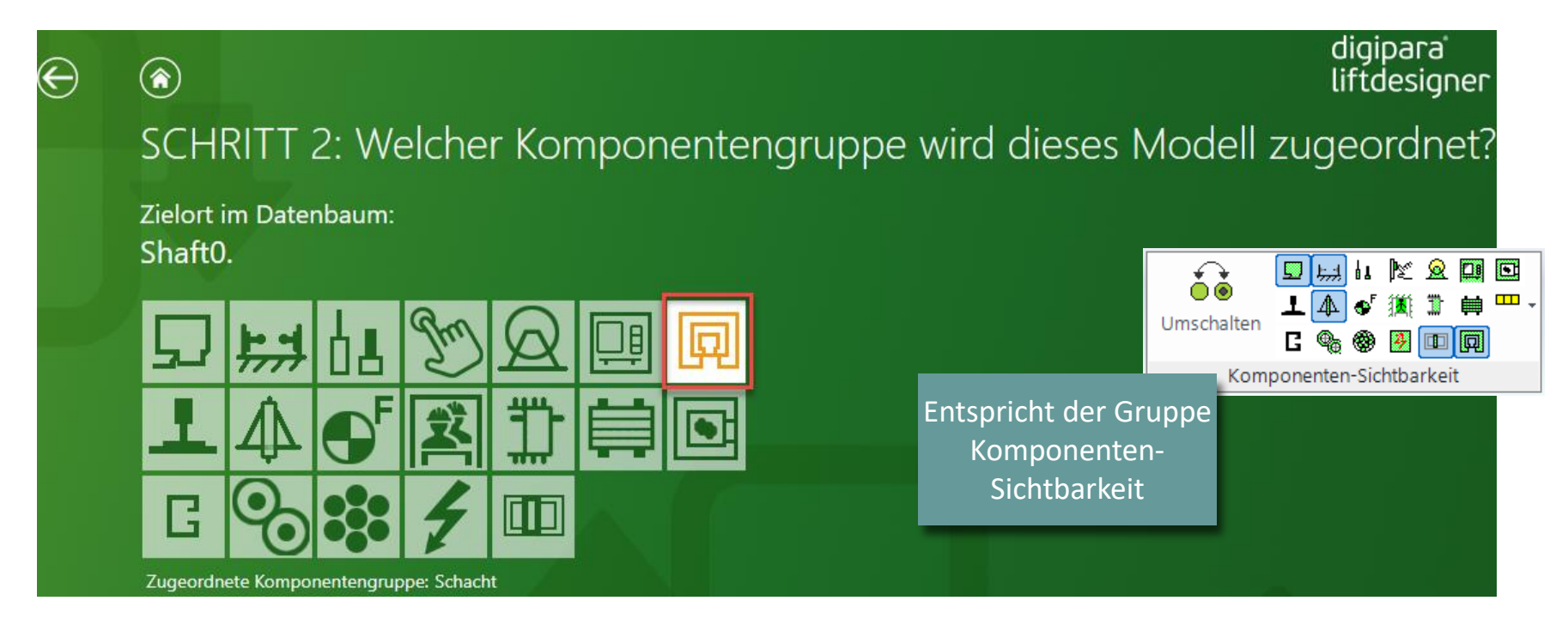

### igipara<sup>®</sup> liftdesigner

EL1.6 SCHRÄGES DACH

#### Umbenennen der neuen zusätzlichen Objekte

| Breadcrumb                                                                                                    | <b>д Х</b> | Breadcrumb                                                                                                    | <b>Ļ</b> | × |
|----------------------------------------------------------------------------------------------------|------------|----------------------------------------------------------------------------------------------------|----------|---|
| Document. Shaft0.                                                                                                    |            | Document. Shaft0. 🔻                                                                                                    |          |   |
| <ul><li>Favoriten</li><li>Optionen</li></ul>                                                                                                    |            | <ul> <li>Favoriten</li> <li>Optionen</li> </ul>                                                                                                    |          |   |
| Additional Objects                                                                                                    | <b>д X</b> | Additional Objects                                                                                                    | д        | × |
| <ul> <li>✓ Zusätzliche Unterobjekte(1)</li> <li>✓ 0:Standard (1)</li> <li>0003 </li> <li>✓ □</li> <li>✓ □</li> <li>✓</li></ul> |            | <ul> <li>Zusätzliche Unterobjekte(1)</li> <li>O:Standard (1)</li> <li>Upper Beam</li> <li>Neue hinzufügen</li> </ul>                                |          |   |
| <ul> <li>DigiPara Geometrie(0)</li> <li>Charakteristische Punkte(0)</li> <li>Zusätzliche Wandöffnungen</li> <li>Zusätzliche Wandsegmente</li> </ul>                                                                                                    |            | <ul> <li>DigiPara Geometrie(0)</li> <li>Charakteristische Punkte(0)</li> <li>Zusätzliche Wandöffnungen</li> <li>Zusätzliche Wandsegmente</li> </ul> |          |   |

EL1.6 SCHRÄGES DACH

#### Definieren der Größe und Position über die Profil-Eigenschaften

- Größe: Verwendung fester Werte
- Position: Verwendung, 3D-Parameter

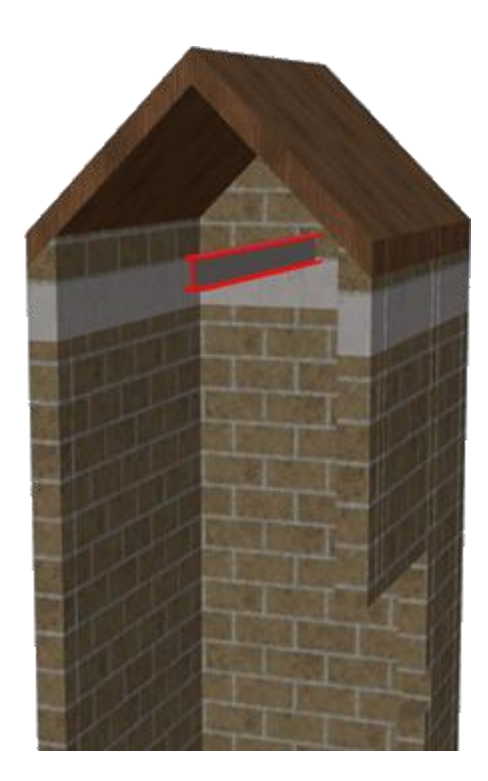

|                         |   | 2.1                           |                         |  |  |  |  |
|-------------------------|---|-------------------------------|-------------------------|--|--|--|--|
|                         |   | / [0020] Allgemein            |                         |  |  |  |  |
|                         |   | Hersteller                    | Common components       |  |  |  |  |
|                         |   | Bezeichnung                   | І-Туре                  |  |  |  |  |
|                         |   | Тур                           | Upright                 |  |  |  |  |
|                         |   | Winkel                        | 0                       |  |  |  |  |
|                         | ~ | [0021] I-Type                 |                         |  |  |  |  |
|                         |   | DXL [mm]                      | 2415                    |  |  |  |  |
|                         |   | DXR [mm]                      | 200                     |  |  |  |  |
|                         |   | DY [mm]                       | 200                     |  |  |  |  |
|                         |   | DZ [mm]                       | 100                     |  |  |  |  |
| DXI = Schachthreite +   |   | [0022] rieinformation         | en der Projektebene     |  |  |  |  |
|                         |   | roduktoptionen                |                         |  |  |  |  |
| Breite der linken       |   | 126] Lage                     |                         |  |  |  |  |
| Schachtwand             | 1 | Position und Winkelberechnung | Manuell von Gleichungen |  |  |  |  |
|                         |   | X0 [mm] = 2215                | DX                      |  |  |  |  |
| VP - Proito dor rochtor |   | Y0 [mm] = 902.5               | 0.5*DY                  |  |  |  |  |
| Schachtwand             |   | Z0 [mm] = 17400               | DZ                      |  |  |  |  |
|                         |   | / [0520] 3D-Parameter         |                         |  |  |  |  |
|                         | • | [0]: CW                       | 1600                    |  |  |  |  |
|                         |   | [1]: CD                       | 1400                    |  |  |  |  |
|                         |   | [2]: CH                       | 2000                    |  |  |  |  |
|                         |   | [3]: CEILING                  | 0                       |  |  |  |  |
|                         |   | [4]: DZ_SPACE                 | 200                     |  |  |  |  |
|                         |   | [5]: ISO_DZ                   | 30                      |  |  |  |  |
|                         |   | [6]: FLOOR_PLATE_DZ           | 0                       |  |  |  |  |
|                         |   | [7]: UC_DZ                    | 50                      |  |  |  |  |
|                         |   | [10]: DX                      | 2215                    |  |  |  |  |
|                         |   | [11]: DY                      | 1805                    |  |  |  |  |
|                         |   | [12]: D7                      | 17400                   |  |  |  |  |

Breadcrumb

Properties

Aktualisierung sperre

Document. Shaft0. Upper Beam.

### igipara<sup>®</sup> liftdesigner

**4 х** 

### igipara<sup>®</sup> liftdesigner

### Ergebnis

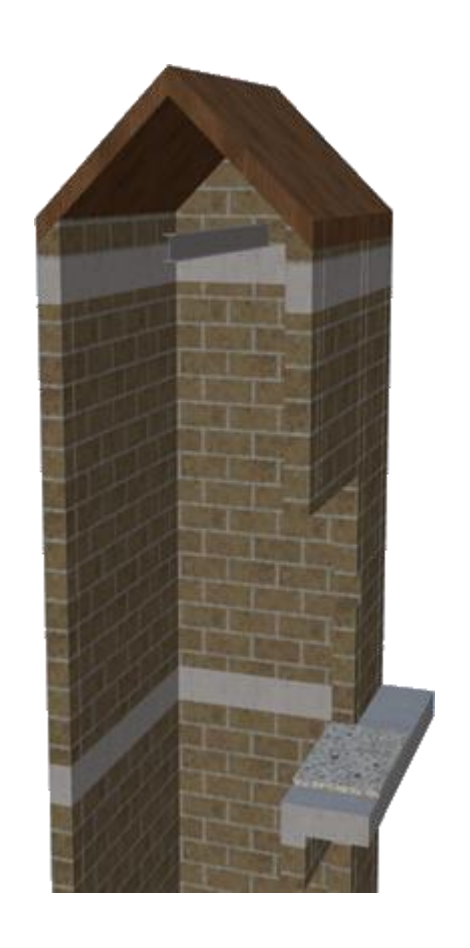

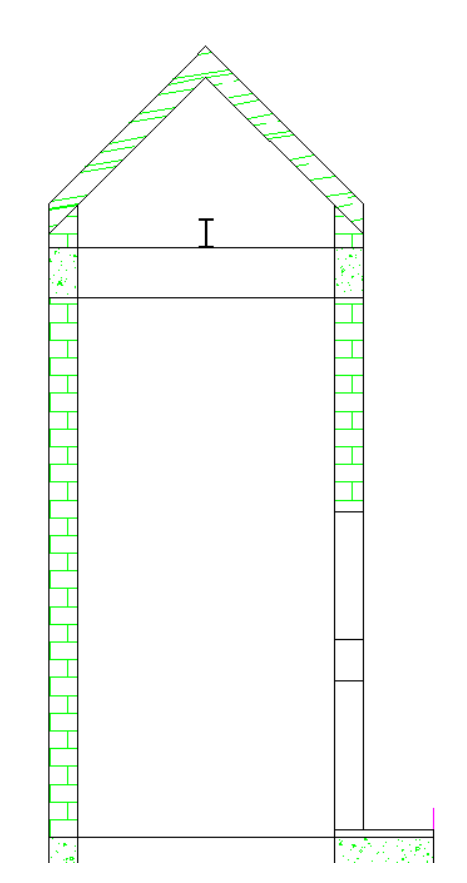

#### Erstellen eines untypischen Schrägdachs

 Schalten des Modus "Dachfläche Links, Rechts & Oben" auf "Ein" und Eingeben der gewünschten Werte.

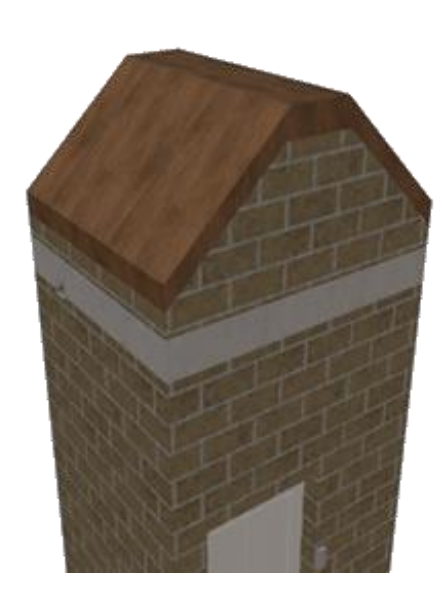

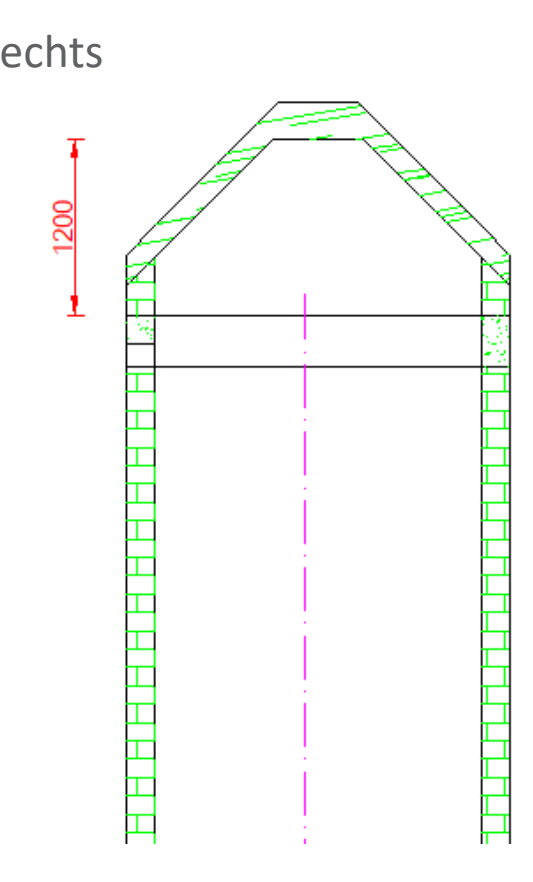

| Bre                       | adcrumb                                      |                       |       |        | <b>џ</b> | × |  |
|---------------------------|----------------------------------------------|-----------------------|-------|--------|----------|---|--|
| Do                        | ocument. Shaft0.                             | Roof. 🔻               |       |        |          | ^ |  |
| Pro                       | perties                                      |                       |       |        | п        | × |  |
| ALt                       |                                              | Dach (Reaf)           |       |        | -        | ~ |  |
|                           |                                              | Dach [Nool.]          |       |        |          |   |  |
| ľ                         | ✓ [U241] Optionen Originaldeelee heihetetter |                       |       |        |          |   |  |
| Dicke (1) 200             |                                              |                       |       |        |          |   |  |
|                           | Dicke (1)                                    | 200                   | Wood  |        |          |   |  |
|                           | Wandverlängerungsmaterial (1) WOOD           |                       |       |        |          |   |  |
| L.                        | [4010] Dachfläd                              | ha Varna              |       | KEIINE |          |   |  |
| Ľ                         | [4010] Dachfläd                              | he Vorne<br>he Hinton |       |        |          |   |  |
| Í,                        | [4030] Dachfläc                              | he Links              |       |        |          |   |  |
| Ľ                         | Modus (1)                                    | ile Links             | An    |        | Т        |   |  |
|                           | Winkel (1)                                   | 45                    |       | t      |          |   |  |
|                           | Die Dicke manuel                             | l einstellen ( 1 )    | Ja    |        | t        |   |  |
|                           | Dicke (1)                                    | 150                   |       | t      |          |   |  |
|                           | Versatz (1)                                  | 400                   | )     | t      |          |   |  |
| Alternatives Material (1) |                                              |                       | KEINE |        |          |   |  |
|                           | Wandverlängerur                              | gsmaterial ( 1 )      |       | KEINE  |          |   |  |
| ~                         | [4040] Dachfläche Rechts                     |                       |       |        |          |   |  |
|                           | Modus (1)                                    |                       | An    |        |          |   |  |
|                           | Winkel (1)                                   | 45                    |       | L      |          |   |  |
|                           | Die Dicke manuel                             | l einstellen ( 1 )    | Ja    |        | L        |   |  |
|                           | Dicke ( 1 ) 150                              |                       |       |        | L        |   |  |
|                           | Versatz (1)                                  |                       | 400   | )      |          |   |  |
|                           | Alternatives Mate                            | rial (1)              |       | KEINE  |          |   |  |
|                           | Wandverlängerur                              | ngsmaterial           |       | KEINE  |          |   |  |
| <b>۱</b> ~                | [4050] Dachfläc                              | he Oben               |       |        |          |   |  |
|                           | Modus                                        |                       | An    |        | 1        |   |  |
|                           | Winkel                                       |                       | 0     |        | L        |   |  |
|                           | Die Dicke manuel                             | l einstellen          | Ja    |        | L        |   |  |
|                           | Dicke                                        |                       | 250   | )      | L        |   |  |
|                           | Versatz                                      |                       | 120   | 00     |          |   |  |
|                           | Alternatives Mate                            | rial                  |       | KEINE  |          |   |  |

#### Erstellen eines untypischen Schrägdachs

- Navigieren und ändern der Optionen f
  ür "Originaldecke beibehalten": "Ja"
  - Damit wird sichergestellt, dass die vorhandene Decke erhalten bleibt.

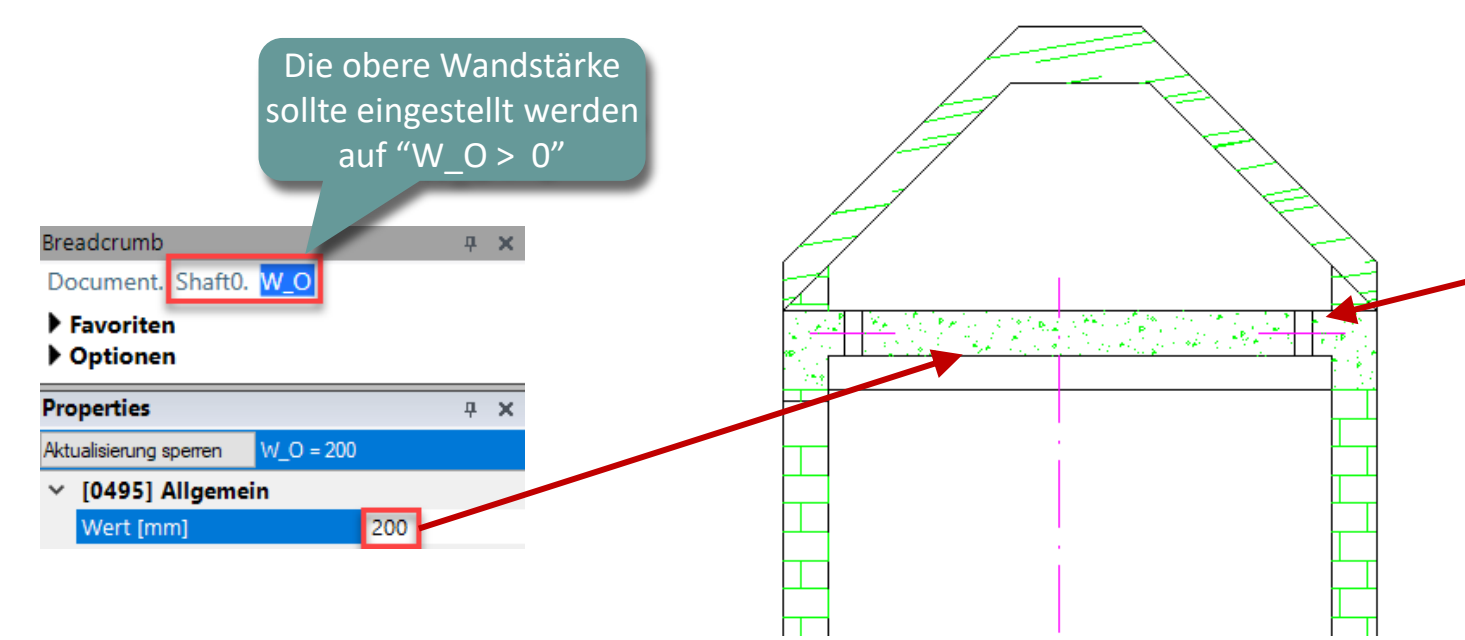

#### Breadcrumb **д X**. Document. Shaft0. Roof. 🔻 Favoriten Optionen Properties **д X** Aktualisierung sperren Dach [Roof.] [0241] Optionen ¥ Originaldecke beibehalten Ja Dicke (1) Nein Alternatives wat Ja Wandverlängeru Ja als obere Dachfläche [4010] Dachfläche Vorne [4020] Dachfläche Hinten [4030] Dachfläche Links Modus (1) An Winkel (1) 45 Die Dicke manuell einstellen (1) Ja Dicke (1) 150 400 Versatz (1) Alternatives Material (1) KEINE Wandverlängerungsmaterial (1) KEINE

#### Erstellen eines untypischen Schrägdachs

- Deckenänderungen
  - Ändern der Wanddicken einheitlich über das Menü "[0241] Optionen", indem Sie "Die Dicke manuell einstellen" für jede Dachfläche auf "Nein" setzen.

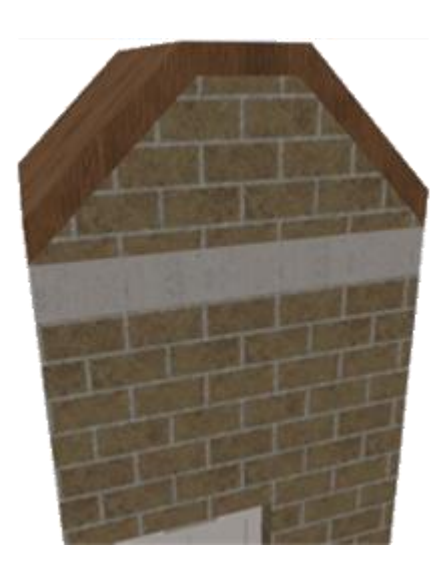

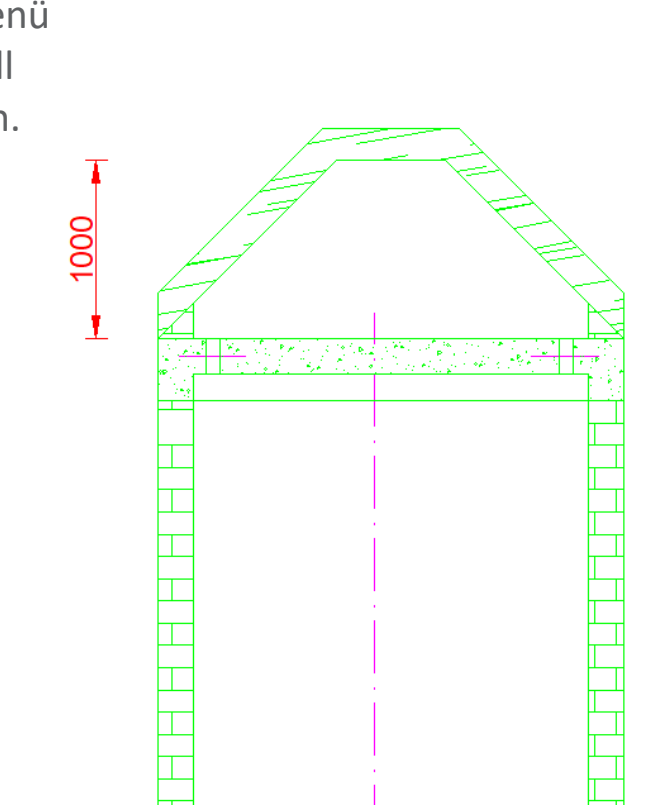

#### Properties **4 х** Dach [Roof.] Aktualisierung sperren [0241] Optionen Originaldecke beibehalten Dicke (1) 180 Wood Alternatives Material (1) Wandverlängerungsmaterial (1) KEINE [4010] Dachfläche Vorne [4020] Dachfläche Hinten [4030] Dachfläche Links Modus (1) An Winkel (1) 45 ) Nein Die Dicke manuell einstellen ( 1 Dicke (1) Versatz (1) 400 KEINE Alternatives Material (1) KEINE Wandverlängerungsmaterial (1 Modus (1) An Winkel (1) 45 Die Dicke manuell einstellen (1 ) Nein Dicke(1) Versatz (1) 400 KEINE Alternatives Material (1) KEINE Wandverlängerungsmaterial [4050] Dachfläche Oben Modus An Winkel 0 Die Dicke manuell einstellen Nein 180 Dicke Versatz 1200

### igipara<sup>®</sup> liftdesigner

#### Erstellen eines untypischen Schrägdachs

 Zuweisung von "Wandverlängerungsmaterial"-Typen: Concrete.

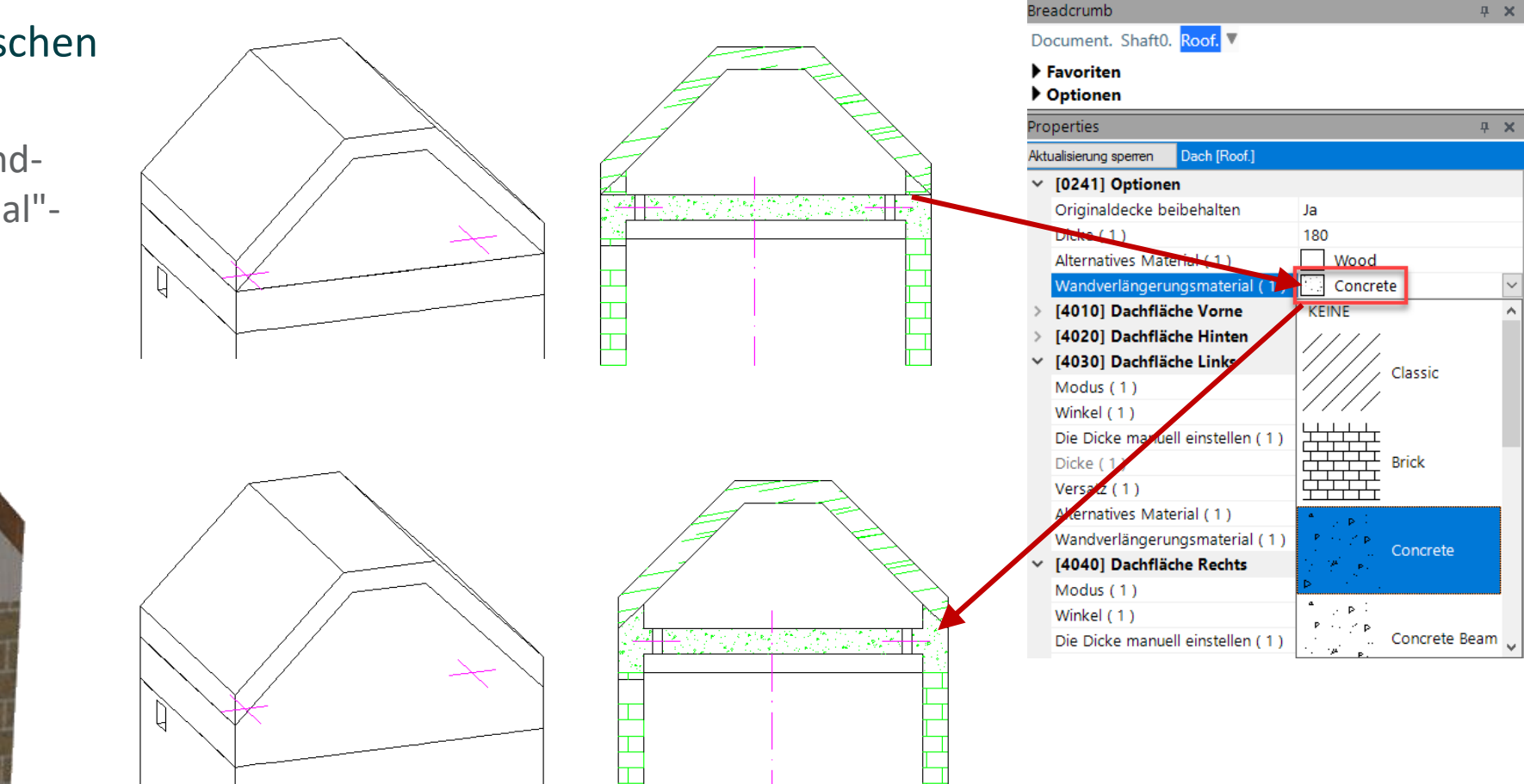

### Erstellen eines untypischen Schrägdachs

- Nutzung der Möglichkeit der negativen Ausrichtung bei schrägen Dachflächen.
  - Ändern der Optionen für "Originaldecke beibehalten": "Ja als obere Dachfläche"

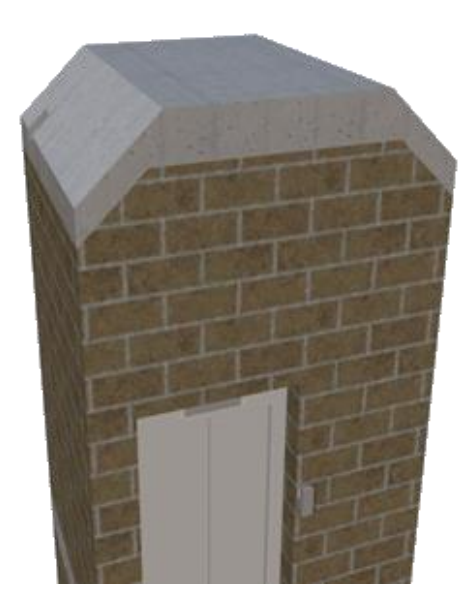

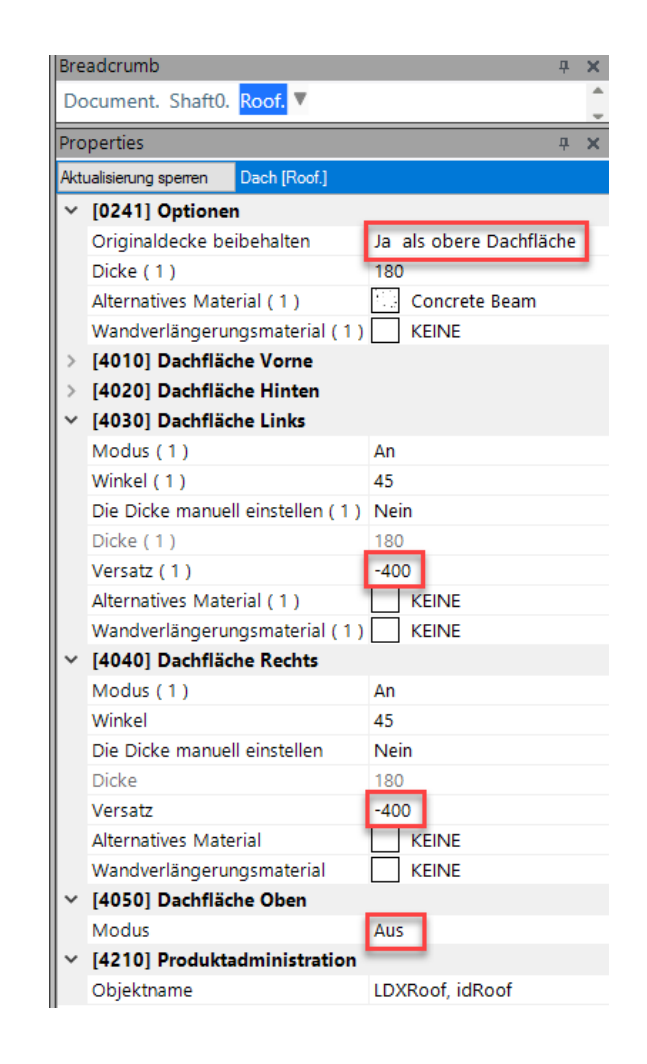

### igipara<sup>®</sup> liftdesigner

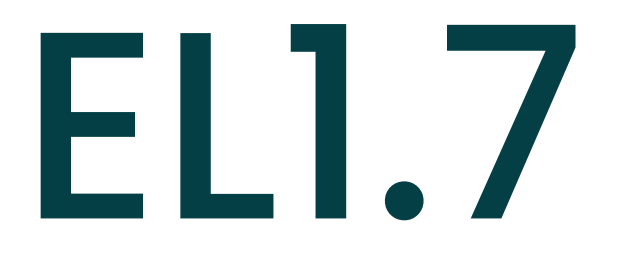

# Zusammenfassung & individuelle F&A

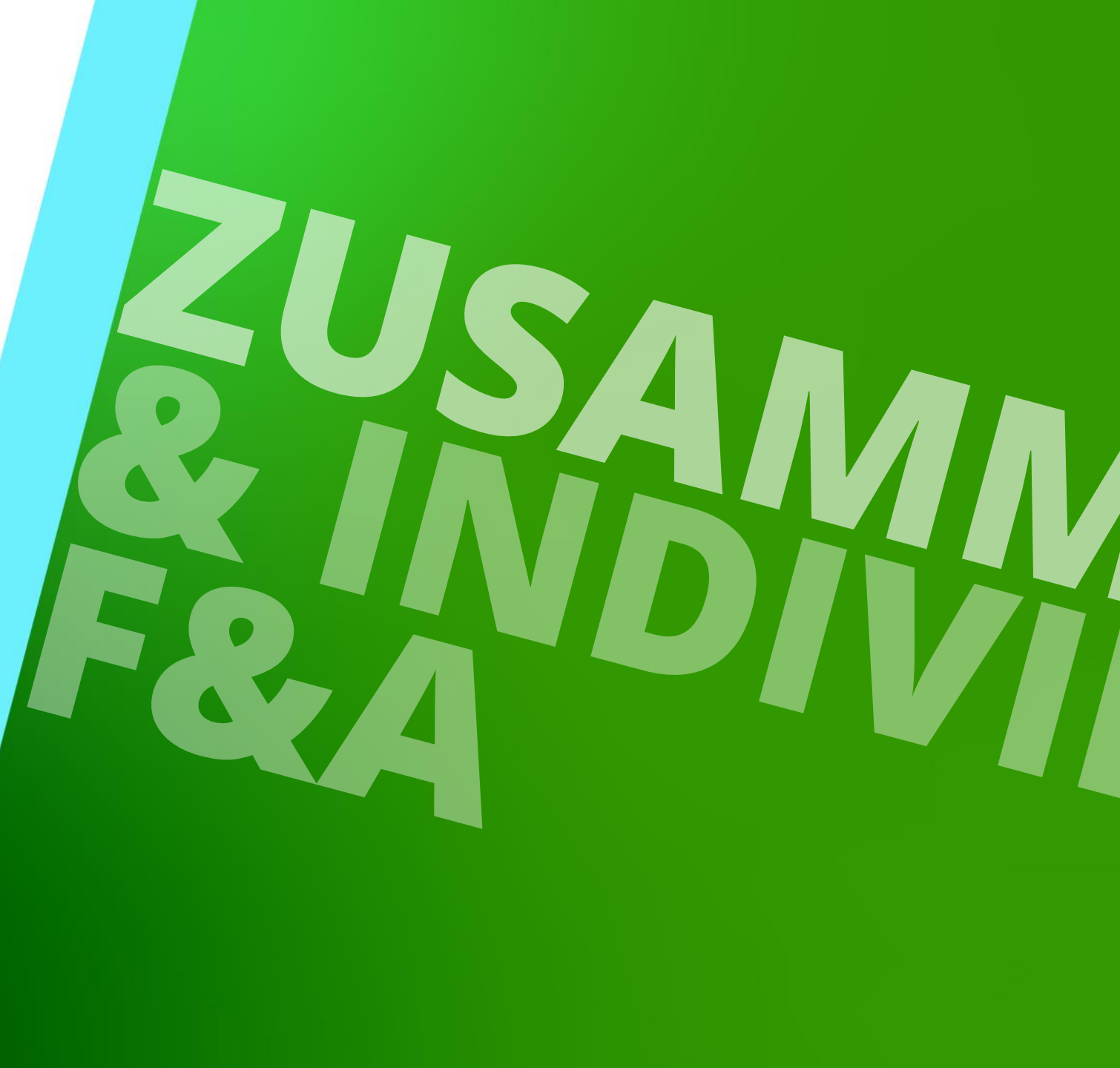

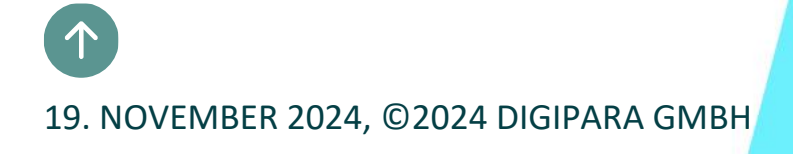

### Herzlichen Glückwunsch Sie haben die nächste Stufe erreicht

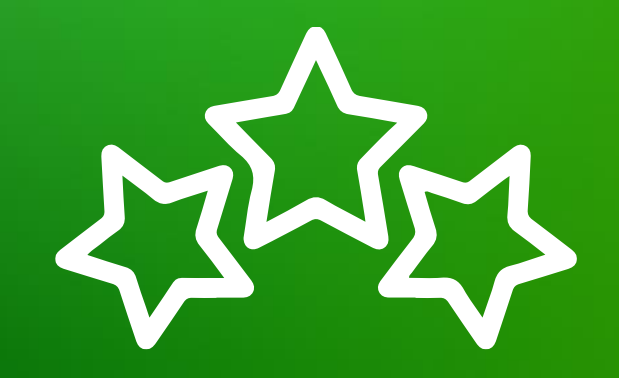

## igipara<sup>®</sup> liftdesigner

© 2024 DigiPara GmbH, www.digipara.com
## igipara<sup>®</sup> liftdesigner

Wir stehen Ihnen auch sehr gerne nach dem Training für individuelle Fragen per E-Mail zur Verfügung.

training@digipara.com

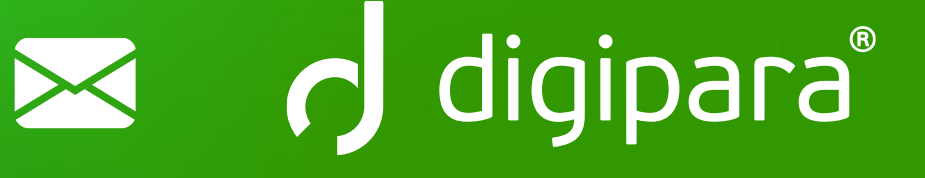

## in († O) 🕨

19. NOVEMBER 2024, ©2024 DIGIPARA GMBH

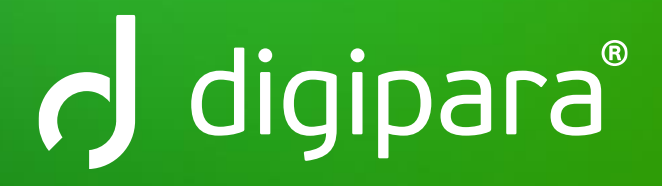

© 2024 DigiPara GmbH www.digipara.com